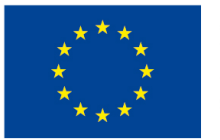

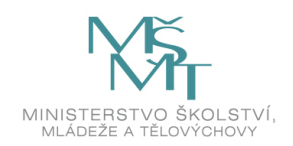

Chytrá škola (Smart School) CZ.02.3.68/0.0/0.0/18\_067/0012269

# Základní škola Prostějov ul. E. Valenty 52

# Modul A2 – LMS Moodle

Podpora prezenční části výuky

Mgr. Tomáš Dragon

Olomouc 2020

# Obsah

| 1 |   | Přih | láše  | ní                                                      | . 5 |
|---|---|------|-------|---------------------------------------------------------|-----|
| 2 |   | Uživ | /atel | ské role                                                | .7  |
|   | 2 | .1   | Spra  | áva uživatelských rolí                                  | . 7 |
|   |   | 2.1. | 1     | Role na úrovni kurzu                                    | . 7 |
|   |   | 2.1. | 2     | Role na úrovni systému                                  | . 8 |
| 3 |   | Stru | ıktur | a studia                                                | 14  |
|   | 3 | .1   | Kate  | egorie                                                  | 14  |
|   |   | 3.1. | 1     | Přidání nové kategorie                                  | 14  |
|   |   | 3.1. | 2     | Nabídka akcí u kategorie po kliknutí na ozubené kolečko | 16  |
|   | 3 | .2   | Kur   | zy                                                      | 25  |
|   |   | 3.2. | 1     | Přidání nového kurzu                                    | 25  |
|   |   | 3.2. | 2     | Úprava hlavní strany kurzu                              | 33  |
|   |   | 3.2. | 3     | Editační ikony                                          | 35  |
|   |   | 3.2. | 4     | Zápis do kurzu                                          | 37  |
| 4 |   | Blok | ку    |                                                         | 46  |
|   | 4 | .1   | Nas   | tavení a manipulace s bloky                             | 46  |
|   |   | 4.1. | 1     | Přidání bloku                                           | 46  |
|   |   | 4.1. | 2     | Seznam bloků                                            | 48  |
|   |   | 4.1. | 3     | Nastavení bloků                                         | 51  |
|   |   | 4.1. | 4     | Manipulace s bloky                                      | 53  |
| 5 |   | Sku  | piny  | a seskupení                                             | 55  |
|   | 5 | .1   | Sku   | piny                                                    | 55  |
|   |   | 5.1. | 1     | Režim skupin v LMS Moodle                               | 55  |
|   | 5 | .2   | Ses   | kupení                                                  | 61  |
|   |   | 5.2. | 1     | Organizace seskupení                                    | 61  |
| 6 |   | Činr | nosti |                                                         | 65  |
|   | 6 | .1   | Balí  | ček SCORM                                               | 66  |
|   | 6 | .2   | Dat   | abáze                                                   | 66  |
|   |   | 6.2. | 1     | Nastavení činnosti Databáze                             | 66  |
|   |   | 6.2. | 2     | Vytváření Databáze                                      | 69  |
|   | 6 | .3   | Exte  | erní nástroj                                            | 80  |
|   | 6 | .4   | H5F   | )                                                       | 80  |
|   | 6 | .5   | Pře   | dnáška                                                  | 81  |

|   | 6.5. | 1     | Nastavení činnosti Přednáška       | 81  |
|---|------|-------|------------------------------------|-----|
|   | 6.5. | 2     | Vytváření Přednášky                | 85  |
| 6 | 5.6  | Slov  | vník                               | 91  |
| 6 | 5.7  | Wik   | i                                  | 91  |
| 6 | 5.8  | Úko   | bl                                 | 91  |
|   | 6.8. | 1     | Nastavení činnosti Úkol            | 91  |
|   | 6.8. | 2     | Hodnocení Úkolu                    | 100 |
| 6 | 5.9  | Wo    | rkshop                             | 104 |
| 6 | 5.10 | Spo   | lečná nastavení modulů             | 105 |
|   | 6.10 | 0.1   | Běžná nastavení modulu             | 105 |
|   | 6.10 | ).2   | Omezit přístup                     | 106 |
|   | 6.10 | ).3   | Plnění činností                    | 107 |
| 7 | Stu  | dijní | materiály                          | 108 |
| 7 | 7.1  | Balí  | ček IMS                            | 108 |
| 7 | 7.2  | Knił  | ha                                 | 108 |
|   | 7.2. | 1     | Nastavení Knihy                    | 108 |
|   | 7.2. | 2     | Přidání kapitoly                   | 109 |
|   | 7.2. | 3     | Tisk knihy či jednotlivých kapitol | 112 |
|   | 7.2. | 4     | Importování kapitol                | 112 |
| 7 | 7.3  | Рор   | isek                               | 113 |
| 7 | 7.4  | Slož  | źka                                | 114 |
| 7 | 7.5  | Sou   | ıbor                               | 114 |
| 7 | 7.6  | Strá  | ánka                               | 115 |
| 7 | 7.7  | URL   |                                    | 115 |
| 8 | Spra | áva   | obsahu                             | 116 |
| 8 | 3.1  | Oso   | bní soubory                        | 116 |
| 8 | 3.2  | Ban   | ıka obsahu                         | 116 |
| 8 | 3.3  | Vklá  | ádání souborů                      | 117 |
| 8 | 3.4  | Ods   | stranění souboru                   | 119 |
| 8 | 3.5  | Přid  | lání souboru z repozitářů          | 120 |
| 9 | Zálo | bha a | a obnova                           | 123 |
| ç | 9.1  | Zálo  | oha a obnova kurzu                 | 123 |
| ç | 9.2  | Pos   | tup zálohy a obnovy kurzů          | 123 |
|   | 9.2. | 1     | Záloha kurzu                       | 123 |
|   | 9.2. | 2     | Obnova kurzu                       | 124 |
| ç | 9.3  | Imp   | oort aktivit                       | 126 |

| 9.4  | Reset kurzu             | 128 |
|------|-------------------------|-----|
| 9.5  | Záloha a obnova aktivit | 129 |
| 10   | Filtry                  | 130 |
| 11 P | ersonalizace uživatele  | 132 |
| 11.1 | Uživatelský účet        | 132 |
| 11.2 | Odkazy                  | 136 |
| 11.3 | Role                    | 137 |
| 11.4 | Blogy                   | 139 |
| 11.5 | Profil uživatele        | 140 |
|      |                         |     |

# 1 Přihlášení

Každý uživatel systému *LMS Moodle* má své **uživatelské jméno** a **heslo**, kterým se do něj přihlašuje. Tyto údaje získáte od příslušného správce *LMS Moodle*. Přihlásit se můžete následujícím způsobem.

Na úvodní stránce systému je v pravém horním rohu oznámení o nepřihlášení a v závorce hypertextový odkaz *"Přihlášení*" (1).

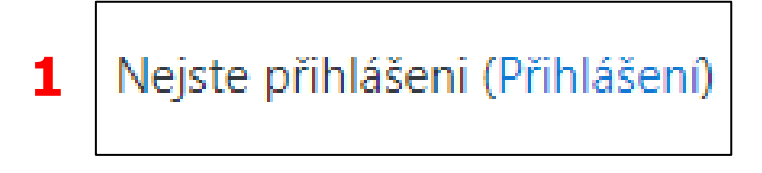

Po kliknutí na něj se dostanete na přihlašovací stránku. Zde zadáte Vaše **uživatelské jméno** a **heslo** (2) a kliknete na tlačítko *"Přihlášení*" (3). Je možné se také přihlásit jako **host** (4). Ten ale může zobrazený obsah pouze prohlížet.

Pokud před kliknutím na tlačítko *"Přihlášení*" (3) zakliknete políčko *"Zapamatovat jméno uživatele*" (5), tak jej při příštím přihlašování nebudete muset znovu ručně dopisovat.

Pokud zapomenete heslo, klikněte na hypertextový odkaz *"Zapomněli jste své uživatelské jméno či heslo?*" (6).

| Projekt Chytrá škola (Smart School)    |                                                                                                    |  |  |  |
|----------------------------------------|----------------------------------------------------------------------------------------------------|--|--|--|
| Uživatelské jméno<br><b>2</b><br>Heslo | Zapomněli jste své uživatelské jméno či heslo? 6<br>Ve svém prohlížeči musíte povolit cookies ?<br>Některé kurzy umožňují vstup pro hosty |  |  |  |
| 🗆 Zapamatovat jméno uživatele 🧧 5      | Přihlásit se jako host                                                                                                    |  |  |  |
| <b>3</b> Přihlášení                    |                                                                                                    |  |  |  |

Po zadání Vašeho uživatelského jména, nebo e-mailové adresy (7) a klinutí na tlačítko *"Hledat*" (8) u příslušné kategorie, Vám bude na e-mail odeslána zpráva s dalšími instrukcemi.

| Vyhledat podle uživatelského jména |        |   |
|------------------------------------|--------|---|
| Uživatelské jméno                  |        |   |
|                                    | Hledat | 0 |
| Vyhledat podle mailové adresy      |        | 8 |
| E-mailová adresa                   |        |   |

Pokud proběhne přihlášení do systému v pořádku, uvidíte v pravém horním rohu Vaše jméno (9).

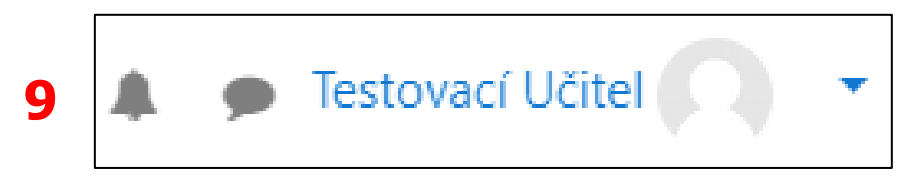

Budete také přesměrováni na Vaši uživatelskou "Nástěnku".

# 2 Uživatelské role

V rámci *LMS Moodle* rozlišujeme několik uživatelských rolí. Každá z nich představuje soubor stanovených oprávnění, který je možné přiřadit jednotlivým uživatelům v určitých souvislostech. Uživatelská role tedy ovlivňuje rozsah činností, které může konkrétní uživatel v systému *LMS Moodle* realizovat. Nejčastější role, se kterými se pravděpodobně setkáte, jsou na úrovni kurzu, a to konkrétně "*Učitel*" a *"Student*".

| Manažer                                     | Manažeři mohou vstupovat do kurzů a upravovat jejich obsah i nastavení. Většinou sami v kurzech<br>neparticipují, ani v nich nejsou zapsáni. |
|---------------------------------------------|----------------------------------------------------------------------------------------------------|
| Tvůrce kurzu                                | Tvůrci kurzu mohou zakládat nové kurzy.                                                                                                    |
| Učitel                                      | Učitelé mohou v rámci kurzu dělat všechno, včetně změn aktivit a známkování studentů                                                         |
| Učitel bez práva upravovat                  | Učitelé bez práva upravovat mohou učit v kurzech a známkovat studenty, nemohou však měnit činnosti.                                          |
| Student                                     | Studenti obvykle v kurzu mají méně oprávnění                                                                                                 |
| Host                                        | Hosti mají minimální práva a obvykle nemohou nikam vkládat texty                                                                             |
| Registrovaný uživatel                       | Všichni uživatelé, kteří mají účet                                                                                                    |
| Registrovaný uživatel na<br>titulní stránce | Tuto roli mají automaticky všichni uživatelé na titulní stránce                                                                              |

Přehled jednotlivých rolí můžete vidět na obrázku níže.

# 2.1 Správa uživatelských rolí

## Rozdělení rolí

#### Uživatelské role lze aplikovat na více úrovních:

- 1. na úrovni systému LMS Moodle,
- 2. na úrovni kurzu.

#### 2.1.1 Role na úrovni kurzu

Jsou určeny pro správu konkrétního kurzu. Tyto role obvykle určují, kdo může vytvářet, upravovat a známkovat výukové činnosti. Řadíme sem tyto role: Učitel, Učitel bez práva upravovat, Student.

#### Získání role v rámci kurzu

#### Možnosti jsou dvě:

- 1. **Přidělením** např. Tvůrce kurzu může některému ze žáků přidělit roli Učitele.
- 2. **Zápisem do kurzu** např. při přihlášení metodou Zápis sebe sama do kurzu např. uživatel získá roli Student.

#### Možné role v rámci kurzu

**Učitel** – může vykonávat všechny typy činností (vytvářet, upravovat, známkovat atd.)

**Učitel bez práva upravovat** – může v kurzu nahlížet do prací studentů a hodnotit je, nemůže ale vytvářet jakékoliv činnosti, upravovat jejich nastavení či je mazat (většinou se tato role přiděluje osobám podílejícím se na výuce).

**Student** – může prohlížet studijní materiály a interagovat s činnostmi – např. přidat příspěvek do Fóra, pokusit se zvládnout Test apod. Nemůže ale zasahovat do jejich nastavení (pouze pokud to povolí Učitel). Také není možné, aby nahlížel do známek dalších Studentů (vidí pouze své známky, a to v případě, že to Učitel povolil).

Prostřednictvím správy uživatelských rolí můžete ovlivňovat podobu toho, co je studentům v jednotlivých kurzech zobrazeno. Je tedy možné modifikovat pohled na kurz jako celek, ale také skrze nastavení upravovat chování jednotlivých činností.

Je možné také přidávat konkrétním uživatelům specifické pravomoci. Můžete např. některých Studentům povolit nahlížení do prací jejich spolužáků, opravovat je či známkovat. Výsledkem je tedy větší zapojení studentů do výuky, a také větší vzájemná interakci mezi nimi. Pokud však chcete docílit opačného efektu, můžete jistá práva odebrat a zajistit tak samostatnou práci uživatelů.

Důležité je, si promyslet, v jakých situacích je úprava uživatelských oprávnění na místě, zda se tím zvýší např. efektivita práce a zda je nutné výchozí nastavení modifikovat.

#### 2.1.2 Role na úrovni systému

Tyto uživatelské role specifikují oprávnění uživatelů v rámci celého systému LMS Moodle. Řadíme sem tyto role: Správce stránek, Manažer, Tvůrce kurzu, Přihlášený uživatel, Host

**Správce stránek** – tato role může být přidělena uživatelem, který již Správce je, jinému uživateli. Tuto akci lze provést prostřednictvím následující cesty: *Nástěnka / Správa stránek / Uživatelé / Oprávnění / Správci stránek*. Tuto roli nelze upravovat ani odstranit.

| Projekt Chytrá škola (Smart School)<br>Nástěnka / Správa stránek / Uživatelé / Oprávnění / Správci stránek                                                                          |                                                      |                                                                          |  |  |  |  |
|----------------------------------------------------------------------------------------------------|------------------------------------------------------|--------------------------------------------------------------------------|--|--|--|--|
| Seznam správců stránek                                                                                                    |                                                      |                                                                          |  |  |  |  |
| Stávající správci stránek                                                                                                    |                                                      | Uživatelé                                                                |  |  |  |  |
| Hlavní správce (1)<br>Milan Kozák (milan.kozak@trustwire.cz)<br>Stávající uživatelé (2)<br>Testovací Správce (spravce@moodle.zsval.cz)<br>Testovací Učitel (ucitel@moodle.zsval.cz) | → Přidat<br>Odstranit ►<br>Nastavit hlavního správce | Uživatelé k dispozici (1)<br>Testovací Student (student@moodle.zsval.cz) |  |  |  |  |
| Hledat Vyčistit                                                                                                    |                                                      | Hledat Vyčistit                                                          |  |  |  |  |
| Možnosti hledání ▶                                                                                                    |                                                      |                                                                          |  |  |  |  |
|                                                                                                    |                                                      |                                                                          |  |  |  |  |

## Manažer

Uživateli s touto rolí umožňuje upravovat kurzy, provádět na stránkách další úpravy týkající se uživatelů, kurzů, nastavení známek atd. Rozdíl mezi Správcem stránek a Manažerem je ten, že roli Manažera lze upravovat. Ve výchozím nastavení jsou si tyto role velmi podobné kvůli rozsáhlým oprávněním. Jsou zde ale jistá omezení a její využívání je tak bezpečnější v souvislosti s pravděpodobnostní udělat nějakou závažnou chybu při administraci. Tato role se hodí pro uživatele, který má v systému velkou působnost.

#### Přidělení role Manažera

Tuto roli lze přidělit globálně na úrovni celého systému. Uživatel s touto rolí pak může např. vytvářet nové uživatelské účty apod. Role Manažera může být uživatelům přidělena pouze uživatelem s rolí Správce stránek nebo Manažer. Přidělit globální role Manažer můžete prostřednictvím této cesty: *Nástěnka / Správa stránek / Uživatelé / Oprávnění / Přidělit globální role* (1).

Na této stránce zvolte roli Manažer (2).

| Projekt Chytrá škola (Smart School)<br>Nástěnka / Správa stránek / Uživatelé / Oprávnění / Přidělit globální role |                                                                                                    |                      |                  |                                                      |  |   |  |
|----------------------------------------------------------------------------------------------------|----------------------------------------------------------------------------------------------------|----------------------|------------------|------------------------------------------------------|--|---|--|
| Přidělit role v Zákla                                                                                             | adní systémo                                                                                                    | dou platná papříč c  | alými stránka    | mi vřatně titulní stranu a všech kuraň               |  | v |  |
| OPOZOKINENI: Vsechny fole, kte                                                                                    | ere pridente na teto strance, bu                                                                                                    | uou piatrie napric c | elyini su'drika. | mi vcetne titulni strany a vsech kurzu.              |  | × |  |
| Prosím, vyberte roli k                                                                                            | přidělení                                                                                                    |                      |                  |                                                      |  |   |  |
|                                                                                                    | Role                                                                                                    | Popis                | Uživat           | elé s rolí                                           |  |   |  |
|                                                                                                    | Prosím, vyberte roli k přidělení       Role     Popis     Uživatelé s rolí       Manažer     2     3     Milan Kozák<br>Testovací Správce<br>Testovací Učitel |                      |                  |                                                      |  |   |  |
|                                                                                                    | Tvůrce kurzu                                                                                                    |                      | 3                | Milan Kozák<br>Testovací Správce<br>Testovací Učitel |  |   |  |

Vyberte vhodného uživatele ze sekce "Uživatelé k dispozici" (3) v pravé části stránky a klikněte na tlačítko "Přidat" (4).

| Projekt Chytrá škola (Smart School)<br>Nástěnka / Správa stránek / Užívatelé / Oprávnění / Přídělit globální role                                            |                                                                                                    |                                                                              |  |  |  |  |  |  |
|----------------------------------------------------------------------------------------------------|----------------------------------------------------------------------------------------------------|------------------------------------------------------------------------------|--|--|--|--|--|--|
| Přidělení role "Manažer" v kontextu "Základní systém"<br>UPOZORNĚNÍ: Všechny role, které přidělite na této stránce, budou platné napříč celými stránkami vče | Přidělení role "Manažer" v kontextu "Základní systém" •<br>UPOZORNĚNÍ! Všechny role, které přidělite na této stránce, budou platné napříč celými stránkami včetně titulní strany a všech kurzů. x |                                                                              |  |  |  |  |  |  |
| Stávající uživatelé                                                                                                    |                                                                                                    | Uživatelé k dispozici                                                        |  |  |  |  |  |  |
| Stávající uživatelé (3)<br>Milan Kozák (mina kozak@trustwire.cz)<br>Testovací Správec (Browce@moodle.zsval.cz)<br>Testovací Učitel (ucitel@moodle.zsval.cz)  | → Přídat<br>Odstranit ←                                                                                                    | Uživatelé k dispozid (1)<br>Testovací Student (student©moodle.zsval.cz)<br>3 |  |  |  |  |  |  |
| Hledat Vyčistit                                                                                                    |                                                                                                    | Hledat Vyčistit                                                              |  |  |  |  |  |  |
| Přidělit jinou roli Manažer (3) •<br>Zpět na seznam všech roli                                                                                               |                                                                                                    |                                                                              |  |  |  |  |  |  |

Jakmile bude uživatel přidán, získá přístup jenom k některým položkám v sekci Správa stránek. Nebude mít přístup např. k záložkám Zabezpečení, Server nebo Vzhled (ty jsou určeny výhradně pro Správce stránek). Manažeři mají ale přístup k většině nástrojů týkajících se Uživatele, Kurzů a Systému známkování. Některá oprávnění mohou být omezena dalšími specifickými úpravami této role. Manažer má také oprávnění přidělit dalším uživatelům globální roli Manažer. Manažer může upravovat samotnou roli Manažer. Pokud se rozhodnete pro omezení tohoto oprávnění, tak v nastavení oprávnění roli zrušte oprávnění Vytvářet a spravovat role.

Roli manažera je také možné přidělit na úrovni vybrané kategorie. Podrobnější informace se o této problematice dozvíte dále v textu tematicky zaměřeném na kategorie. Takové nastavení je vhodné v případě, kdy chcete, aby měl uživatel přístup do všech kurzů konkrétní kategorie a mohl je upravovat. Nechcete ale, aby měl přístup do kurzů mimo tuto zvolenou kategorii. Pokud budete chtít, aby měl uživatel roli Manažera ve více kategoriích. Musíte mu nastavit tuto roli v každé kategorii zvlášť. Manažer na úrovni kategorie může i upravovat všechny podkategorie patřící k dané kategorii, vytvářet nové podkategorie a přemisťovat kurzy v rámci těchto kategorií. Může také vytvářet nové kurzy ve vybraných kategoriích.

#### Tvůrce kurzu

Hlavním oprávněním uživatele s touto uživatelskou rolí je vytvářet kurzy. Ve výchozím nastavení je uživateli s touto rolí automaticky také přidělena role Učitel v rámci jím vytvořeného kurzu, aby mohl dále upravovat kurz a zapisovat další uživatele. Role Tvůrce kurzu je určena především k zakládání kurzů. Úpravy dalších kurzů neumožňuje. Tvůrce kurzu může také vidět skryté kurzy. Pokud potřebujete konkrétnímu Tvůrci kurzu udělit větší oprávnění, než jsou ta výchozí, udělte mu spíše roli Manažera. V případě špatné úpravy oprávnění by mohlo dojít k tomu, že ostatní Tvůrci kurzů získají přístup do kurzů, které sami nezaložili.

#### Přihlášený uživatel

V okamžiku, kdy se uživatel přihlásí do systému LMS Moodle – podmínkou je zřízený účet, získá tuto roli. Díky této roli se může pohybovat v prostředí tohoto systému. Ve výchozím nastavení mohou uživatelé upravovat svůj osobní profil, zakládat blogy, posílat zprávy a provádět ještě některé další akce.

#### Host

Systém LMS Moodle umožňuje také přístup pro hosty. Případné návštěvy systému se mohou přihlašovat jako hosté, a to prostřednictvím tlačítka "Přihlásit se jako host" (1) na přihlašovací obrazovce.

| Projekt Chytrá škola (Smart School)            |                                                                                                    |  |  |  |
|------------------------------------------------|----------------------------------------------------------------------------------------------------|--|--|--|
| ucitel<br>Heslo<br>Zapamatovat jméno uživatele | Zapomněli jste své uživatelské jméno či heslo?<br>Ve svém prohlížeči musíte povolit cookies 🍘<br>Některé kurzy umožňují vstup pro hosty<br>Přihlásit se jako host |  |  |  |
| Přihlášení                                     |                                                                                                    |  |  |  |

Mohou také vstupovat do kurzů, do kterých je jim umožněn přístup. Hosté mají vždy přístup "pouze pro čtení". Nemohou tedy provádět např. následující akce: přidávat příspěvky do Fóra, upravovat Wiki, absolvovat Testy, odevzdávat Úkoly, být jakkoliv hodnoceni (pokud chcete, aby mohli Hosté realizovat některou z výše uvedených aktivit a další, můžete ručně vytvořit účet, který budete sdílet s určitou skupinou osob,

musíte se ale zamyslet nad bezpečnostními dopady) atd. Role Hosta je užitečná, pokud chcete, aby si studenti mohli prohlédnout kurz ještě před tím, než se do něj zapíší nebo aby se Váš kolega mohl podívat na Vaši práci. Uživatelé přihlášení do systému mohou nahlížet do kurzů jako hosté (pokud je zde povolen přístup pro hosty), i když v nich nejsou zapsáni.

### Přepnout roli na...

Systém LMS Moodle umožňuje uživatelům s příslušnými právy (je nutné mít uživatelskou roli minimálně na úrovni Manažera) se přepnout na jinou uživatelskou roli.

Díky této funkci můžete vidět, jako nějaký uživatel s rozdílnou rolí vidí Vás kurz.

- 1. V pravém horním rohu klikněte na Váš profil. Tím si rozbalíte nabídku akcí.
- 2. Následně zvolte akci "Přepnout roli na…".

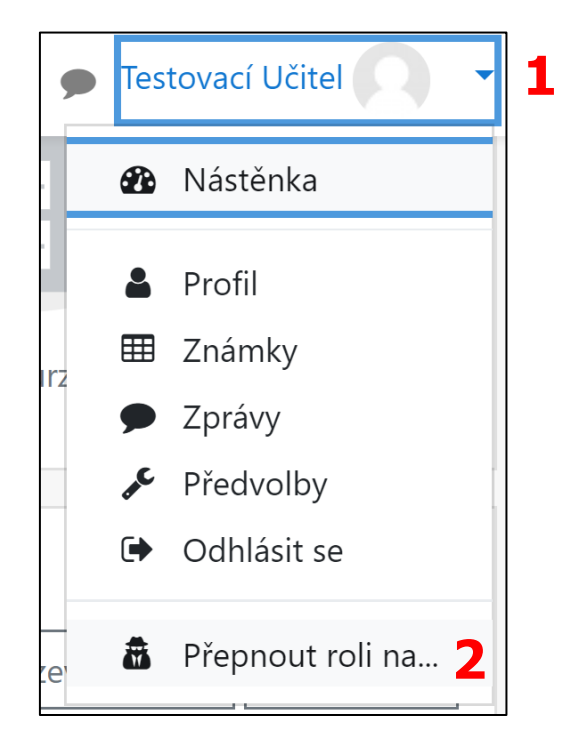

3. Pod Vaším uživatelským jménem se zobrazí název zapnuté role.

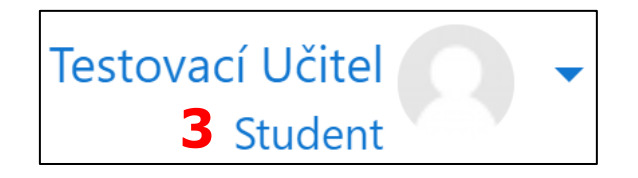

4. Pro návrat k Vaší běžné roli klikněte opět na rozbalovací nabídku u Vašeho profilu a zvolte možnost "Vrátit se k mé obvyklé roli".

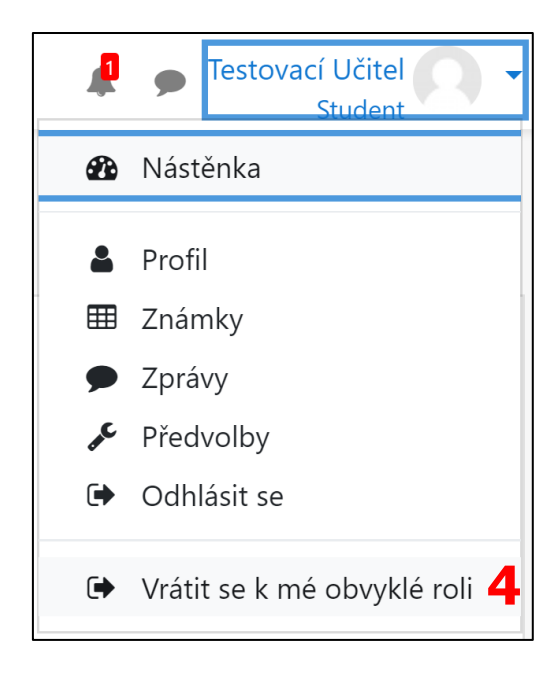

# 3 Struktura studia

Správce uděluje webový prostor online kurzům, spravuje kurzy a uživatele, skládá kurzy do logické struktury, a také zakládá nové kurzy. Správce přidělí webový prostor v LMS Moodle Tvůrci kurzu a ten si následně svůj kurz spravuje. Velmi důležité je si hned ze začátku nastavit vhodný způsob systematizace studia. Toto by si mělo domluvit vedení školy se správci LMS Moodle. Koncepce může být různá. Struktura může být např. podle školních roků, jednotlivých ročníků, předmětů atd. Pravidla pro systémová označení kurzů je vhodné zveřejnit, aby měli všichni Tvůrci kurzů potřebné informace a mohli se jimi řídit – např. *2020/2021\_9.ročník\_Informační\_výchova (školní rok\_ročník\_název předmětu)*. Učitelům i Studentům se pak budou jednotlivé kurzy i lépe vyhledávat.

## 3.1 Kategorie

V souvislosti se systematizací je vhodné vytvořit nejprve patřičné kategorie, do kterých se budou následně zařazovat nové kurzy.

### 3.1.1 Přidání nové kategorie

- 1. Klikněte na hypertextové odkazy v následujícím pořadí*: Správa stránek / Kurzy / Přidat kategorii*.
- 2. Vyplňte potřebné údaje:
  - a. Nadřazená kategorie pokud nechcete, aby Vaší kategorii byla nějaká jiná kategorie nadřazená, nechte vyplněnou možnost "Nahoru". V jiné případě zvolte patřičnou nadřazenou kategorii.
  - b. Název kategorie vyplňte Vámi zvolený název kategorie.
  - c. **Identifikátor kategorie** ten slouží pro případnou synchronizaci s externími systémy a nikde není zobrazen, nemusíte jej tedy nutně vyplňovat.
  - d. **Popis** vyplňte popis kategorie, aby uživatelé věděli, jaké kurzy se v této kategorii budou nacházet.
- 3. Klikněte na tlačítko "Vytvořit kategorii".

| Přidat novou kategorii  |   |                                                                                        |
|-------------------------|---|----------------------------------------------------------------------------------------|
| Nadřazená kategorie     |   | Nahoru +                                                                               |
| Název kategorie         | 0 | Testovací kategorie                                                                    |
| Identifikátor kategorie | 0 |                                                                                        |
| Popis                   |   |                                                                                        |
|                         |   | Tato kategorie bude obsahovat jeden Testovací kurz a slouží pouze pro testovací účely. |
|                         |   |                                                                                        |
|                         |   |                                                                                        |
|                         |   |                                                                                        |
|                         |   |                                                                                        |
|                         |   |                                                                                        |

Po vytvoření nové kategorie jste přesměrováni na stránku, kde můžete provádět další akce s Vaší vytvořenou kategorií.

U každé kategorie máte v levé části obrazovky čtyři ikony – oko, šipku, ozubené kolečko a promoční čepice s číslem (1). Pomocí oka můžete zvolenou kategorii skrýt před ostatními uživateli. Pomocí šipky můžete upravovat pořadí jednotlivých kategorií. Ozubené kolečko nabízí více akcí (viz níže). Číslo u promoční čepice značí počet kurzů zařazených v dané kategorii.

| Projekt Chy<br>Iástěnka / Správa stráne       | ytrá škola (Smart School)<br>ek / Kurzy / Správa kurzů a kategorií / Testovací kategorie                                                                    |                                                    |                                                                          |                                 |
|-----------------------------------------------|----------------------------------------------------------------------------------------------------|----------------------------------------------------|--------------------------------------------------------------------------|---------------------------------|
| Správa kurzů                                  | a kategorií                                                                                                    |                                                    |                                                                          | Přehled Kategorie kurzů a kurzy |
| Kategorie kurz                                | zů                                                                                                    | Testovací katego                                   | orie                                                                     |                                 |
| Různé                                         | Vytvořit novou kategorii<br>kategorie                                                                                                    | Uspořádat kurzy ~<br>Na stránku: 20 ~<br>Přesunout | Vytvořit nový kurz<br>Žádný kurz v této kategorii<br>Vyberte ¢ Přesunout |                                 |
| Řazení<br>Přesun<br>vybraných<br>kategorií do | Vybrané kategorie •         Třídit dle Název kategorie vzestupně         Třídit dle Celý název vzestupně         Setřídit         Vyberte         Přesunout | do                                                 |                                                                          |                                 |

15

#### 3.1.2 Nabídka akcí u kategorie po kliknutí na ozubené kolečko

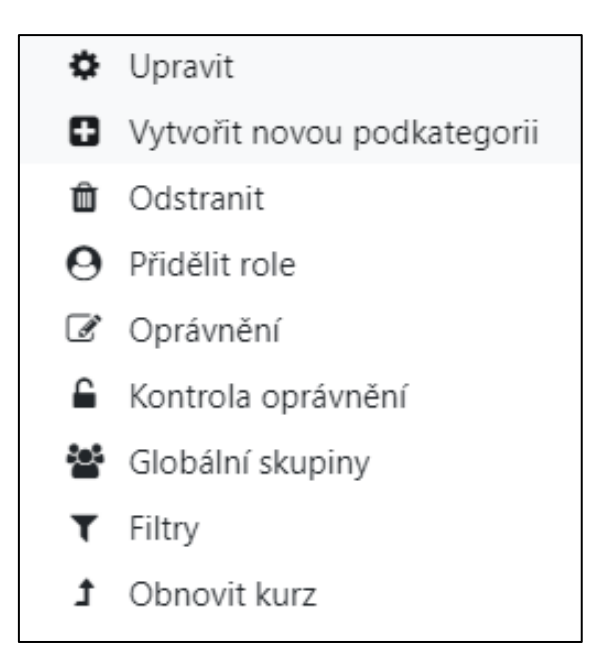

**Upravit** – zobrazí se formulář, kde můžete upravit informace o kategorii, které jste zadávali při jejím vytváření. Nezapomeňte kliknout na tlačítko "Uložit změny" (1).

| Testovací kategorie<br>Nástěnka / Kategorie: Testovací kategorie / Up | oravit tuto kate | gorii                                                                                                    |
|-----------------------------------------------------------------------|------------------|----------------------------------------------------------------------------------------------------|
| Upravit nastavení kategor                                             | ie               |                                                                                                    |
| Nadřazená kategorie                                                   |                  | Nahoru 🕈                                                                                                    |
| Název kategorie                                                       | 0                | Testovací kategorie                                                                                                    |
| ldentifikátor kategorie                                               | 0                |                                                                                                    |
| Popis                                                                 | 1                | Image: Second state and the state and the |
| Formulář obsahuje povinná pole označená 🜖 .                           |                  |                                                                                                    |

**Vytvořit novou podkategorii** – vytvoříte novou podkategorii ve zvolené kategorii. Řídíte se stejnými pravidly jako při vytváření nové kategorie (viz výše). Nezapomeňte kliknout na tlačítko "Vytvořit kategorii" (1).

| Projekt Chytrá škola<br>Nástěnka / Kategorie: Testovací kategorie / Pi | (Smar | t School)<br>mi                                                                                                    |
|------------------------------------------------------------------------|-------|----------------------------------------------------------------------------------------------------|
| Přidat novou kategorii<br><sub>Nadřazená kategorie</sub>               |       | Testovací kategorie 🗢                                                                                                    |
| Název kategorie                                                        | 0     | Testovací podkategorie                                                                                                    |
| Identifikátor kategorie                                                | 0     |                                                                                                    |
| Popis                                                                  |       | Image: Second state and the second state and the second state |
| Formulář obsahuje povinná pole označená \rm 0 .                        | 1     | Vyrvoñt kategorii Zrušit                                                                                                    |

Zobrazení nově vytvořené podkategorie můžete vidět na obrázku níže.

| Různé                                   | ● ↓ ⇔ - 07             |
|-----------------------------------------|------------------------|
| <ul> <li>Testovací kategorie</li> </ul> |                        |
| Testovací podkategorie                  | • • • • 0 <del>1</del> |

**Odstranit** – odstraníte zvolenou kategorii. Před jejím smazáním si můžete přečíst, co kategorie, kterou mažete, obsahuje a případně nastavit, aby se obsah před smazáním přesunul do jiné kategorie. Máte ale také na výběr možnost "Odstranit vše – nelze vzít zpět". Pro odstranění klikněte na tlačítko "Odstranit" (1).

| Projekt Chytrá škola (Smart School)<br>Nástěnka / Správa stránek / Kurzy / Správa kurzů a kategorií / Testovací kategorie |                                     |  |  |  |
|----------------------------------------------------------------------------------------------------|-------------------------------------|--|--|--|
| Odstranit kategorii: Testovací kategorie                                                                                  |                                     |  |  |  |
| <ul> <li>Obsah kategorie Testovací kategorie</li> </ul>                                                                   |                                     |  |  |  |
| Tato kategorie obsahuje                                                                                                   | Podkategorie                        |  |  |  |
| Co udělat                                                                                                    | Přesunout obsah do jiné kategorie 🗢 |  |  |  |
| Přesunout do                                                                                                    | Různé ≑                             |  |  |  |
|                                                                                                    | <b>1</b> Odstranit Zrušit           |  |  |  |

**Přidělit role** – můžete přidělit uživatelské role na úrovni zvolení kategorie vybraným uživatelům; na výběr máte z role "Manažer" a "Tvůrce kurzu".

1. Klikněte na roli, kterou chcete přidělit.

| Projekt Chytrá škola (Smart School)<br>Násténka / Kategorie: Testovací kategorie / Přidělit role |                             |  |   |  |  |
|--------------------------------------------------------------------------------------------------|-----------------------------|--|---|--|--|
| Přidělit role v Kategorie: Testovací kategorie⊘<br>Prosím, vyberte roli k přidělení              |                             |  |   |  |  |
|                                                                                                  | Role Popis Uživatelé s rolí |  |   |  |  |
| Manažer                                                                                          |                             |  | 0 |  |  |
| Tvůrce kurzu 0                                                                                   |                             |  |   |  |  |
| Zpět k Kategorie: Testovací kategorie                                                            |                             |  |   |  |  |

 V pravé části obrazovky vidíte uživatele, které máte k dispozici. Zvolíte vhodného uživatele, kterému chcete danou roli přidělit a kliknete na tlačítko "Přidat".

| ávající uživatelé                                                                                                    |             | Uživatelé k dispozici                                                                                                    |
|----------------------------------------------------------------------------------------------------|-------------|----------------------------------------------------------------------------------------------------|
| Žádní v tomto kontextu Kategorie<br>Uživatelé z kontextu Základní systém (3)<br>Milan Kozák (milan kozak@trustwire.cz)<br>Testovací Správce (spravce@moodle.zsval.cz)<br>Testovací Učitel (ucitel@moodle.zsval.cz) | 2           | Uživatelė k dispozici (4)<br>Milan Kozák (milan.kozak@trustwire.cz)<br>Testovaci Správce (spravce@moodle.zsval.cz)<br>Testovaci Student (student@moodle.zsval.cz)<br>Testovaci Učitel (ucitel@moodle.zsval.cz) |
|                                                                                                    | Pridat      |                                                                                                    |
|                                                                                                    | Odstranit 🛏 |                                                                                                    |
|                                                                                                    |             |                                                                                                    |
| edat Vyčistit                                                                                                    |             | Hledat Vyčistit                                                                                                    |
| ožnosti hledání 🕨                                                                                                    |             |                                                                                                    |

3. Uživatel se přesune do levé části obrazovky do kategorie "Stávající uživatelé". Také se nám dole u role změnilo číslo v závorce směrem o jedno nahoru.

| vající uživatelé                                                                                                    |             | Uživatelé k dispozici                                                                                                    |
|----------------------------------------------------------------------------------------------------|-------------|----------------------------------------------------------------------------------------------------|
| Jživatelé v tomto kontextu Kategorie (1)<br>Testovací Student (student@moodle.zsval.cz)<br>Jživatelé z kontextu Základní systém (3)<br>Milan Kozák (milan.kozak@mustwire.cz)<br>Testovací Správce (spravce@moodle.zsval.cz)<br>Testovací Učitel (ucitel@moodle.zsval.cz) |             | Uživatelé k dispozici (3)<br>Milan Kozák (milan.kozak@trustwire.cz)<br>Testovací Správce (spravce@moodle.zsval.cz)<br>Testovací Učitel (ucitel@moodle.zsval.cz) |
|                                                                                                    | - Přidat    |                                                                                                    |
|                                                                                                    | Odstranit 🛏 |                                                                                                    |
| 5                                                                                                    |             |                                                                                                    |
| dat Vyčistit                                                                                                    |             | Hledat Vyčistit                                                                                                    |

**Oprávnění** – můžete individuálně upravovat oprávnění pro uživatelské role u jednotlivých akcí (ukázka viz obrázek níže).

| Projekt Chytrá škola (Smar<br>Nástěnka / Kategorie: Testovací kategorie / Oprávnění   | t School)     |                                     |          |
|---------------------------------------------------------------------------------------|---------------|-------------------------------------|----------|
| Oprávnění v kontextu Kategorie:                                                       | Testovací kat | egorie                              |          |
| Pokročilé přenastavování rolí Vyberte                                                 | ÷             |                                     |          |
| Filtr Vyčistit                                                                        |               |                                     |          |
| Pravomoc                                                                              | Rizika        | Role s oprávněním                   | Zakázáno |
| Kategorie                                                                             |               |                                     |          |
| Spravovat kategorie<br>moodle/category:manage                                         | A             | Manažer 💼<br>+                      | +        |
| Zobrazit seznam kurzů, ve kterých nejste přihlášení<br>moodle/category.viewcourselist |               | Registrovaný uživatel 🌐 Host 💼<br>🕇 | +        |
| Vidět skryté kategorie<br>moodle/categorysviewhiddencategories                        |               | Tvůrce kurzu 📋 Manažer 🛍<br>🕇       | +        |
| Přidávat nebo odebírat členy globální skupiny<br>moodle/cohort:assign                 |               | Manažer 🛍 🕇                         | +        |
| Vytvářet, odstraňovat a přesouvat globální skupiny<br>moodle/cohort:manage            |               | Manažer 🏛 🕇                         | +        |
| Správa rámce kompetencí<br>moodle/competency:competencymanage                         |               | Manažer 🏛 🕇                         | +        |
| Zobrazit rámce kompetencí<br>moodle/competency:competencyview                         |               | Registrovaný uživatel 🍵<br>🛨        | +        |
| Správa šablon vzdělávacích plánů<br>moodle/competency:templatemanage                  |               | Manažer 🛍 🛨                         | +        |
| Zobrazit šablony vzdělávacích plánů<br>moodle/competency:templateview                 |               | Manažer 🛍 🛨                         | +        |
| Vytvářet kurzy<br>moodle/course:create                                                | A             | Tvůrce kurzu 🛍 Manažer 🏛<br>🕇       | +        |

**Kontrola oprávnění** – zobrazí se Vám seznam jednotlivých uživatelů, u kterých si můžete zkontrolovat, jaká mají oprávnění.

- 1. Klikněte na uživatele, u kterého chcete zkontrolovat, jaké má oprávnění v rámci zvolené kategorie.
- 2. Klikněte na tlačítko "Zobrazit oprávnění tohoto uživatele".

| Projekt Chytrá škola (Smart School)<br>Nástěnka / Kategorie: Testovací kategorie / Kontrola oprávnění                                                                    |
|----------------------------------------------------------------------------------------------------|
| Kontrola oprávnění v Kategorie: Testovací kategorie<br>Vyberte uživatele                                                                                                 |
| Uživstel k dispozi (4)         Milan Kozak (milankozak@trustwire.cz)         Testovad Student (student@moodle.zsval.cz)         Testovad/Učitel (ucitel@moodle.zsval.cz) |
| Hledat Vyčistit Možnosti hledání »                                                                                                    |
| Zobrazit oprávnění tohoto uživatele                                                                                                    |

3. Zkontrolujte jednotlivá oprávnění.

#### Projekt Chytrá škola (Smart School) Nástěnka / Kategorie: Testovací kategorie / Kontrola oprávnění Kontrola oprávnění v Kategorie: Testovací kategorie Role pro uživatele Testovací Student Manažer v Kategorie: Testovací kategorie Registrovaný uživatel v Základní systém Oprávnění pro uživatele Testovací Student Filtr Pravomoc Povoleno Kategorie Spravovat kategorie Ano moodle/category:manage Zobrazit seznam kurzů, ve kterých nejste přihlášeni Ano moodle/category:viewcourselist Vidět skryté kategorie Ano moodle/category:viewhiddencategories Přidávat nebo odebírat členy globální skupiny Ano moodle/cohort:assign Vytvářet, odstraňovat a přesouvat globální skupiny Ano moodle/cohort:manage Správa rámce kompetencí Ano moodle/competency:competencymanage Zobrazit rámce kompetencí Ano moodle/competency:competencyview Správa šablon vzdělávacích plánů Ano moodle/competency:templatemanage Zobrazit šablony vzdělávacích plánů Ano moodle/competency:templateview

**Globální skupiny** – globální skupinu si lze představit jako seznam uživatelů. Když budete v LMS Moodle zakládat nový kurz, můžete použít tyto globální skupiny pro definování uživatelů, kteří budou do tohoto kurzu zapsáni. V Globálních skupinách můžete vyhledávat, můžete přidat novou skupinu anebo také nahrát novou skupinu.

#### Přidání globální skupiny:

- 1. Klikněte na záložku "Přidat globální skupinu".
- 2. Vyplňte požadované údaje:
  - a. Název zadejte název nové globální skupiny.
  - Kontext zvolte, v jakém kontextu bude nová skupina fungovat. Jestli chcete, aby byla skupina použitelná na úrovni celého LMS Moodle, zvolte

možnost "Základní systém". V jiném případě zvolte konkrétní kategorii, či podkategorii.

- c. Identifikátor globální skupiny není nutné vyplňovat.
- d. **Popis** zadejte popis vytvořené globální skupiny.
- 3. Klikněte na tlačítko "Uložit změny".

| Projekt Chytrá škola (Smart Sc<br>Nástěnka / Kategorie: Testovací kategorie / Globální skupiny / Příd | chool)<br>at globální skupinu                                |
|----------------------------------------------------------------------------------------------------|--------------------------------------------------------------|
| Přidat globální skupinu                                                                               |                                                              |
| Globální skupiny Přidat globální skupinu Nahrát globální s                                            | supinu                                                       |
| Název O                                                                                               | Testovací globální skupina                                   |
| Kontext                                                                                               | Testovací kategorie +                                        |
| ldentifikátor globální skupiny                                                                        |                                                              |
|                                                                                                    | 🛛 Viditelný 😥                                                |
| Popis                                                                                                 |                                                              |
|                                                                                                    | Testovací globální skupina určená pouze pro účely testování. |
|                                                                                                    |                                                              |
|                                                                                                    |                                                              |
|                                                                                                    |                                                              |
|                                                                                                    |                                                              |
|                                                                                                    |                                                              |
|                                                                                                    |                                                              |
| 3                                                                                                    | Uložit změry Zrušit                                          |
| Formulář obsahuje povinná pole označená 0 .                                                           |                                                              |

Po vytvoření nové skupiny jste přesměrováni na záložku "Globální skupiny", kde stejně jako v případě kategorií máte několik ikon sloužících pro různé akce. Ikona oka skryje vybranou globální skupinu před ostatními uživateli. Ikona koše slouží k odstranění skupiny. Ozubené kolečko Vám umožní změnit údaje, které jste zadávali při přidávání nové skupiny. Poslední ikona znázorněná skupinou tří osob je určená pro přidávání uživatelů do Vámi zvolené skupiny.

#### Přidání nového uživatele do vybrané globální skupiny:

1. Klikněte na ikonu skupiny tří osob úplně vpravo u zvolené kategorie, do které chcete přidat nového uživatele.

| Projekt Chytrá škola (Smart School)<br>Nástěnka / Kategorie: Testovať Kategorie / Globální skupiny                                |                                |                                                              |                           |                 |                  |
|----------------------------------------------------------------------------------------------------|--------------------------------|--------------------------------------------------------------|---------------------------|-----------------|------------------|
| Kategorie: Testovací kategorie: dostupné globální skupiny (1)<br>Globální skupiny Přídat globální skupinu Nahrát globální skupinu |                                |                                                              |                           |                 |                  |
| Hledat globální skupinu<br>Hledat                                                                                                 |                                |                                                              |                           |                 |                  |
| Název                                                                                                    | ldentifikátor globální skupiny | Popis                                                        | Velikost globální skupiny | Zdroj           | Upravit          |
| Testovací globální skupina 🖋                                                                                                    | 1                              | Testovací globální skupina určená pouze pro účely testování. | 0                         | Vytvořená ručně | • # <b>\$</b> \$ |

2. Vyberte uživatele z kategorie "Uživatelé k dispozici", klikněte na něj a následně klikněte na tlačítko "Přidat".

| Projekt Chytrá škola (Smart School)<br>Nástěnka / Kategorie: Testovací kategorie / Globální skupiny / Přířadit                                                                                                    |                                                                                                    |
|----------------------------------------------------------------------------------------------------|----------------------------------------------------------------------------------------------------|
| Členové globální skupiny "Testovací globální skupina"<br>Odstranění uživatele z globální skupiny může mít za následek jeho vyškrtnutí z vícero kurzů. Vyškrtnutím z kurzu budou odstraněna uživatelská nastavení, | známky uživatele, členství v lokálních skupinách a řada dalších informací o uživateli v daném kurzu. 🛛 🗴 |
| Stávající uživatelé                                                                                                    | Uživatelé k dispozici                                                                                    |
| Żśdný                                                                                                    | 2<br>Přidat<br>Odstranit -                                                                               |
| Hledat Vyčístit Možnosti hledání >                                                                                                    | Hledat Vyčistit                                                                                          |
| Zpět ke globálním skupinám                                                                                                    |                                                                                                    |

3. Uživatel se přidal to kategorie "Stávající uživatelé", odkud jej můžete odstranit (nebo jakéhokoliv jiného uživatele) tím, že na něj kliknete a následně kliknete na tlačítko "Odstranit".

| Projekt Chytrá škola (Smart School)<br>Nástěnka / Kategorie: Testovací kategorie / Globální skupiny / Přířadit                                          |                                                                                                    |
|----------------------------------------------------------------------------------------------------|----------------------------------------------------------------------------------------------------|
| Členové globální skupiny "Testovací globální skupina"                                                                                                   |                                                                                                    |
| Odstranění uživatele z globální skupiny může mít za následek jeho vyškrtnutí z vícero kurzů. Vyškrtnutím z kurzu budou odstranéna uživatelská nastavení | známky uživatele. členství v lokálních skupinách a řada dalších informací o uživateli v daném kurzu. 🛛 🗙                                                                                                    |
| Stávající uživatelé                                                                                                    | Uživatelé k dispozici                                                                                                    |
| Stávající uživatelé (1) Testovací Student@moodle.zsval.cz)                                                                                              | Uživateli k tilopodi (3)<br>Milan Kozak (Dmiankozak (Dmiankozak (Dmi |
| Zpět ke globálním skupinám                                                                                                    |                                                                                                    |

#### Nahrání globální skupiny:

- 4. Vyberte umístění souboru, ze kterého chcete importovat globální skupinu. Musí se jednat o soubor ve formátu CSV.
- 5. Vyberte vhodný oddělovač dat ve Vašem souboru. Většinou se jedná o již přednastavený ";".
- 6. Vyberte kódování souboru. Ve většině případů se bude jednat o již přednastavené "UTF-8".
- 7. Zvolte výchozí kontext, ve kterém má nahrávaná globální skupina fungovat.
- 8. Klikněte na tlačítko "Náhled".

| Nahrát globální skupinu<br>Globální skupiny Pridat globální skupinu<br>Vložit soubor<br>Soubor<br>Soubor<br>Oddélovač v CSV<br>e z 2 3<br>Výchozí kontezt                                                                                            | Projekt Chytrá škola (Smart School)<br>Nástěnka / Kategorie Testovací kategorie / Globální skupiny / Nahrát globální skupinu |                    |                                                                           |  |
|----------------------------------------------------------------------------------------------------|----------------------------------------------------------------------------------------------------|--------------------|---------------------------------------------------------------------------|--|
| <ul> <li>Vložit soubor<br/>Soubor</li> <li>Soubor</li> <li>Vjetet soubor</li> <li>1</li> <li>Pro nahrání souborů z vašelo počítače je přetálměte sem.</li> <li>Oddelovač v CSV</li> <li>e</li> <li>2</li> <li>3</li> <li>Vjetocrí kontext</li> </ul> | Nahrát globální skupinu<br>Globální skupiny Přidat globální skupinu                                                          | Nahrát globální sl | upinu                                                                     |  |
| Oddělovač v CSV     •     : •     2       Kódování     •     UTF-8     •       Výchozí kontext     Testovací kategorie     •     4                                                                                                    | <ul> <li>Vložit soubor</li> <li>Soubor</li> </ul>                                                                            |                    | Vyberte soubor 1 Pro nahrání souborů z vašeho počítate je přetáhněte sem. |  |
| Kódování e UTF-8 • 5<br>Výchozí kontext Testovací kategorie • 4                                                                                                    | Oddělovač v CSV                                                                                                    | 0                  | ··· 2                                                                     |  |
| Výchozí kontext Testovací kategorie                                                                                                    | Kódování                                                                                                    | 0                  | • <del>5</del>                                                            |  |
| Nahled Zrušt                                                                                                    | Výchozí kontext                                                                                                    | 5                  | Testovací kategorie • 4                                                   |  |

**Filtry** – můžete nastavit filtry pro jednotlivé typy obsahů použitých ve zvolené kategorii. Ve výchozím nastavení jsou všechny filtry aktivní. Pokud budete některý z nich chtít zakázat. Rozklikněte nabídku ve sloupečku "Aktivní?" a vyberte možnost "Zakázat" (1). Nezapomeňte nakonec kliknout na tlačítko "Uložit změny" (2).

| Projekt Chytrá škola (Smart School)<br>Nástěnka / Kategorie: Testovací kategorie / Filtry |                        |
|-------------------------------------------------------------------------------------------|------------------------|
| Nastavení filtrů v Kategorie: Testovací kategorie 🛛                                       |                        |
| Filtr                                                                                     | Aktivní?               |
| Zobrazení HSP obsahu                                                                      | Výchozí (Aktivovat) 🕈  |
| Automatické propojení názvů činností                                                      | Výchozí (Aldrivovat) 🕈 |
| MathJax                                                                                   | Výchozí (Aktivovat) 🕈  |
| Zobrazení emotikon jako obrázků                                                           | Výchozí (Aldivovat) 🍨  |
| Odkazy a obrázky namisto URL                                                              | Výchozí (Aktivovat) 🎙  |
| Multimedialini obsah                                                                      | Výchozí (Aktivovat) 9  |
| Zpět k Kategorie: Testovací kategorie                                                     |                        |

**Obnovit kurz** – můžete obnovit kurz ze zálohy. Vyberte tedy umístění souboru (1), ze kterého chcete kurz v rámci zvolené kategorie obnovit a klikněte na tlačítko "Obnovit" (2).

| Obnova kurzu<br>Nástěnka / Kategorie: Testovecí kategorie / Obnovit kurz |                |          |                                                          |         |
|--------------------------------------------------------------------------|----------------|----------|----------------------------------------------------------|---------|
| Importovat soubor zálohy<br><sup>Soubory</sup> <sup>O</sup>              | Vyberte soubor |          | Pro nahrání souborů z vašeho počítače je přetáhněte sem. |         |
| Oblast se zálohami kurzů o<br>Název souboru                              | Čas            | Velikost | Stáhnout                                                 | Obnovit |
| <sup>Správe</sup> záložních souborů<br>Oblast pro soukromé zálohy kurzů⊙ |                |          |                                                          |         |
| Název souboru                                                            | Čas            | Velikost | Stáhnout                                                 | Obnovit |
| Správa záložních souborů<br>Automatické zálohování                       |                |          |                                                          |         |
| Název souboru                                                            | Čas            | Velikost | Stáhnout                                                 | Obnovit |
| Správa záložních souborů                                                 |                |          |                                                          |         |

# 3.2 Kurzy

Pokud již máte vytvořenou vhodnou kategorii, můžete zde vytvořit kurzy.

### 3.2.1 Přidání nového kurzu

K vytvoření nového kurzu se dostanete prostřednictvím následující cesty: *Správa stránek / Kurzy / Přidat nový kurz*.

Při přidávání nového kurzu se Vám zobrazí nabídka devíti kategorií, ve kterých lze upravovat různá nastavení. Postupně se zaměříme na každou z nich.

| Projekt Chytrá škola (Sma<br>Nástěnka / Správa stránek / Kurzy / Správa kurzů a kateg | art School)<br>gorií / Přidat nový kurz |     |
|---------------------------------------------------------------------------------------|-----------------------------------------|-----|
| Přidat nový kurz                                                                      |                                         |     |
| Obecná nastavení                                                                      |                                         |     |
| Popis                                                                                 |                                         |     |
| Typ uspořádání kurzu                                                                  |                                         |     |
| Vzhled                                                                                |                                         |     |
| Soubory a nahrávání                                                                   |                                         |     |
| Sledování plnění                                                                      |                                         |     |
| Skupiny                                                                               |                                         |     |
| Přejmenování rolí o                                                                   |                                         |     |
| Štítky                                                                                |                                         |     |
|                                                                                       | Uložit a zobrazit                       | Zru |
| Formulář obsahuje povinná pole označená 🕕 .                                           |                                         |     |

## Obecná nastavení

Slouží pro vložení základních informací o kurzu. Ty je vhodné vyplnit hned při založení kurzu. Můžete se k nim ale vrátit i později a libovolně je upravovat.

| <ul> <li>Obecná nastavení</li> </ul> |     |                                                       |
|--------------------------------------|-----|-------------------------------------------------------|
| Celý název                           | 0 0 | Testovací kurz                                        |
| Krátký název kurzu                   | 00  | ТКО1                                                  |
| Kategorie kurzu                      | 0   | Testovací kategorie / Testovací podkategorie 🕈        |
| Viditelnost kurzu                    | 0   | Ukázat 🕈                                              |
| Datum začátku kurzu                  | 0   | 24 ¢ července ¢ 2020 ¢ 00 ¢ 00 ¢ mmmmmmmmmmmmmmmmmmmm |
| Datum ukončení kurzu                 | 0   | 24 ¢ července ¢ 2021 ¢ 00 ¢ @ □ Povolit               |
| ldentifikátor (ID) kurzu             | 0   |                                                       |

**Celý název** – jedná se o úplný název kurzu. Ten se zobrazuje v hlavičce stránky kurzu, v seznamech kurzů a kdekoliv, kde je na kurz odkazováno. – např. Informační výchova.

**Krátký název kurzu** – neboli zjednodušený název kurzu. Mnoho institucí využívá pro označení svých kurzů různá kódová označení či zkratky. Pokud není určen jednotný systém pro tvoření zkratek kurzů, nějakou zkratku si vymyslete. Krátký název bude použit tam, kde celý název kurzu není vhodný (např. drobečková navigace, záhlaví e-mailu apod.). – např. IT09

**Kategorie kurzu** – každý kurz spadá do nějaké kategorie, je prostě součástí nějaké předem vymyšlené hierarchie. Výběrem vhodné kategorie ovlivníte umístění kurzu v rámci celého systému a studentům usnadníte nalezení tohoto kurzu.

**Viditelnost kurzu** – pokud zvolíte možnost "Ukázat", bude se kurz objevovat studentům v seznamu dostupných kurzů. Skrytý kurz se zobrazuje šedě, a to pouze správcům, manažerům, tvůrcům kurzu a zapsaným učitelům. Studenti nevidí skrytý kurz vůbec a žádným způsobem se do něj nemohou dostat.

**Datum začátku kurzu** – zde zadáte počátek zahájení kurzu. Pokud máte v plánu využívat týdenní uspořádání kurzu (bude blíže vysvětleno v další části textu), první týden bude začínat zde uvedeným datem. Od tohoto termínu budou také zobrazovány protokoly o činnosti v kurzu.

**Identifikátor (ID) kurzu** – opět se používá pouze pro případné propojení kurzu s externím systémem. ID není v LMS Moodle nikde zobrazeno. Pole tedy můžete nechat prázdné (pokud nemá Váš kurz přidělený nějaký oficiální kód, který by jej odlišovat od dalšího obsahu).

## Popis

| <ul> <li>Popis</li> </ul> |   |                                                                   |
|---------------------------|---|-------------------------------------------------------------------|
| Shrnutí kurzu             | 0 | 1 A • B I = = = • • 5 © = • • • • • •                             |
|                           |   | Tento Testovací kurz je určen pouze pro testovací účely.          |
|                           |   |                                                                   |
|                           |   |                                                                   |
|                           |   |                                                                   |
|                           |   |                                                                   |
|                           |   |                                                                   |
|                           |   |                                                                   |
|                           |   |                                                                   |
| Obrázek kurzu             | 0 | Maximální velikost souborů: Neomezeno, maximální počet souborů: 1 |
|                           |   |                                                                   |
|                           |   | - Soubory                                                         |
|                           |   |                                                                   |
|                           |   | LOGO1.jpg                                                         |
|                           |   |                                                                   |
|                           |   | Obrazek (olf). git<br>Obrázek (JPEG). jipg                        |
|                           |   | Obrázek (PNG)png                                                  |

**Shrnutí kurzu** – zde zadejte základní shrnutí všech informací o konkrétním kurzu. Ty se zobrazí společně s Celým názvem kurzu a dalšími položkami souvisejícími s daným kurzem při vyhledávání kurzů. Jedná se tedy o veřejně přístupné informace (pokud je kurz viditelný). Vždy je lepší napsat spíše stručné a výstižné shrnutí. Případní zájemci o kurz tak rychle a jednoduše získají základní informace.

**Obrázek kurzu** – zde je možné nahrát obrázek kurzu, který se bude zobrazovat u shrnutí kurzu. Je viditelný pro studenty i další uživatele při vyhledávání kurzů v LMS Moodle. Na výběr máte ze tří obrazových formátů – GIF, JPEG, PNG. Takto bude vidět Váš nově přidaný kurz na Titulní stránce systému, když uživatel není přihlášen.

| Projekt Chytrá škola (Smart School)               |                                                                 |
|---------------------------------------------------|-----------------------------------------------------------------|
|                                                   |                                                                 |
| Oznámení stránek                                  |                                                                 |
| (V tomto fóru zatím nejsou žádná témata diskuse.) |                                                                 |
| Dostupné kurzy                                    |                                                                 |
| 🌣 Testovací kurz                                  |                                                                 |
| August Andra Value                                | Tento <b>Testovací kurz</b> je určen pouze pro testovací účely. |
| Lektor: Testovací Učitel                          |                                                                 |
| Vyhledat kurzy Proveď 🕢                           |                                                                 |

## Typ uspořádání kurzu

Toto nastavení ovlivňuje nejen vzhled, ale také fungování kurzu. Při volbě konkrétních nastavení je důležité vzít v úvahu délku trvání kurzu, množství použitých materiálů, aktivit, a také zaměření kurzu. Díky dobře zvolenému uspořádání můžete docílit funkčního a přehledného kurzu.

**Uspořádání** – tato možnost určuje, jak se budou zobrazovat jednotlivé sekce kurzu. V rozbalovací nabídce je na výběr mezi možnostmi: Formát jednoho modulu, Diskuzní uspořádání, Tematické uspořádání, Týdenní uspořádání.

**Týdenní uspořádání** – kurz je uspořádán do po sobě jdoucích týdnů s uvedením data začátku (začátek kurzu nastavíte v Obecném nastavení) a konce týdne. Tento formát je vhodný pro pravidelné kurzy, a pokud je možné jejich obsah rozdělit podle týdnů. Kurz může tedy kopírovat prezenční výuku daného předmětu, nebo může být využit jako např. příprava na nadcházející hodiny. Aktivity určené studentům mohou mít termín ukončení vždy na konci daného týdne, nebo v případě potřeby i déle. Toto lze nastavit v rámci jednotlivých aktivit.

**Tematické uspořádání** – funguje na podobném modelu jako Týdenní uspořádání. Rozdíl je v tom, že nejsou sekce kurzu rozdělené podle týdnu, ale podle tématu. Není zde žádný časový limit, proto není potřeba zadávat žádná data. Tematické uspořádání zvolte v případě, kdy není možné rozdělit učební látku do stejně velkých celků (např. některé téma potřebuje pouze malou časovou dotaci oproti jinému, které je nutné vyučovat několik hodin).

V souvislosti s výše uvedenými uspořádáními nastavujete také další položky. Konkrétně se jedná o "Skryté sekce" a "Zobrazení sekcí".

**Skryté sekce** – můžete zde nastavit, jakým způsobem se budou studentům zobrazovat skryté sekce v kurzu. Na výběr máte ze dvou možností:

"Skryté sekce se zobrazují ve sbalené formě" – učitel uvidí sekci v šedém zabarvení, studentům se zobrazí pouze šedé oznámení označující umístění skryté sekce – nejsou zde však žádné odkazy na činnosti, či jakékoliv texty obsažené v dané sekci. Tento způsob můžete vhodně využít například u Týdenního uspořádání kurzu. Můžete označit týdny, v nichž se nekoná výuka (data jednotlivých týdnů na sebe nenavazují), ale studenti můžou i přesto vidět, co je ještě čeká.

"Skryté sekce se nezobrazují vůbec" – studenti nevidí žádné sekce a o jejich umístění v kurzu nejsou ani nijak informováni.

**Zobrazení sekcí** – zde se nastavuje, jestli se bude celý obsah kurzu zobrazen pouze na jedné stránce, nebo zda se budou jednotlivé sekce (např. témata či týdny) zobrazovat na samostatných stránkách. Rozbalovací nabídka Vám dá na výběr ze dvou možností: "Zobrazit všechna témata na stránku", "Zobrazit jedno téma na stránku".

**Diskusní uspořádání** – hlavním prvkem je diskusní fórum (společné všem účastníkům kurzu), které je zobrazeno přímo na hlavní stránce. V tomto uspořádání

mohou být různé činnosti a studijní materiály přidávány pomocí tlačítka "Zapnout režim úprav" (1) a následně v postranním bloku "Společné činnosti". Jednotlivé činnosti a studijní materiály přidané do kurzu si pak můžete zobrazit v postranním bloku "Společné činnosti". Toto uspořádání kurzu je vhodné především pro kurzy bez pevné organizace. Je možné jej využít také pro třídní nástěnku. Nemusí se tedy jednat přímo o kurz.

| Testovací kurz                                                                                                    | 🔅 -                                   |
|----------------------------------------------------------------------------------------------------|---------------------------------------|
| Nástěnka / Kurzy / Testovací kategorie / Testovací podkategorie / TKO1                                                       | Zápnout režim úprav                   |
| Otevlené fórum pro debaty na libovolné téma<br>Přídat nově téma diskuse<br>(V tomto foru zatím nejsou žádná témata diskuse.) | Společné činnosti<br>🚾 Společné fórum |

**Formát jednoho modulu** – obsahuje pouze jednu sekci. Do kurzu může učitel přidat jenom jeden studijní materiál, nebo činnost. V nabídce Typ modulu se Vám zobrazí několik možností volby (1). Výchozím modulem je typ "Fórum" – jedná se o podobný model, jaký má Diskusní uspořádání. Rozdíl je však v zahrnutí studijních materiálů a činností do kurzu – ty jsou zobrazeny pouze po rozkliknutí kategorie "Osiřelý" v postranním panelu, a to pouze učitelům.

| <ul> <li>Typ uspořádání kurzu</li> </ul>    |                                                                                                    |
|---------------------------------------------|----------------------------------------------------------------------------------------------------|
| Uspořádání                                  | Formát jednoho modulu €                                                                                                    |
| Typ modulu                                  | Při změné současného formátu kurzu na "Formát jednoho modulu" se ujistěte, že jste odstranili všechny další činnosti z kurzu včetně činnosti "Novinky". Všimněte si, že může být změněna struktura se |
| • Vzhled                                    | Úkol A<br>Konika<br>Chot                                                                                                    |
| Soubory a nahrávání                         | Anketa<br>Databáze<br>Dotazole                                                                                                    |
| Sledování plnění                            | Sidta                                                                                                    |
| Skupiny                                     | Slovnik<br>HSP<br>Rvičak MK                                                                                                    |
| Přejmenování rolí o                         | Přednáka<br>Externí nástroj                                                                                                    |
| Štítky                                      | Stránka<br>Test<br>Saubar                                                                                                    |
| Formulář obsahuje povinná pole označená 0 . | Balíček SCORM<br>Průskum<br>URL<br>Wiki +                                                                                                    |

#### Vzhled

V této sekci je možné vybrat několik nastavení, která ovlivní vzhled celého kurzu.

| ▼ Vzhled                  |              |
|---------------------------|--------------|
| Vnutit jazyk              | Nevnucovat 🕈 |
| Kolik oznámení zobrazovat | <b>?</b> 0 ¢ |
| Ukázat známky             | Ano \$       |
| Ukázat sestavu o činnosti | ⊘ Ne ◆       |

**Vnutit jazyk** – zde můžete nastavit jazyk, ve kterém bude kurz zobrazován studentům. Veškeré uživatelské rozhraní se bude zobrazovat ve zvoleném jazyku (i když má student na svém osobním profilu v preferencích jiný jazyk). Pokud se bude

například jednat o kurz angličtiny, může zde učitel vnutit anglický jazyk a všechny položky v rámci kurzu tak budou v tomto jazyce.

**Kolik oznámení ukazovat** – toto nastavení určuje, kolik nejnovějších položek se má zobrazovat v bloku "Oznámení". Tento blok obsahuje aktuální zprávy pro všechny studenty. Pokud zde nastavíte hodnotu "0", blok se nezobrazí vůbec. Ve výchozím nastavení jsou všichni studenti přihlášeni k odběru příspěvků z tohoto bloku. Vaše zprávy tedy budou dostávat e-mailem.

**Ukázat známky** – na tomto místě specifikujete, zda budou mít studenti přístup k přehledu svých známek. Ve výchozím nastavení lze všechny známky v rámci kurzu najít po kliknutí na odkaz "Známky" v postranním panelu. Tato volba neovlivňuje schopnost Učitele udělovat známky. Možnost "Ne" zvolte pouze v případě, když nemáte v úmyslu studenty známkovat, nebo nechcete, aby měli studenti ke svému hodnocení přístup.

**Ukázat sestavu o činnosti** – možnost "Ano" zajistí, aby mohli studenti sledovat svou vlastní aktivitu v kurzu. Každý účastník má totiž vlastní Protokol o činnosti, který zaznamenává jeho aktivitu v rámci kurzu (např. jaké příspěvky přidal, jaké prováděl aktivity, kdy se přihlásil, kdy přistoupil k jednotlivým částem kurzu atd.). Výchozí možnost je "Ne". Student tedy přístup k záznamům o vlastní aktivitě nemá. Tato volba neovlivňuje Učitelovu možnost zobrazení Sestavy o činnosti jednotlivých studentů (dostupné přes tlačítko umístěné na stránce osobního profilu každého studenta. U některých kurzů může být Protokol o činnosti pro studenta přínosný. Umožní mu tak sledovat jeho zapojení do činností v rámci kurzu. Pokud však bude kurz probíhat dlouho nebo obsahuje velké množství účastníků, je lepší tuto funkci vypnout kvůli zvýšenému přetěžování systému při vytváření protokolů.

#### Soubory a nahrávání

V této sekci můžete na úrovni kurzu nastavit maximální velikost souborů, které mohou studenti do kurzu vkládat.

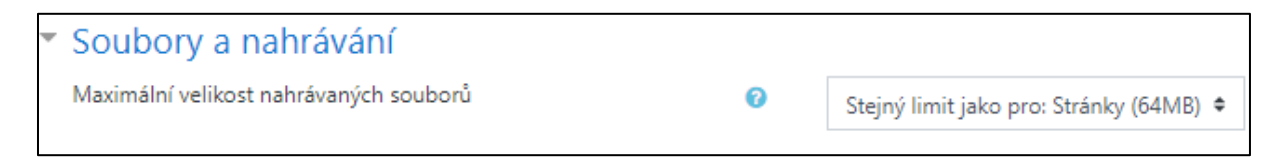

Při jejím stanovení jste limitováni maximální velikostí souboru pro celý systém, kterou nastavil Správce. Velikost souboru může být také omezena pomocí nastavení u jednotlivých modulů činností.

## Sledování plnění

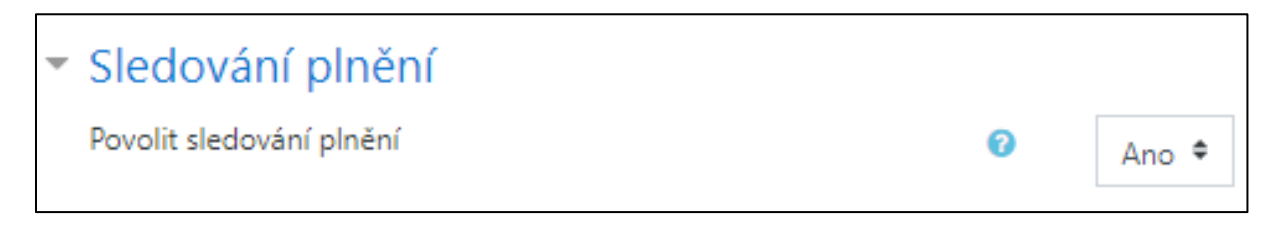

Pomocí tohoto nastavení umožníte, aby se v nastavení činností a studijních materiálů zobrazovala sekce Plnění činností. Díky funkci Plnění činností můžete nastavit kritéria pro splnění studijních materiálů a dalších činností v rámci kurzu. Kritérium pro splnění může být např. odevzdání úkolu, zobrazení studijního materiálu, získání známky atd. Pokud vyberete možnost "Ne", tak se Vám sekce Plnění činností v nastavení studijních materiálů a činností vůbec nezobrazí.

#### Skupiny

Pro práci na různých činnostech v LMS Moodle je možné studenty rozdělit do různých skupin. Nastavení skupin, které provedete na úrovni kurzu, se stane výchozím režimem pro všechny činnosti. Každopádně je možnost pro každou činnost, která umožňuje práci ve skupinách, nastavit skupinový režim samostatně. Pokud ale zapnete "Vnutit režim skupin", nebude na nastavení jednotlivých činností brán ohled.

| <ul> <li>Skupiny</li> </ul> |             |               |
|-----------------------------|-------------|---------------|
| Režim skupin                | <b>⊘</b> Žź | dné skupiny 🕈 |
| Vnutit režim skupin         | Ø           | • •           |
| Výchozí seskupení           | Žź          | dný 🕈         |

**Režim skupin** – zde můžete nastavit Režim skupin na úrovni kurzu, kdy na výběr máte ze tří možností:

**Žádné skupiny** – všichni účastníci kurzu jsou členy jedné velké skupiny, nedojde tedy k žádné separaci účastníků.

**Oddělené skupiny** – každý člen skupiny vidí pouze ostatní členy vlastní skupiny, přičemž další skupiny a jejich členové v kurzu jsou pro něj skryté.

**Viditelné skupiny** – členové každé ze skupin pracují v rámci své vlastní skupiny, ale vidí i další skupiny.

**Vnutit režim skupin** – pokud je skupinový režim zapnutý, je ve všech činnostech na úrovni kurzu použito nastavení provedené v položce výše "Režim skupin". Pokud provedete nastavení v rámci jednotlivých modulů, bude díky této funkci ignorováno.

**Výchozí seskupení** – umožňuje nastavit, které z vytvořených seskupení má být použito jako výchozí.

#### Přejmenování rolí

Pokud budete chtít změnit názvy uživatelských rolí používaných ve vašem kurzu, využijete právě tohoto nastavení. Změna se ale bude týkat pouze zobrazovaného názvu role, ne oprávnění, které má daná uživatelské role. Můžete např. uživatelskou roli Učitel přejmenovat na Lektor či Tutor, roli Student pak na Žák apod. Toto nastavení se může

hodit v případě, když chcete, aby se názvy uživatelských rolí v kurzech shodovaly s názvy používanými ve Vaší instituci.

| - | Přejmenování rolí o                                                  |        |
|---|----------------------------------------------------------------------|--------|
|   |                                                                      |        |
|   | Vámi použivaný termín pro "Manažer"                                  |        |
|   |                                                                      |        |
|   |                                                                      |        |
|   | Vami používaný termín pro "Ivúrce kurzu"                             |        |
|   |                                                                      |        |
|   | Vámi použivaný termín pro "Učitel"                                   | Lektor |
|   |                                                                      | Lektor |
|   | Vároj použiupný termýs pro "Užitel bez právo uprovoust"              |        |
|   | vami pouzivany termin pro-ocitei bez prava upravovat                 |        |
|   |                                                                      |        |
|   | Vámi použivaný termín pro "Student"                                  | Žák    |
|   |                                                                      |        |
|   | Vámi používaný termín pro "Host"                                     |        |
|   |                                                                      |        |
|   |                                                                      |        |
|   | Vámi používaný termín pro "Registrovaný užívatel"                    |        |
|   |                                                                      |        |
|   | Vámi použivaný termín pro "Registrovaný uživatel na titulní stránce" |        |
|   |                                                                      |        |

Změněný název uživatelské role bude propsán na více místech: např. na stránce se seznamem účastníků kurzu, na stránce pro přepnutí rolí atd.

# Štítky

V této sekci můžete nastavit štítky vážící se k Vašemu kurzu. Ve své podstatě se jedná o jakási klíčová slova, která fungují napříč celým systémem a díky nimž je pak možné v systému snadněji vyhledávat – např. informatika.

| <ul> <li>Štítky</li> </ul> |                                            |
|----------------------------|--------------------------------------------|
| Štítky                     | Spravovat standardní štítky<br>Žádná volba |
|                            | Vložte štítky 🔻                            |

## 3.2.2 Úprava hlavní strany kurzu

Pokud chcete na hlavní stránce kurzu cokoliv upravit, klikněte na tlačítko "Zapnout režim úprav" (1) v pravé horní části stránky.

| Testovací kurz<br>Nástěnka / Kurzy / Testovací kategorie / Testovací podkategorie / TK01 | Zapnout režim úprav                   |
|------------------------------------------------------------------------------------------|---------------------------------------|
| Copelečné forum                                                                          | Společné činnosti<br>🙀 Společné fórum |
| Testovací téma 1<br>Isoprativa                                                           |                                       |

Po zapnutí tohoto režimu se na stránce objeví editační ikony a tlačítka "Zapnout režim úprav" se změní na tlačítko "Vypnout režim úprav" (2).

**Nabídka akcí** – znázorněno ikonou modrého ozubeného kolečka (3) v pravém horním rohu a umožňující upravovat kurz jako celek.

**Přidat činnost nebo studijní materiál** – kliknutím na tento hypertextový odkaz (4) můžete přidat do kurzu další činnosti nebo studijní materiály.

**Přesunout sekci** – pomocí této ikony (5) můžete změnit pořadí sekcí. Klikněte na tuto ikonu a tahem myší sekci přesuňte na požadované místo.

**Upravit** – po kliknutí na tuto položku (6) získáte možnost upravit zvolenou sekci. Konkrétně se jedná o tato nastavení: upravení tématu, zvýraznění (téma bude barevně zvýrazněno – slouží např. pro označení aktuálního tématu), zobrazení tématu (skryje, nebo zviditelní téma) a odstranění tématu. Při použití Týdenního uspořádání se možnost "Zvýraznění" nezobrazuje, protože aktuální týden se zvýrazňuje automaticky na základě data.

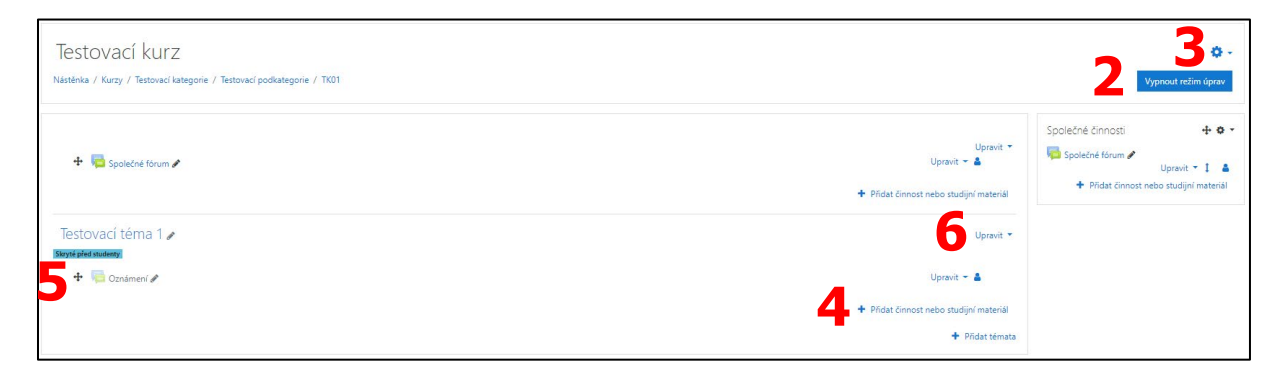

## 3.2.3 Editační ikony

Při zapnutí režimu úprav se u každé položky (činnosti nebo studijního materiálu), bloku nebo sekce zobrazí ikony, které Vám umožní přidávat nové položky nebo upravovat ty stávající.

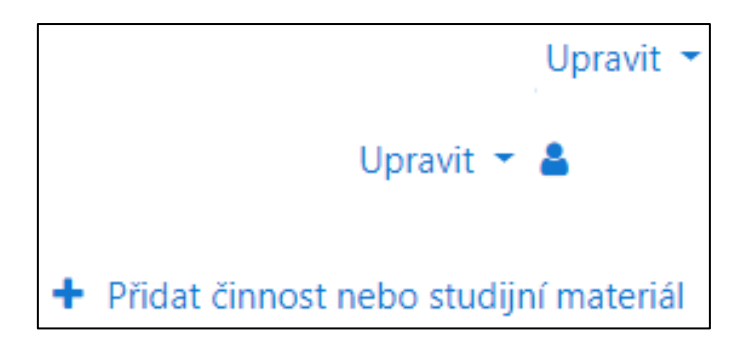

Kromě níže uvedených ikon existují v LMS Moodle i další. Ty ale slouží jako ilustrační obrázky u jednotlivých akcí, studijních materiálů apod. a nemají žádnou další specifickou funkci. Můžete je vidět i bez zapnutého režimu úprav.

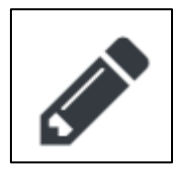

**Upravit název** – umožňuje okamžitou úpravu názvu dané položky bez nutnosti jejího zdlouhavého celkového načítání.

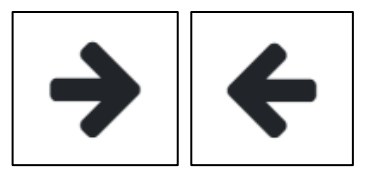

**Přesunout doprava/doleva** – umožňuje odsazení činnosti či studijního materiálu, textu doprava. Pokud již byla položka dříve odsazena, zobrazí se i šipka směřující doleva, která ji posune zpět tímto směrem.

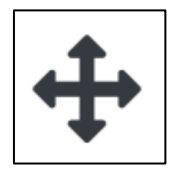

**Přesunout** – umožňuje přesouvání sekcí či činností v rámci kurzu. Na ikonu klikněte a tahem myší přesuňte položku na požadované místo v kurzu.

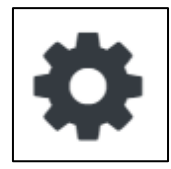

**Upravit/Nastavit/Aktualizovat** – umožňuje upravovat a měnit nastavení vybrané sekce, studijního materiálu, bloku a dalších položek v kurzu.

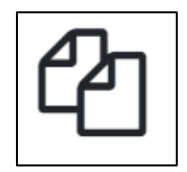

**Duplikovat** – umožňuje kopírovat činnosti nebo studijní materiál v rámci vybraného kurzu.

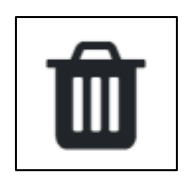

**Odstranit** – umožňuje odstranit vybranou položku z kurzu.

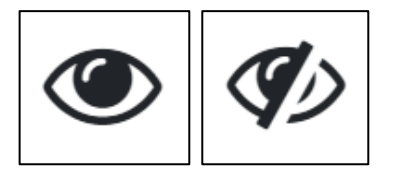

**Skrýt/Ukázat** – umožňuje upravit viditelnost položek v kurzu. Pokud je oko otevřené, položka je pro studenty viditelná. Kliknutím na ikonu otevřeného oka se ikona změní na ikonu přeškrtnutého oka, což znamená, že daná položka je pro studenty neviditelná/nedostupná.

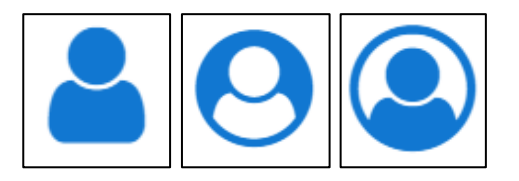

Žádné skupiny/Oddělené skupiny/Viditelné skupiny (Klikněte pro změnu) – umožňuje přepínat mezi nastavením skupin.

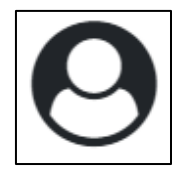

Přidělit role – umožňuje přidělit uživatelské role konkrétně u jednotlivých položek.
## 3.2.4 Zápis do kurzu

## Zápis uživatelů

Zápis Studentů a Učitelů do kurzů v systému LMS Moodle probíhá prostřednictvím několika vzájemně nezávislých metod zápisu. Je důležité si uvědomit, že každá z těchto metod má samostatná nastavení a také umožňuje zapsat do kurzu souběžně jinou Skupinu uživatelů. Tímto způsobem je tedy možné oddělit např. zápis Studentů a Učitelů. Pomocí zápisu je možné i rozdělit Studenty do předem připravených skupin v kurzu. Dále se budeme zabývat konkrétními třemi metodami zápisu – Ručním zápisem, Zápisem sebe sama a Přístupem pro hosty.

#### Správa metod zápisu

#### Přidání nové metody zápisu

Když založíte nový kurz, automaticky je v něm povolena metoda "Ruční zápis do kurzu". Pokud chcete využívat i další metody zápisu, musíte je nejprve sami přidat. Postup je následující:

- 1. Klikněte na ozubené kolečko v pravém horním rohu stránky vybraného kurzu.
- 2. Zvolte možnost "Více…".
- 3. Vyberte záložku "Uživatelé".
- 4. Klikněte na odkaz "Metody zápisu".

| Metody zápisu 4                |           |             |          |
|--------------------------------|-----------|-------------|----------|
| Název                          | Uživatelé | Nahoru/Dolú | Upravit  |
| Ruční zápis do kurzu           | 0         | *           | 0 @ &+ O |
| Přístup pro hosty              | 0         | <b>↑</b> ↓  |          |
| Zápis sebe sama do kurzu (Źák) | 0         | <b>^</b>    | 0 0 0    |
| Příces metodu Vyperie a        |           |             |          |

5. V rozbalovací nabídce s názvem "Přidat metodu" vyberte vhodnou metodu, kterou chcete přidat.

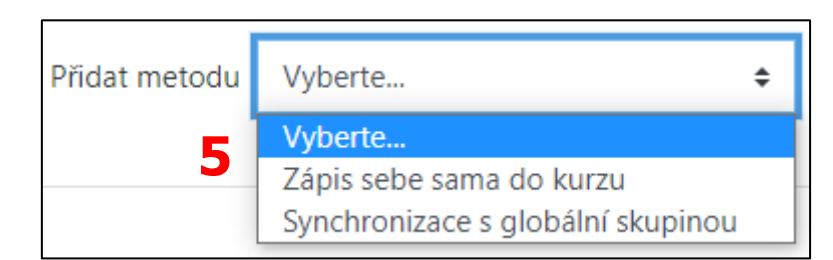

Abyste mohli v rámci kurzu využívat různé metody, musíte si být jistí, že jsou dané metody aktivní a viditelné. K tomu slouží ikona oka ve sloupečku "Upravit" u každé metody zvlášť.

Počty zapsaných uživatelů podle každé metody můžete zjistit ze sloupečku "Uživatelé". Nezjistíte tak ale informace o konkrétních zapsaných uživatelích. K tomu slouží "Přehled zapsaných uživatelů". Pokud chcete upravit, či odstranit některou z Metod zápisu, zvolte patřičnou editační ikonu v pravé části stránky ve sloupečku "Upravit". Po úpravu slouží ozubené kolečko, pro odstranění ikona koše.

U metody "Ruční zápis do kurzu" máte možnost přímo zapsat konkrétní uživatele po kliknutí na ikonu panáčka se znaménkem plus.

Nezapomeňte, že při odstranění vybrané Metody zápisu do kurzu budou z kurzu odhlášeni i všichni uživatelé zapsaní touto metodou. Pokud Metodu pouze skryjete. Vybraní uživatelé budou mít do kurzu dočasně znemožněn přístup.

#### Ruční zápis do kurzu

Jedná se o základní metodu zápisu uživatelů – Studentů a Učitelů. Můžete konkrétně určit, kdo bude mít přístup do kurzu. Pokud ale očekáváte větší množství účastníků, využijte raději metody "Zápis sebe sama do kurzu".

#### Přidání uživatelů pomocí ručního zápisu

Postupujte následovně:

- 1. Klikněte na ozubené kolečko v pravé části úvodní stránky vybraného kurzu.
- 2. Vyberte možnost "Více…".
- 3. Klikněte na záložku "Účastníci".
- 4. Klikněte na odkaz "Zapsaní uživatelé". Zde se Vám zobrazí seznam všech aktuálně zapsaných uživatelů.
- 5. V pravé části stránky klikněte na tlačítko "Zapsat uživatele".

| Účastníci                       |         |     |     |      |   |     |     |     |     |    |     |    |   |   |   |   |   |   |    |     |   |    |   |     |      |        |     |       |           | <b>\$</b> - |
|---------------------------------|---------|-----|-----|------|---|-----|-----|-----|-----|----|-----|----|---|---|---|---|---|---|----|-----|---|----|---|-----|------|--------|-----|-------|-----------|-------------|
|                                 |         |     |     |      |   |     |     |     |     |    |     |    |   |   |   |   |   |   |    |     |   |    |   |     |      |        | Za  | apsat | uživa     | itele       |
| Přiřadit Jakýkoliv <del>(</del> | : Výběr |     |     |      |   |     |     | ÷   |     |    |     |    |   |   |   |   |   |   |    |     |   |    |   |     |      |        |     |       | 8         | )           |
| + Přidat podmínk                | ı.      |     |     |      |   |     |     |     |     |    |     |    |   |   |   |   |   |   |    |     |   |    |   | Vym | azat | filtry | /   | Pou   | ıžít fili | try         |
| Bylo nalezeno 0 účastníl        | αů      |     |     |      |   |     |     |     |     |    |     |    |   |   |   |   |   |   |    |     |   |    |   |     |      |        |     |       |           |             |
| Křestní jméno<br>Vše A Á B C Č  | D Ď E   | ÉĔI | F G | н сн | 1 | ĹIJ | К   | L M | I N | Ň  | 0   | Ó  | P | Q | R | Ř | s | š | тì | · u | Ú | Ů  | V | W   | х    | Y Y    | ý z | z ž   |           |             |
| Příjmení <mark>vše</mark> A Á   | B C Č D | ĎE  | ÉĔ  | F G  | н | СН  | I I | ( J | К   | LN | 1 1 | ΝŇ | C | Ó | P | Q | R | Ř | S  | Š   | T | ťu | Ú | Ů   | V    | W      | x   | Y N   | ÝΖ        | Ž           |
| Nic k zobraz                    | ení     |     |     |      |   |     |     |     |     |    |     |    |   |   |   |   |   |   |    |     |   |    |   |     |      |        |     |       |           |             |
| S vybranými uživateli           | Vyberte |     |     |      |   |     | ¢   |     |     |    |     |    |   |   |   |   |   |   |    |     |   |    |   |     |      |        |     |       |           |             |
|                                 |         |     |     |      |   |     |     |     |     |    |     |    |   |   |   |   |   |   |    |     |   |    |   |     | 5    |        | Z   | apsat | uživa     | tele        |

- 6. Zobrazí se vyskakovací okno s "Volbami zápisu".
- Vyhledejte konkrétního uživatele zadáním jména a příjmení (v tomto pořadí) nebo e-mailové adresy do pole s nápisem "Hledat" v sekci "Vyberte uživatele". Po zadání údajů zmáčkněte klávesu ENTER.
- 8. Vyberte roli, jakou chcete uživateli přidělit.

- 9. V případě potřeby nastavte další parametry kliknutím na odkaz "Zobrazit více …".
  - a. "Obnovit staré známky uživatelů, bude-li to možné" po zatrhnutí této možnosti budou uživatelům, kteří byli již v minulosti v kurzu zapsáni, obnoveny jejich známky.
  - b. "Začíná od" zde vyberte, od jakého data bude zápis platný (ve výchozím nastavení je toto datum shodném s datem, kdy zápis aktuálně provádíte).
  - c. "Trvání platnosti zápisu" zde můžete vybrat, po jak dlouhou dobu bude uživatel v kurzu zapsán.
  - "Zápis končí" pokud povolíte tuto možnost zatrhnutím "Povolit", můžete uživateli nastavit přímo konkrétní dne i hodinu, kdy mu vyprší zápis v kurzu.
- 10. Klikněte na tlačítko "Zapište vybrané uživatele a globální skupiny".

| Zapsat uživatele                    | 2                                                                               |
|-------------------------------------|---------------------------------------------------------------------------------|
| Volby zápisu 6<br>Vyberte uživatele | × Testovací Učitel ucitel@moodle.zsval.cz                                       |
|                                     | Hledat 🔻                                                                        |
| Vyberte globální<br>skupiny         | Žádná volba                                                                     |
|                                     | Hledat <b>V</b>                                                                 |
| Přidělená role                      | Lektor 🗢 8                                                                      |
|                                     | 🗌 Obnovit staré známky uživatelů, bude-li to možné                              |
| Začíná od 🤱                         | Nyní (25.07.2020 13:50) 🗢                                                       |
| Trvání platnosti zápisu 🚦           | Neomezeno 🗢                                                                     |
| Zápis končí 🤱                       | 25 <b>≑</b> července <b>≑</b> 2020 <b>≑</b> 13 <b>≑</b> 50 <b>≑ ∰</b> □ Povolit |
| Zobrazit méně                       |                                                                                 |
|                                     | <b>10</b> Zapište vybrané uživatele a globální skupiny Zrušit                   |

#### Odstranění uživatelů pomocí ručního zápisu

Zatrhněte uživatele (1), kterého chcete odstranit z kurzu a pomocí ikony koše (2) ve sloupečku "Stav" jej vyškrtnete.

| Účastníci                                  |                             |                          |                                | <b>Q</b> -                   |
|--------------------------------------------|-----------------------------|--------------------------|--------------------------------|------------------------------|
|                                            |                             |                          |                                | Zapsat uživatele             |
| Přiřadit Jakýkoliv 🗢 Výběr                 | ÷                           |                          |                                | O                            |
| <ul> <li>Přidat podmínku</li> </ul>        |                             |                          |                                | Vymazat filtry Použít filtry |
| Bylo nalezeno 2 účastníků                  |                             |                          |                                |                              |
| Křestní jméno<br>Vše A Á B C Č D Ď E É Ĕ F | G H CH I Í J K L            | M N Ň O Ó P Q            | R Ř S Š T Ť U Ú Ú              | ý v w x y ý z ž              |
| Příjmení <mark>vse</mark> A Á B C Č D Ď E  | É Ĕ F G H CH I Í .          | J K L M N Ň O Ó          | P Q R Ř S Š T Ť                | U Ú Ů V W X Y Ý Z Ž          |
| Křestní jméno / Příjmení 📩 E-mailov        | vá adresa Role<br>—         | Sk                       | kupiny Poslední pří            | stup do kurzu Stav           |
| Testovací Student     student@             | @moodle.zsval.cz Žák, Manaž | žer 🖋 Žá                 | ádné skupiny 🖋 🛛 Nikdy         | Aktivní 🖲 🌣 🛍 <mark>2</mark> |
| Testovací Učitel     ucitel@m              | moodle.zsval.cz Lektor, Mar | nažer, Tvůrce kurzu 🖋 Žá | ádné skupiny 🖋 🛛 18 min. 23 se | ekund Aktivní 🕄 🌣 🏛          |
| S vybranými uživateli Vyberte              | \$                          |                          |                                | Zapsat uživatele             |

Po zobrazení vysakokovacího okna klikněte na tlačítko "Vyškrtnout" (3).

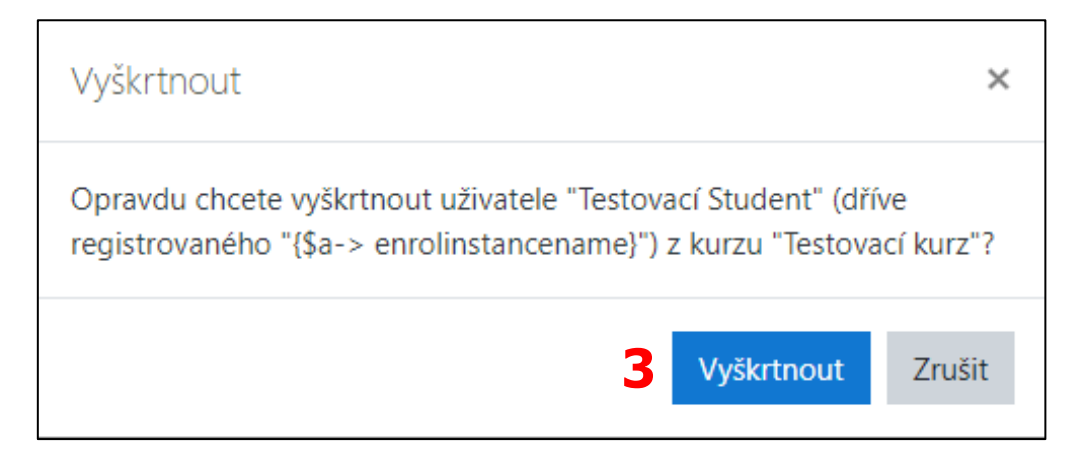

#### Zápis sebe sama do kurzu

Tuto metodu zvolte v případě, že chcete do kurzu zapsat větší množství uživatelů. Těmto uživatelům ale bude nutné poskytnout některé důležité údaje: název nebo webovou adresu kurzu, podle kterého je možné kurz v LMS Moodle vyhledat; klíč k zápisu (pokud nějaký nastavíte). Do každého kurzu je možné přidat více instancí metody "Zápisu sama sebe do kurzu". Díky tomu můžete zapsat do kurzu více Skupin uživatelů s odlišnými rolemi – např. skupina Učitelů, skupina Studentů apod.

#### Nastavení zápisu sebe sama do kurzu

Přejděte na stránku "Metody zápisu" a ujistěte se, že je metoda "Zápis sebe sama do kurzu" aktivní (ikona otevřeného oka). Pro nastavení parametrů metody zápisu klikněte na ikonu ozubeného kolečka. Zobrazí se Vám následující nabídka.

| Zápis sebe sama do kurzu                     |   |                                              |
|----------------------------------------------|---|----------------------------------------------|
| <ul> <li>Zápis sebe sama do kurzu</li> </ul> |   |                                              |
| Vlastní název instance metody                |   |                                              |
| Povolit zápis sebe sama do kurzu             | 0 | Ano 🕈                                        |
| Povolit nové zápisy                          | 0 | Ano 🗢                                        |
| Klíč k zápisu                                | 0 | Klikněte pro zadávání textu 🖋 🐵              |
| Použít skupinové klíče k zápisu              | 0 | Ne 🕈                                         |
| Výchozí přiřazení role                       |   | Žák (Student) 🗢                              |
| Délka trvání platnosti zápisu                | 0 | 0 dnů 🗢 🗆 Povolit                            |
| Oznámit před vypršením zápisu                | 0 | Ne ¢                                         |
| Lhůta pro oznámení                           | 0 | 1 dnů 🕈                                      |
| Začátek zápisu                               | 0 | 25 ♦ července ♦ 2020 ♦ 14 ♦ 17 ♦ 🛗 🗆 Povolit |
| Konec zápisu                                 | 0 | 25 ♦ července ♦ 2020 ♦ 14 ♦ 17 ♦ 🛱 🗆 Povolit |
| Odstranit neaktivní uživatele po             | 0 | Nikdy 🗢                                      |
| Maximum zapsaných uživatelů                  | 0 | 0                                            |
| Pouze členové globální skupiny               | 0 | Ne ¢                                         |
| Posílat uvítací dopis                        | 0 | Od kontaktu kurzu 🗘                          |
| Vlastní uvítací zpráva                       | 0 |                                              |
|                                              |   |                                              |
|                                              |   |                                              |
|                                              |   |                                              |

**Vlastní název instance metody** – slouží pro rozlišen jednotlivých instancí této metody a je dobré vždy vymyslet nějaké specifické označení.

**Povolit zápis sebe sama do kurzu** – možnost "Ano" umožní se uživatelům zapisovat pomocí zde nastaveného klíče. Možnost "Ne" tuto metodu deaktivuje stejně jako ikona oka na předchozí stránce. Do kurzu se tedy nezapíší noví uživatelé a ani se do něj nedostanou uživatelé již v minulosti zapsaní touto metodou.

**Povolit nové zápisy** – možnost "Ne" zamezí zápis nových uživatelů do tohoto kurzu prostřednictvím této metody (konkrétní instance). Ti uživatelé, kteří již byli v minulosti

zapsání, budou mít i nadále do kurzu přístup. Tuto možnost můžete využít jako např. ochranu před pozdním zápisem.

**Klíč k zápisu** – zde můžete zadat heslo, které pak budou muset uživatelé zadat při prvním přihlášení do kurzu (při dalších přihlášeních již ne). Jinak jim nebude umožněn přístup. Díky tomuto heslu je pak jasně určeno, pod jakou instancí se uživatel přihlašuje, a následně je mu podle toho přidělena konkrétní role v kurzu. Pokud používáte metodu "Zápis sebe sama do kurzu", je tento klíč její hlavní ochranou před vstupem nežádoucích nebo náhodných uživatelů. Pokud klíč nezadáte, přihlásit do kurzu se může jakýkoliv uživatel.

**Použít skupinové klíče k zápisu** – pokud aktivujete tuto volbu (možnost "Ano"), můžete jednotlivé instance metody "Zápis sebe sama do kurzu" využít k direktivnímu zařazení uživatelů do předem vytvořených a připravených skupin (při jejich zápisu do kurzu). Do skupin budou zařazeni podle toho, který klíč zápisu při přihlášení do kurzu použijí.

**Výchozí přiřazení role** – zde zvolte roli, která bude uživateli přidělena po zadání klíče zadaného do pole výše.

**Délka trvání platnosti zápisu** – jak dlouho bude možné se prostřednictvím této metody do kurzu zapisovat.

**Oznámit před vypršením zápisu** – zda chcete, aby bylo patřičným uživatelům zasláno oznámení o vypršení zápisu do kurzu.

**Lhůta pro oznámení** – jak dlouho má být uživatel před vypršením zápisu informován.

**Délka trvání platnosti zápisu** – můžete zvolit, zda bude platnost konkrétního zápisu časově omezena. Pokud zatrhnete možnost "Povolit", nebudou mít uživatelé po uplynutí zadané doby do kurzu nadále přístup.

**Začátek zápisu/Konec zápisu** – Období zápisu nových uživatelů do kurzu. Pokud jej tedy povolíte a nastavíte. Toto omezení neovlivní uživatele, kteří jsou již v kurzu zapsaní.

**Odstranit neaktivní uživatele po** – pokud budete chtít odstranit uživatele, kteří se určitou dobu nijak nezapojují do běhu kurzu, můžete to nastavit právě v této sekci.

**Maximum zapsaných uživatel** – pokud potřebujete omezit počet uživatelů, který se může do kurzu prostřednictvím této instance připojit, nastavte vhodný parametr.

**Posílat uvítací zprávu** – nově zapsaným uživatelům kurzu může přijít oznámení e-mailem, že jsou do kurzu úspěšně zapsáni (pokud chcete). Jestli chcete uživatelům poslat vlastní uvítací zprávu, vložte příslušný text do pole **Vlastní uvítací zpráva**.

| Zápis sebe sama do kurzu                     |   |                                                     |
|----------------------------------------------|---|-----------------------------------------------------|
| <ul> <li>Zápis sebe sama do kurzu</li> </ul> |   |                                                     |
| Vlastní název instance metody                |   | Přihlašování Učitelů                                |
| Povolit zápis sebe sama do kurzu             | 0 | Ano 🕈                                               |
| Povolit nové zápisy                          | 0 | Ano 🕈                                               |
| Klíč k zápisu                                | 0 | Ucitel 🧨 👁                                          |
| Použít skupinové klíče k zápisu              | 0 | Ano 🗢                                               |
| Výchozí přiřazení role                       |   | Lektor (Učitel) 🗢                                   |
| Délka trvání platnosti zápisu                | 0 | 0 dnů 🗢 🗆 Povolit                                   |
| Oznámit před vypršením zápisu                | 0 | Zapisující a zapsaný uživatel 🕈                     |
| Lhůta pro oznámení                           | 0 | 1 dnů ¢                                             |
| Začátek zápisu                               | 0 | 25 ¢ července ¢ 2020 ¢ 17 ¢ 51 ¢ <b>∰ ⊡ Povolit</b> |
| Konec zápisu                                 | 0 | 25 ♥ července ♥ 2020 ♥ 17 ♥ 51 ♥ 🛗 🗆 Povolit        |
| Odstranit neaktivní uživatele po             | 0 | Nikdy 🗢                                             |
| Maximum zapsaných uživatelů                  | 0 | 0                                                   |
| Pouze členové globální skupiny               | 0 | Ne ¢                                                |
| Posílat uvítací dopis                        | 0 | Od kontaktu kurzu 🕈                                 |
| Vlastní uvítací zpráva                       | 0 | Dobrý den,                                          |
|                                              |   | vítejte v našem Testovacím kurzu!                   |
|                                              |   | S pozdravem<br>Testovací Učitel                     |
|                                              |   |                                                     |

#### Přidání další instance zápisu sebe sama do kurzu

Tato metodu je vhodná, pokud potřebujete zapisovat hromadně uživatele s různými uživatelskými rolemi – např. určitým uživatelům se přiřadí role Student, jiným zase Učitel. V takovémto případě je nezbytné přidat do kurzu dvě instance této metody zápisu. Každá ale bude mít jiné nastavení.

| Zápis sebe sama do kurzu                     |   |                                              |
|----------------------------------------------|---|----------------------------------------------|
| <ul> <li>Zápis sebe sama do kurzu</li> </ul> |   |                                              |
| Vlastní název instance metody                |   | Přihlašování Studentů                        |
| Povolit zápis sebe sama do kurzu             | 0 | Ano 🕈                                        |
| Povolit nové zápisy                          | 0 | Ano 🕈                                        |
| Klíč k zápisu                                | 0 | Student 🖋 🕐                                  |
| Použít skupinové klíče k zápisu              | 0 | Ne 🕈                                         |
| Výchozí přiřazení role                       |   | Žák (Student) 🗢                              |
| Délka trvání platnosti zápisu                | 0 | 0 dnů 🗢 🗆 Povolit                            |
| Oznámit před vypršením zápisu                | 0 | Zapisující a zapsaný uživatel 🗢              |
| Lhůta pro oznámení                           | 0 | 1 dnů 🗢                                      |
| Začátek zápisu                               | 0 | 25 ¢ července ¢ 2020 ¢ 17 ¢ 51 ¢ 🛗 🗆 Povolit |
| Konec zápisu                                 | 0 | 25 ¢ července ¢ 2020 ¢ 17 ¢ 51 ¢ 🛗 🗆 Povolit |
| Odstranit neaktivní uživatele po             | 0 | Nikdy \$                                     |
| Maximum zapsaných uživatelů                  | 0 | 0                                            |
| Pouze členové globální skupiny               | 0 | Ne 🗢                                         |
| Posílat uvítací dopis                        | 0 | Od kontaktu kurzu 🗢                          |
| Vlastní uvítací zpráva                       | 0 | Dobrý den,                                   |
|                                              |   | vítejte v našem Testovacím kurzu!            |
|                                              |   | S pozdravem<br>Testovací Učitel              |
|                                              |   |                                              |

U každé instance kvůli lepší orientaci raději nastavte jiný název. Nezapomeňte také nastavit jiný Klíč k zápisu a specifikovat roli, která bude automaticky uživateli přidělena po použití tohoto klíče.

#### Přístup pro hosty

Tento přístup je určen k tomu, aby mohl být kurz dostupný i uživatelům, kteří nemají v rámci aktuálního systému LMS Moodle vlastní účet. Přístup pro hosty může být užitečný především v případech, kdy je potřeba (nebo se chce) prezentovat dané kurzy i mimo např. vlastní instituci. Hosté nemohou v kurzech provádět žádné úpravy a ani plnit aktivity. Mohou pouze procházet studijní materiály, číst příspěvky na Fórech atd.

#### Nastavení přístupu pro hosty

Na stránce "Metody zápisu" u vybraného kurzu zkontrolujte, zde je metoda "Přístup pro hosty" aktivní, či ne. Můžete se také rozhodnout, zda budou mít hosté přístup do kurzu pouze, pokud budou znát heslo (které nastavíte), či nikoliv. Přístupové heslo budou muset hosté zadávat opakovaně při každém dalším vstupu do kurzu. Než udělíte, přistup pro hosty, tak si určitě dobře promyslete, zda je zpřístupní kurzu pro hosty vhodné – např. z důvodu ochrany osobních údajů, autorských práv apod.

| Přístup pro hosty                     |   |          |
|---------------------------------------|---|----------|
| <ul> <li>Přístup pro hosty</li> </ul> |   |          |
| Povolit přístup pro hosty             | 0 | Ano 🕈    |
| Heslo                                 | 0 | Host 🖋 👁 |

# 4 Bloky

Jedná se o položky, které je možné přidávat na levou nebo pravou stranu každé stránky systému LMS Moodle tak, že rámují vlastní obsah stránek. Obsahují různé informace o systému, uživatelích, kurzu, kalendář apod. Bloky slouží pro snazší manipulaci s kurzem. Jako příklad můžeme uvést blok Nadcházející události, který uživatele upozorňuje na uzávěrky činností apod. Některé bloky jsou v LMS Moodle standardně nastaveny pro celý systém a nelze je tedy smazat – např. Nástěnka. Další bloky se do kurzů nebo uživatelských profilů přidávají individuálně a na této úrovni je také možné je odstranit.

# 4.1 Nastavení a manipulace s bloky

S jednotlivými bloky můžete v LMS Moodle různými způsoby manipulovat a měnit jejich nastavení. Jak jsme již uvedli výše. Některé bloky nelze odstranit a jsou výchozími pro všechny uživatele. Další bloky jsou volitelné. Můžete se tedy sami rozmyslet, jaké bloky přidáte do Vašeho kurzu. Ty pak uvidí také Studenti. Pokud s nimi provedete nějakou změnu (odstraníte jej či jinak nastavíte), Studenti ji uvidí také.

## 4.1.1 Přidání bloku

Na stránky můžete bloky přidávat po kliknutí na tlačítko "Zapnout režim úprav" (1) na Titulní straně kurzu.

#### 

Poté klikněte na tlačítko "Přidat blok" (2).

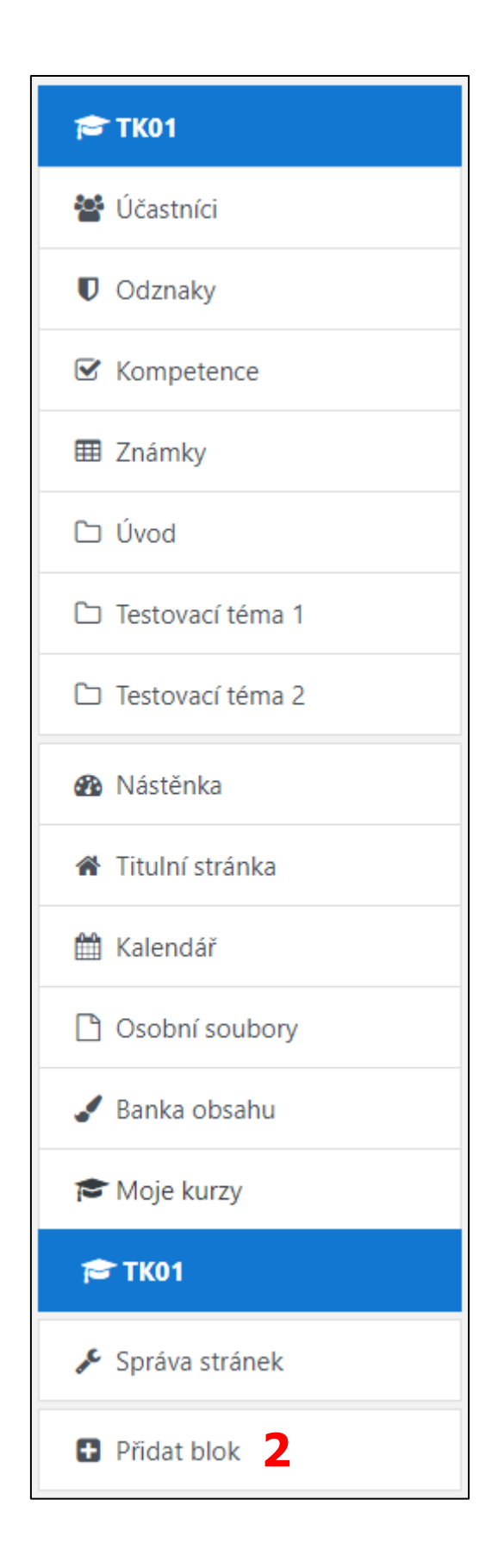

Případně můžete kliknout na blok "Správa stránek" a následně kliknout na tlačítko "Zapnout úpravu bloků".

Projekt Chytrá škola (Smart School) Nástěnka / Správa stránek / Hledej

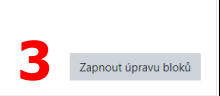

Poté se Vám zpřístupní v levém rozbalovacím menu tlačítko "Přidat blok". Klikněte na něj a vyberte si blok, který chcete přidat.

| 🚳 Nástěnka                   |
|------------------------------|
| 🖀 Titulní stránka            |
| 🛗 Kalendář                   |
| 🗅 Osobní soubory             |
| 🖌 Banka obsahu               |
| 🞓 Moje kurzy                 |
| 🔁 TK01                       |
| 🔎 Správa stránek             |
| 🛨 Přidat blok <mark>3</mark> |

#### 4.1.2 Seznam bloků

Níže jsou uvedeny jednotlivé typy bloků, které můžete přidat.

Činnosti – zobrazuje seznam činností použitých v kurzu.

**Čtečka RSS** – umožňuje zobrazovat RSS kanály z externích webových stránek. Uživatel tak má k dispozici aktualizované informace z jiných stránek, jako jsou např. titulky zpráv.

**Globální vyhledávání** – umožňuje vyhledávání na úrovni systému (tuto funkci je ale nutné nejprve povolit v nastavení).

**Heslo ze slovníku** – umožňuje zobrazit náhodnou položku ze slovníku, která má většinou podobu slovníkové definice. Tento blok lze také nicméně přizpůsobit i pro jiné účely, jako je např. citát dne nebo náhodný obrázek, který se bude měnit po každé aktualizaci stránky.

**HTML text** – slouží pro přidávání textu, multimédií, widgetů atd. na přední straně kurzu nebo na jednotlivých stránkách.

**Kalendář** – umožňuje zobrazit klasický kalendář, který může obsahovat různé události (týkající se systému LMS Moodle vytvořené Správcem stránek, konkrétního kurzu vytvořené Učitelem nebo privátní události vytvořené uživatelem.

**Komentáře** – umožňuje uživatelům přidávání komentářů k různým stránkám kurzu – k jednotlivým modulům atd. Tento blok můžete přidat do jakékoli části kurzu, nikdy není zobrazován

**Kurzy** – zobrazuje seznam kurzů a umožňuje navigaci mezi všemi kurzy, ve kterých je přihlášený uživatel zapsaný.

Nadcházející události – umožňuje zobrazit výpis nadcházejících událostí.

**Nástroje blogu** – blok obsahuje odkazy, díky kterým je možné zobrazit všechny příspěvky týkající se kurzu nebo pouze Vaše příspěvky, přidat nový příspěvek atd.

**Navigace** – v bloku se nachází rozbalovací menu s následující nabídkou: Nástěnka, Titulní stránka, Hlavní nabídka a Moje kurzy. Obsah bloku se odvíjí od uživatelské role.

**Nedávná činnost** – umožňuje účastníkům zobrazit aktualizace a změny v kurzu, které proběhly od jejich poslední návštěvy.

**Nejnovější odznaky** – v tomto bloku se zobrazí nově získané odznaky (buď na titulní stránce systému, Titulní stránce kurzu nebo na domovské stránce uživatele).

**Nové příspěvky blogů** – zobrazí nové příspěvky v blozích.

**Odkazy na oddíly** – do bloku jsou zahrnuty odkazy na jednotlivé oddíly kurzu, čímž pomáhá Studentovi nebo Učiteli rychle přejít na požadované Téma.

**Osobní soubory** – umožňuje rychlý přístup k osobním souborům uživatele.

**Poslední oznámení** – zobrazuje poslední oznámení.

**Potvrzení absolvování** – v tomto bloku může Student kliknout na tlačítko a prohlásit tak kurz za absolvovaný.

**Prohledat fóra** – blok umožňuje v rámci fór v kurzu vyhledávat slova či fráze.

**Přihlášený uživatel** – zobrazuje některé konkrétní informace o aktuálně přihlášeném uživateli.

**Připojení uživatelé** – zobrazuje seznam uživatelů přihlášených do aktuálního kurzu (na Titulní stránce systému zobrazuje uživatele všeobecně přihlášené). Seznam je pravidelně aktualizován.

Souhrn kurzu/stránek – obsahuje krátké shrnutí či popis kurzu/stránek.

**Správa** – blok obsahující strom akcí vážících se ke správě kurzu, jako např. Upravit nastavení, Absolvování kurzu, Kopírovat kurz apod. a správě stránek, jako např. Moodle služby, Nastavení zpětné vazby, Pokročilé funkce apod.

**Stav absolvování kurzu** – blok zobrazuje stav dokončení kurzu, tj. jaká jsou kritéria pro splnění kurzu a co již pro to bylo učiněno.

**Studijní plány** – blok zobrazuje studijní plány.

**Svěřenci** – blok se zobrazuje na Titulní straně a poskytuje mentorům rychlý přístup k profilům jejich svěřenců – mentorem je např. rodič, který má díky odkazu v bloku přístup k informacím o svém dítěti.

Štítky – zobrazuje seznam štítků použitých na úrovni kurzu.

**Štítky blogu** – zobrazuje seznam blogů, velikost písma v názvu blogu pak vizuálně indikuje použití každého blogu (čím častěji se blog používá, tím větší je velikost písma).

**Upravit záložky** – do tohoto bloku si můžete dle potřeby přidávat odkazy z různých částí systému a mít k nim tak okamžitý a rychlý přístup (stejný princip jako když si přidáváte záložku v internetovém prohlížeči).

**Výsledky činnosti** – v tomto bloku se budou zobrazovat výsledky konkrétní činnosti, kterou nastavíte.

**Dotazník** – výběrem tohoto bloku přidáte na stránku blok s názvem "Zpětná vazba" – ta se odvíjí od použitých prvků v kurzu.

Po kliknutí na vybraný blok v rozbalovací nabídce se tento nově přidaný blok na stránce kurzu zobrazí okamžitě. Jeho umístění a nastavení je pak možné změnit pomocí editačních ikon v pravém horním rohu bloku (1).

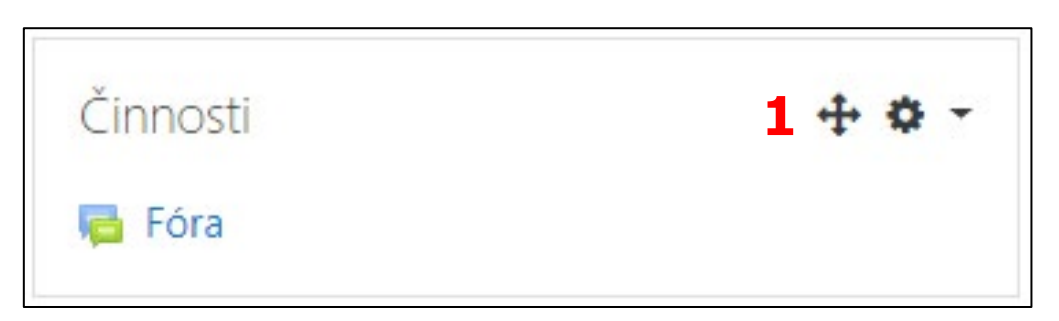

Některé bloky můžete také přidat na Vaši osobní stránku uživatelského profilu. Na této úrovni můžete bloky přidat pomocí kliknutí na tlačítka "Upravit tuto stránku" (1) a následně "Přidat blok".

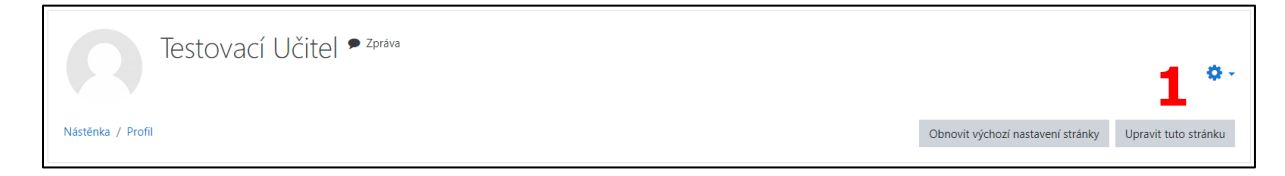

Užitečnými bloky jsou např. Kalendář nebo Nejnovější odznaky.

# 4.1.3 Nastavení bloků

Po přidání bloku klikněte pro nastavení na editační ikonu ozubeného kolečka v pravém horním rohu bloku (1). Nastavení bloku se dá později kdykoliv upravovat, a to vždy když máte zapnutý režimu úprav.

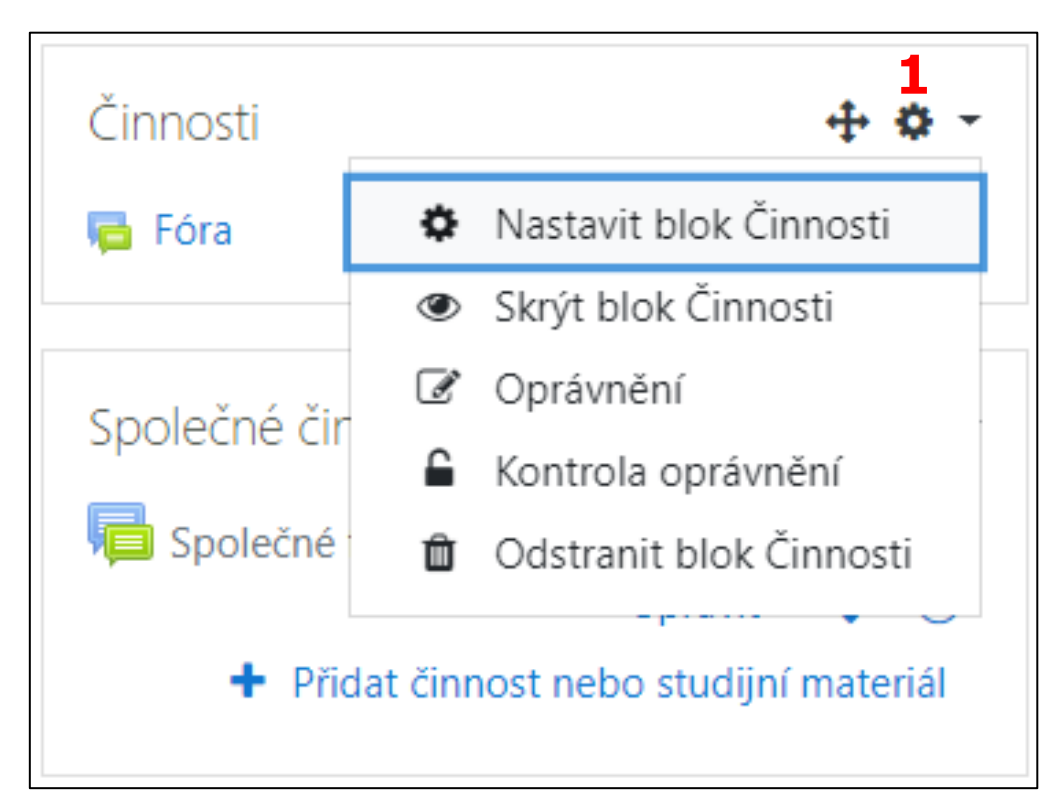

**Nastavit blok** – zde je možné nastavit, kde se bude tento blok zobrazovat.

- 1. Kde se bude tento blok zobrazovat nastavení určuje umístění konkrétního bloku.
  - a. **Původní umístění bloku** udává informace o tom, kde byl blok původně vytvořen.
  - b. Na jakém typu stránek se bude blok zobrazovat umožňuje nastavit kontext, ve kterém se blok bude objevovat (závisí na uživatelském oprávnění).
    - i. **Hlavní stránka kúrzu libovolného formátu** blok se bude zobrazovat na hlavní stránce daného kurzu.
    - ii. Libovolná stránka blok se zobrazí na jakékoliv stránce.
    - iii. **Jakákoliv stránka kurzu** blok se zobrazí na jakékoliv stránce vybraného kurzu.

Vybraný blok můžete také vztáhnout přímo ke konkrétní aktivitě. V režimu úprav, kdy je nastavení otevřené na požadované aktivitě, přidejte nový blok. Ten se pak bude zobrazovat u dané aktivity – např. můžete přidat blok Komentáře k modulu Kniha a uživatelé tak budou komentovat konkrétně obsah této knihy.

- c. **Výchozí oblast** zde můžete vybrat, na jaké straně vůči obsahu kurzu se bude blok zobrazovat (pravá strana).
- d. Výchozí priorita toto nastavení určuje pořadí, v jakém se bloky budou primárně zobrazovat na stranách kurzu, a to v závislosti na jejich důležitosti. Čím je číslo bloku nižší, tím výše se bude zobrazovat. K dispozici máte škálu -10 až 10. Nula značí neutrální výchozí prioritu.
- 2. Na této stránce nastavení bloku na konkrétní stránce.
  - a. Viditelný nastavení viditelnosti bloku na vybrané stránce.
  - b. **Oblast** oblast, ve které se bude blok zobrazovat na konkrétní stránce (pravá strana).
  - c. **Priorita** nastavení určující pořadí zobrazování bloků na konkrétní stránce.

| Konfigurace bloku Činnosti                        |       |                                            |
|---------------------------------------------------|-------|--------------------------------------------|
| <ul> <li>Kde se bude tento blok zobraz</li> </ul> | zovat | 1                                          |
| Původní umístění bloku                            | 8     | Kurz: Testovací kurz                       |
| Na jakém typu stránek se bude blok zobrazovat     |       | Hlavní stránka kurzu libovolného formátu 🗢 |
| Výchozí oblast                                    | 0     | Pravý 🗢                                    |
| Výchozí priorita                                  | 0     | 1 🗢                                        |
| <ul> <li>Na této stránce 2</li> </ul>             |       |                                            |
| Viditelný                                         |       | Ano 🗢                                      |
| Oblast                                            |       | Pravý 🗢                                    |
| Priorita                                          |       | 1 🗢                                        |

**Skrýt blok** – po kliknutí na ikonu otevřeného oka skryjete tento blok. Vy uvidíte pouze zešedlý název, obsah bude schovaný (1). Studenti nevidí tento blok vůbec. Po kliknutí na ikonu přeškrtnutého oka s nápisem "Zobrazit blok". Vše bude jako před tím viditelné (2).

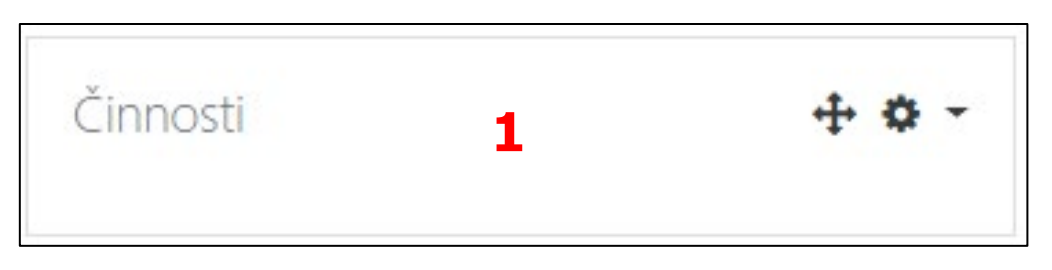

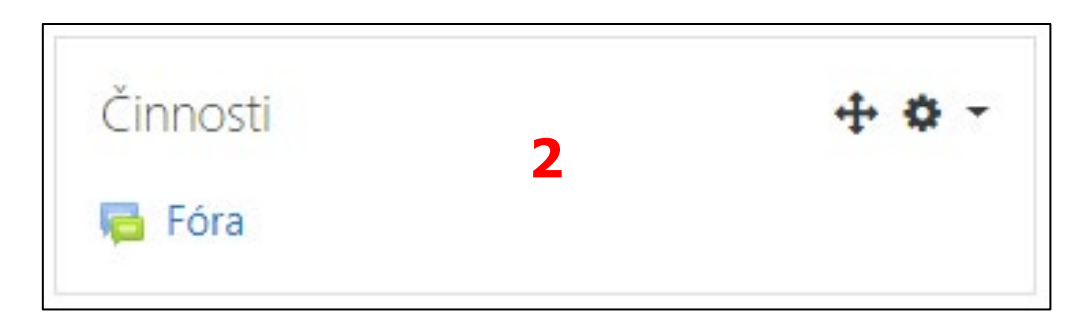

**Oprávnění** – zde můžete upravit oprávnění uživatelských rolí na úrovni bloku.

**Kontrola oprávnění** – zde si můžete zkontrolovat, jaká oprávnění mají konkrétní uživatelé na úrovni vybraného bloku.

**Odstranit blok** – po kliknutí na tuto možnost vybraný blok odstraníte.

## 4.1.4 Manipulace s bloky

Bloky je možné přesouvat na několika úrovních – na úrovni systému LMS Moodle, na úrovni konkrétního kurzu a na úrovni osobního uživatelského profilu.

## Přesunout blok

Umístění bloků na stránce kurzu je v rámci určitých oblastí libovolné a jejich rozmístění záleží pouze na preferencích a potřebách uživatele.

#### Pro přesunutí bloku postupujte následovně:

1. Zapněte režim úprav a v pravém horním rohu vybraného bloku klikněte na ikonu "Přesunout blok" (1).

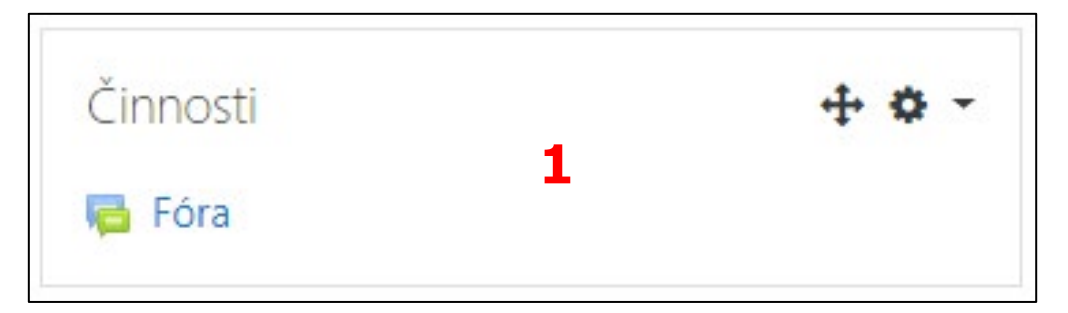

2. Vybraný blok tahem myší přemístěte na požadované místo.

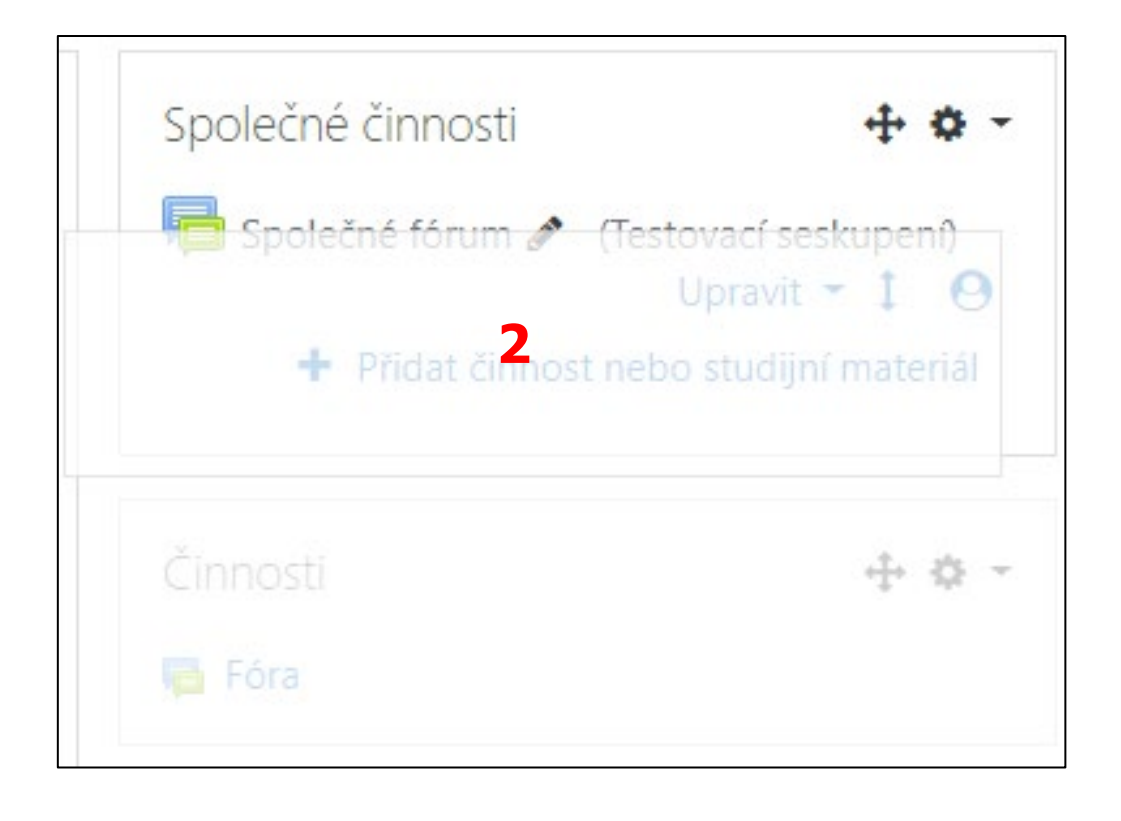

# 5 Skupiny a seskupení

Systém LMS Moodle umožňuje rozdělit studenty a v případě potřeby i učitele v kurzu do různých skupin. Rozdělení do Skupin můžete využít především při kontrole práce studentů Studentů v rámci kurzu. Pro přiřazení činností a studijních materiálů různým skupinám Studentů se využívá Seskupení. Pokud např. chcete, aby byl jeden kurz pro Studenty 9.A a 9.B, můžete tyto Studenty rozdělit do Skupin. Při hodnocení konkrétního úkolu si pak tyto Skupiny můžete zobrazit odděleně. V případě, když budete potřebovat, aby konkrétní test nebo jakoukoliv jinou činnost v rámci kurzu, splnili pouze Studenti 9.A (Skupina 1), můžete tuto skupinu přidat do Seskupení, kterému danou činnost přiřadíte. Studenti 9.B (Skupina 2) tento test neuvidí.

# 5.1 Skupiny

## Důvody pro rozdělení účastníků kurzu do skupin

#### Příklady, kdy je vhodného rozdělení účastníků do Skupin:

- 1. Ve Vašem kurzu je zapsáno více tříd najednou a potřebujete filtrovat činnosti a známky pro konkrétní třídu.
- 2. Budete vést kurz, který však sdílíte s dalšími Učiteli a potřebujete filtrovat činnosti a známky pro Vaše studenty a také abyste neviděli např. známky Studentů Vašich kolegů.
- 3. Potřebujete přiřadit určité činnosti nebo studijní materiály pouze jedné konkrétní třídě nebo skupině Studentů a nechcete, aby je viděli ostatní.

## **5.1.1 Režim skupin v LMS Moodle**

## Typy režimů

Učitel má u vybraného kurzu na výběr ze tří možností (1).

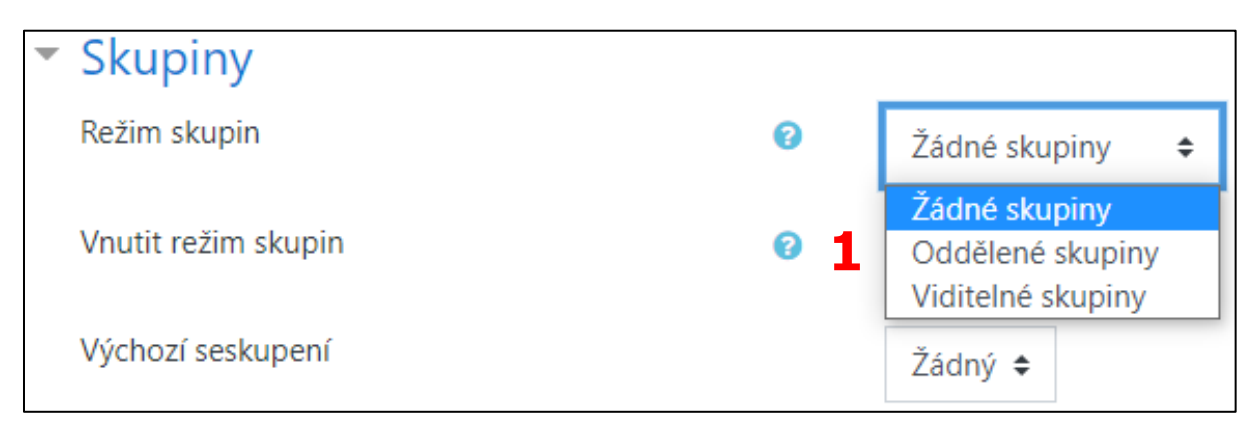

Žádné skupiny – všichni účastníci kurzu jsou členy jediné skupiny.

**Oddělené skupiny** – každá skupina vidí pouze svoji vlastní skupinu a další skupiny jsou pro ni neviditelné.

**Viditelné skupiny** – členové každé skupiny pracují v rámci vlastní skupiny, ale vidí také další skupiny.

#### Režimu skupin lze využít na úrovni:

- 1. **kurzu** definovaný režim v Nastavení kurzu pak bude výchozím režimem při zakládání nových činnosti v kurzu, ale na úrovni činnosti je pak možné jej změnit.
- jednotlivých činností všechny činnosti s podporou skupin můžou mít nastaveny svůj vlastní skupinový režim (pokud je v Nastavení kurzu zapnuta volba "Vnutit režim skupin", všechny činnosti budou mít výchozí režim).

#### Nastavení režimu skupin

#### Nastavení režimu skupin na úrovni kurzu

Režim skupin na úrovni kurzu můžete nastavit v Nastavení vybraného kurzu a v sekci Skupiny.

#### Nastavení režimu skupin na úrovni činnosti

Některé typy činností umožňují skupinovou práci. Režim skupin pro určitou činnost můžete nastavit tak, že kliknete na tlačítko "Zapnout režim úprav", vyberete činnost, kliknete na rozbalovací nabídku "Upravit" a vyberete možnost "Upravit nastavení". Zde vyberete sekci "Běžné nastavení modulu" (1) a můžete upravit režim skupin.

| Běžná nastavení modulu 1 |   |                                                   |
|--------------------------|---|---------------------------------------------------|
| Dostupnost               | 0 | Zobrazeno na stránce kurzu 🗢                      |
| ldentifikátor            | 0 |                                                   |
| Režim skupin             | 0 | Žádné skupiny 🗘                                   |
|                          |   | Přidejte skupiny / seskupení pro omezení přístupu |

#### Vytvoření skupin

Před samotným rozdělením uživatelů do Skupin je nezbytné v kurzu nějaké Skupiny vytvořit. Ve vybraném kurzu klikněte v pravém horním rohu stránky na ikonu ozubeného kolečka a vyberte možnost "Více…". Zde klikněte na záložku "Uživatelé" a odkaz "Skupiny" (1).

Stránka je členěna do dvou sloupců – **Skupiny** a **Členové**.

Skupiny – zde můžete vidět všechny již vytvořené skupiny (2).

Členové – když kliknete na některou ze skupin ve sloupci "Skupiny", uvidíte v tomto sloupci seznam uživatelů zapsaných do této konkrétní skupiny (3).

Novou skupinu lze vytvořit po kliknutí na tlačítko "Vytvořit skupinu" (4) v levé části stránky pod sloupcem "Skupiny".

| Testovací kurz                                                                       |                          |
|--------------------------------------------------------------------------------------|--------------------------|
| Nástěnka / Kurzy / Testovací kategorie / Testovací podkategorie / TK01 / Uživatelé / | Skupiny                  |
| Skupiny Seskupen' Přehled                                                            |                          |
| TK01 Skupiny                                                                         |                          |
| Skupiny                                                                              | Členové:                 |
|                                                                                      |                          |
|                                                                                      |                          |
|                                                                                      |                          |
| 2                                                                                    | 3                        |
|                                                                                      |                          |
|                                                                                      |                          |
|                                                                                      |                          |
| Upravit nastavení skupiny                                                            | Přidat/odebrat uživatele |
| Odstranit vybranou skupinu                                                           |                          |
| Vytvořit skupinu                                                                     |                          |
| Automatické vytvoření skupin                                                         |                          |
| Importevat skupinv                                                                   |                          |
|                                                                                      |                          |

Následně budete přesměrování na stránku, kde budete vyplňovat Obecná nastavení této Skupiny.

**Název skupiny** – důležité pro Vaši budoucí orientaci mezi vytvořenými Skupinami. Tento název bude Studentům zobrazen, pokud bude využit modul Výběr skupiny.

**ID číslo skupiny** – je možné doplnit jakýkoliv identifikátor této skupiny. Nikde na stránkách ale vidět nebude a opět se využívá pouze pro komunikaci s externími systémy a případnou synchronizaci. Pokud číslo zadáte, musíte vždy vymyslet nějaké jedinečné. Novou Skupinu s již existujícím ID nelze vytvořit.

**Popis skupiny** – zde vložte podrobnější informace o této skupině. Studentům bude tento popis zobrazen pouze v případě využití modulu Výběr skupiny.

**Klíč k zápisu** – pomocí tohoto klíče můžete umožnit zápis do kurzu pouze těm uživatelům, kteří budou tento klíč znát.

**Skrýt obrázek** – pokud nechcete, aby byl v kurzu zobrazován profilový obrázek skupiny, zvolte možnost "Ano".

**Nový obrázek** – ke každé skupině je možné nahrát profilový obrázek. Ten bude zobrazen např. u příspěvku do Fóra, který vložil člen této skupiny.

Nezapomeňte nakonec kliknout na tlačítko "Uložit změny" (5). Tím skupinu vytvoříte a zobrazí se ve sloupci "Skupiny" (6).

| <ul> <li>Obecná nastavení</li> </ul>        |   |                                                                                                    |
|---------------------------------------------|---|----------------------------------------------------------------------------------------------------|
| Název skupiny                               | 0 | Testovací skupina                                                                                         |
| ID číslo skupiny                            | 0 | 7501                                                                                                    |
| Popis skupiny                               |   |                                                                                                    |
|                                             |   | Tato Testovací skupina je určena pouze pro účely testování a obsahuje tak pouze samé testovací uživatele. |
|                                             |   |                                                                                                    |
|                                             |   |                                                                                                    |
|                                             |   |                                                                                                    |
|                                             |   |                                                                                                    |
|                                             |   |                                                                                                    |
|                                             |   |                                                                                                    |
| Klíř k zánisu                               | 6 | Billingte per melledel tente 2 🕐                                                                          |
| Skuninová zacílání zoráv                    |   |                                                                                                    |
| okopinere zazian zprav                      |   | Ne a                                                                                                    |
| Stávající obrázek                           |   | Žādný                                                                                                    |
| Skrýt obrázek                               |   | Ne •                                                                                                    |
| Nový obrázek                                | 0 | Vyberte soubor                                                                                            |
|                                             |   |                                                                                                    |
|                                             |   |                                                                                                    |
|                                             |   | Pro nahrání souborů z vašeho počítače je přetáhněte sem.                                                  |
|                                             |   |                                                                                                    |
|                                             | 5 | Uložit změny Zrušit                                                                                       |
| Formulář obsahuje povinná pole označená 0 . |   |                                                                                                    |

| TK01 Skupiny                    | 6  |  |  |   |
|---------------------------------|----|--|--|---|
| Skupiny<br>Testovací skupina (0 | )) |  |  | _ |
|                                 |    |  |  |   |
|                                 |    |  |  |   |
|                                 |    |  |  |   |
|                                 |    |  |  |   |
|                                 |    |  |  |   |
|                                 |    |  |  |   |

#### Rozdělení účastníků kurzu do skupin

Do skupin můžete účastníky kurzu rozdělit ručně, nebo pomocí klíče k zápisu, který účastník zadá při zápisu do kurzu. Správce stránek může také účastníky kurzu rozdělit do skupin pomocí importu uživatelů do kurzu z textového souboru.

#### Ruční přidávání uživatelů do skupin

- 1. Ve sloupci "Skupiny" vyberte skupinu, do které chcete přidat konkrétní účastníky.
- 2. Ve sloupci "Členové" klikněte na tlačítko "Přidat/odebrat uživatele".

| Skupiny Seskupení Přehled    |                                                    |
|------------------------------|----------------------------------------------------|
| TK01 Skupiny                 |                                                    |
| Skupiny                      | Členové: Testovací skupina (1)                     |
| Testovací skupina (1)<br>1   | Żśk<br>Testovací Student (student@moodle.zsval.cz) |
| Upravit nastavení skupiny    | Přídat/odebrat uživatele 2                         |
| Odstranit vybranou skupinu   |                                                    |
| Vytvořit skupinu             |                                                    |
| Automatické vytvoření skupin |                                                    |
| Importovat skupiny           |                                                    |

Poté vás systém přesměruje na stránku, kde můžete přidat konkrétní uživatele do vybrané skupiny, která byla označena v předchozím kroku. Na levé straně stránky vidíte sekci "Členové skupiny", kde jsou zobrazeni všichni členové aktuální skupiny, do které chcete přidat dalšího člena. Uprostřed je sekce "Uživatelé k dispozici" – zde se zobrazují všichni uživatelé daného kurzu, kteří nejsou členy této právě otevřené skupiny a lze je do ní přidat. Na pravé straně je sekce "Členství vybraného uživatele" – ta zobrazuje případné skupiny, kterých je uživatel již členem.

## Přidání uživatele do skupiny:

- 1. V sekci "Uživatelé k dispozici" klikněte na uživatele, kterého chcete přidat. Pokud je k dispozici větší množství uživatelů, můžete využít vyhledávací pole níže.
- 2. Klikněte na tlačítko "Přidat".

| Přidat/odebrat uživatele: Testovací skupina                                                                                           |                         |                                       |                   |                              |
|----------------------------------------------------------------------------------------------------|-------------------------|---------------------------------------|-------------------|------------------------------|
| Testovací skupina<br>Tato <b>Testovací skupina</b> je určena pouze pro účely testování a obsahuje tak pouze samé testovací uživatele. |                         |                                       |                   | ٥                            |
| Členové skupiny                                                                                                    | 2                       | Uživatelé k dispozici                 |                   | Členství vybraného uživatele |
| Vice roli (1)<br>Testowci Učitel (ucitel@moodle.zsval.cz)                                                                             | - ₽řídat<br>Odstranit ← | Zak (1)<br>Testowaci Student (dudent@ | noode-zwalze) (0) |                              |
| Hledat Vyčistit Možnosti hledání >                                                                                                    |                         | Hledat                                | Vyčistit          |                              |
| Zpět ke skupinám                                                                                                    |                         |                                       |                   |                              |

#### Odstranění uživatele ze skupiny:

- 1. V sekci "Členové skupiny" klikněte na uživatele, kterého chcete odstranit. Pokud je k dispozici větší množství členů, můžete využít vyhledávací pole níže.
- 2. Klikněte na tlačítko "Odstranit".

| Přidat/odebrat uživatele: Testovací skupina                                                               |                                      |                                                                                  |           |                              |  |
|----------------------------------------------------------------------------------------------------|--------------------------------------|----------------------------------------------------------------------------------|-----------|------------------------------|--|
| Testovací skupina<br>Tato <b>Testovací skupina</b> je určena pouze pro účely testování a obsahuje tak pou | uze samé testovací uživatele.        |                                                                                  |           | ٥                            |  |
| Členové skupiny<br>Žák (1)<br>Testovací Student (student@moodle.zsval.cz)<br>1                            | Uživ<br>→ Přídat<br>Odstranit →<br>2 | atelé k dispozici<br><b>ce roli (1)</b><br>Testovací Učítel (ucitel@moodle.zsval | l.cz) (0) | Členství vybraného uživatele |  |
| Hledat Vyčistit                                                                                           | Hled                                 | lat Vyčistit                                                                     |           |                              |  |
| Možnosti hledání ▶                                                                                        |                                      |                                                                                  |           |                              |  |
| Zpět ke skupinám                                                                                          |                                      |                                                                                  |           |                              |  |

# Automatické zařazení uživatele do skupiny na základě klíče k zápisu

Pokud nastavíte na příslušném místě "Klič k zápisu", vstup do kurzu bude podmíněn právě tímto heslem. Klíč je nutné nastavit u jednotlivých skupin a také povolit "Použití skupinového klíče" v rámci celého kurzu. Při použití klíče bude uživatel zapsán do kurzu a také automaticky přiřazen do příslušné skupiny. Aby zařazení do skupiny na základě "Klíče k zápisu" bylo funkční, musíte nastavit také obecný "Klíč k zápisu" do kurzu. Pokud by toto nebylo nastaveno, po uživatelích by nebyl vyžadován žádný klíč ani v případě, kdy byl skupinový klíč nastaven.

#### Nastavení hesla pro automatické zařazení do konkrétní skupiny:

- 1. Na Titulní stránce vybraného kurzu klikněte na ozubené kolečko v pravém horním rohu a vyberte možnost "Více…".
- 2. Vyberte záložku "Uživatelé" a klikněte na odkaz "Skupiny".
- 3. V sekci "Skupiny" zvolte skupinu, u které chcete "Klíč k zápisu nastavit".
- 4. Klikněte na tlačítko "Upravit nastavení skupiny".
- 5. Na zobrazené stránce zadejte do pole "Klíč k zápisu" Vámi vybrané heslo (pro lepší kontrolu můžete kliknout na ikonu oka, čímž odkryjete Vámi napsané heslo)
- 6. Klikněte na tlačítko "Uložit změny".

| Klíč k zápisu | ø <mark>5</mark> | Test                                 | ٢   |
|---------------|------------------|--------------------------------------|-----|
|               |                  | Stiskněte klávesu enter a uložíte zm | ěny |

## Povolení Použití skupinových klíčů k zápisu

Pro povolení možnosti "Použití skupinových klíčů", které učitel nastavil u každé skupiny zvlášť, podívejte se do textu věnovanému "Zápisu do kurzu". Nezapomeňte každé skupině účastníků kurzu sdělit konkrétní "Klíč k zápisu" do jejich patřičné skupiny.

Pokud by zadali "Klíč k zápisu", který jste nastavili na úrovni celého kurzu, nebudou zařazeni do žádné skupiny.

## Zařazení do skupin při importu uživatelů z textového souboru

Správce stránek může do LMS Moodle přidat nové uživatele pomocí importu textového souboru. V importovaném souboru lze nastavit také kurzy a uvnitř nich i skupiny, do kterých mají být vkládaní uživatelé zapsáni.

# 5.2 Seskupení

Skupiny mohou být v kurzu zařazovány do seskupení. Těm mohou být následně přiřazovány činnosti nebo studijní materiály. Tyto přiřazené činnosti nebo materiály pak budou zobrazeny pouze uživatelům, kteří patří do Skupin z daného Seskupení. Pokud např. potřebujete, aby konkrétní test splnili pouze studenti prezenčního studia, můžete je přidat do Seskupení, ke kterému bude tato činnost přiřazena. Ostatní studenti pak tento test neuvidí. I když budete mít studenty prezenčního studia rozdělené do více skupin, můžete je i přesto seskupit.

## 5.2.1 Organizace seskupení

## Vytvoření seskupení

Pro vytvoření seskupení postupujte následovně:

- 1. Na Titulní stránce vybraného kurzu klikněte na ozubené kolečko v pravém horním rohu stránky a zvolte možnost "Více".
- 2. Klikněte na záložku "Uživatelé" a zde klikněte na odkaz "Skupiny".
- 3. Klikněte na záložku "Seskupení" a následně na tlačítko "Vytvořit seskupení". Budete přesměrováni na stránku, kde budete zadávat "Obecná nastavení".

| Testovací kurz<br>Nástěnka / Moje kurzy / TK01 / Uživatelé / Sk | upiny / Seskupení |          |         |
|-----------------------------------------------------------------|-------------------|----------|---------|
| Skupiny Seskupení Přehled                                       |                   |          |         |
| Seskupeni                                                       | Skuniny           | Činnosti | Upravit |
| Vytvořit seskupení                                              | -roopmy           | CHINOSU  | -provit |

#### 4. Vyplňte potřebné údaje:

- a. **Název seskupení** jedná se o povinnou položku, která slouží k pojmenování seskupení.
- b. ID číslo seskupení zde můžete opět zadat jedinečný identifikátor (v rámci seskupení nemohou být vytvořena seskupení se stejným ID). Ten nebude zobrazen nikde na stránkách.
- c. **Popis seskupení** zda můžete napsat bližší informace o seskupení.
- 5. Klikněte na tlačítko "Uložit změny" a seskupení bude vytvořeno.

| <ul> <li>Obecná nastavení</li> </ul>        |   |                                                            |
|---------------------------------------------|---|------------------------------------------------------------|
| Název seskupení                             | 0 | Testovací seskupení                                        |
| ID číslo seskupení                          | 0 | 7501                                                       |
| Popis seskupení                             |   |                                                            |
|                                             |   | Toto Testovací seskupení slouží pouze pro účely testování. |
|                                             |   |                                                            |
| 4                                           |   |                                                            |
| •                                           |   |                                                            |
|                                             |   |                                                            |
|                                             |   |                                                            |
|                                             | F | UloBt změny Znůšt                                          |
| Formulář obsahuje povinná pole označená 0 . | J |                                                            |

#### Zařazení skupiny do seskupení

Zařazení skupiny do seskupení můžete provést v záložce "Seskupení". U každého vytvořeného seskupení jsou ve sloupečku "Upravit" tři ikony – ozubené kolečko slouží pro upravení "Obecných nastavení" (1); po kliknutí na ikonu koše (2) vybrané seskupení odstraníte a pomocí ikony panáčka v kruhu můžete "Ukázat skupiny v seskupení" (3). Prostřednictvím poslední zmíněné ikony se také dostane do rozhraní, přes které je možné do tohoto seskupení zařadit jednu nebo více skupin.

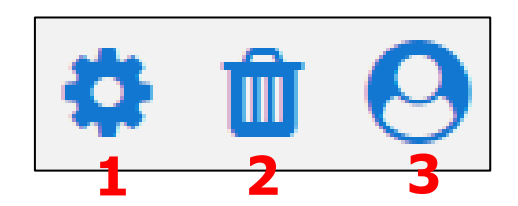

#### Pro přidání skupiny:

- 1. Klikněte v pravé části stránky v sekci "Členové k dispozici" na skupinu, kterou chcete přidat do tohoto vybraného seskupení.
- 2. Klikněte na tlačítko "Přidať".

| Přidat/odebrat skupiny: Testovací seskupení |                              |                                                              |
|---------------------------------------------|------------------------------|--------------------------------------------------------------|
| Stăvajici ĉienove: 0                        | 2<br>→ Pridat<br>Odstranit ← | Členové k dispozici 1           Festovad škupina           1 |
| Zpět k seskupením                           |                              |                                                              |

#### Pro odebrání skupiny:

- 1. Klikněte v levé části stránky v sekci "Stávající členové" na skupinu, kterou chcete odebrat z tohoto vybraného seskupení.
- 2. Klikněte na tlačítko "Odstranit".

3. Po kliknutí na tlačítko "Zpět k seskupením" se vrátíte na stránku se seskupeními.

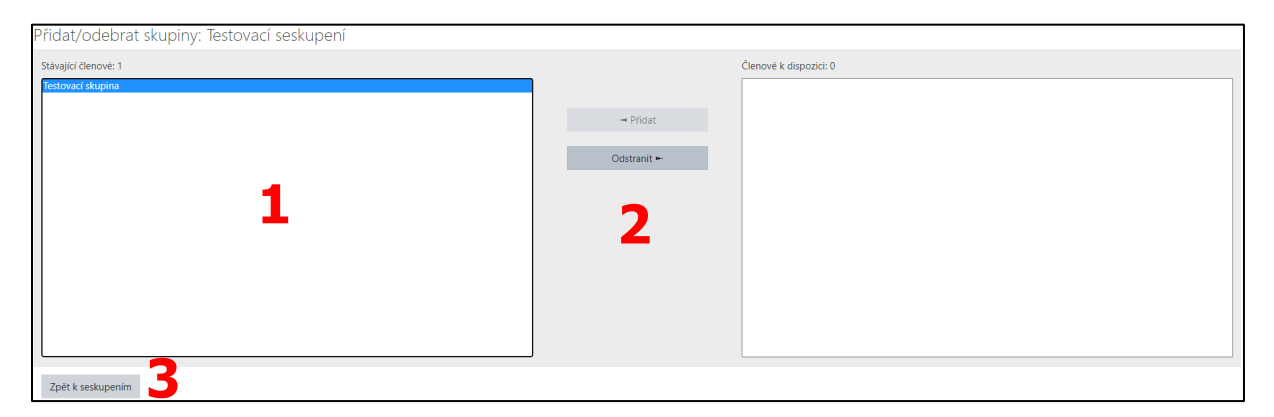

Právě přidaná skupina se okamžitě zobrazí v přehledu. Ve sloupečku "Činnosti" (4) vidíte počet aktuálně přiřazených činností konkrétnímu seskupení.

| Seskupení           |                   | 4        |               |
|---------------------|-------------------|----------|---------------|
| Seskupení           | Skupiny           | Činnosti | Upravit       |
| Testovací seskupení | Testovací skupina | 0        | ¢ 🗉 \varTheta |
| Vytvořit seskupení  |                   |          |               |

#### Nastavení výchozího seskupení v kurzu

Jakmile vytvoříte alespoň jednoho seskupení, můžete pro daný kurz vybrat výchozí seskupení, jemuž budou ve výchozím nastavení přiřazovány nově vkládané činnosti a studijní materiály.

#### Nastavení výchozího seskupení provedete následovně:

- 1. Klikněte na ikonu ozubeného kolečka v pravém horním rohu Titulní stránky vybraného kurzu a vyberte možnost "Upravit nastavení".
- 2. Rozbalte nabídku "Skupiny" a u položky "Výchozí seskupení" vyberte z rozbalovací nabídky seskupení, které chcete nastavit jako výchozí.

| ▼ S | kupiny             |   |                       |
|-----|--------------------|---|-----------------------|
| Re  | žim skupin         | 0 | Žádné skupiny 🔶       |
| Vr  | nutit režim skupin | 0 | Ne 🗢                  |
| Vý  | ichozí seskupení   | 2 | Testovací seskupení 🗢 |

#### Přiřazení činnosti nebo studijního materiálu určitému seskupení

Nejprve musíte mít vtvořenou konkrétní činnost nebo studijní materiál. Tu pak lze nastavit dle potřeb tak, aby k ní měla přístup jen určitá skupina uživatelů.

1. Na Titulní stránce vybraného kurzu klikněte na tlačítko "Zapnout režim úprav".

- 2. Vyberte si činnost nebo studijní materiál, u kterého chcete nastavit Seskupení.
- 3. U zvolené položky klikněte na rozbalovací nabídku "Upravit" a vyberte možnost "Upravit nastavení".
- 4. Rozbalte sekci "Běžná nastavení modulu".
- 5. Vybrat vhodný "Režim skupin" ("Oddělené skupiny" nebo "Viditelné skupiny").
- 6. Vyberte vhodné Seskupení.
- 7. Klikněte na tlačítko "Přidejte skupiny / seskupení pro omezení přístupu".
- 8. Na konci stránky klikněte na jedno z tlačítek "Uložit a vrátit se do kurzu" nebo "Uložit a zobrazit".

| Běžná nastavení modulu 4 |                                                                                                    |
|--------------------------|----------------------------------------------------------------------------------------------------|
| Dostupnost               | Ø Zobrazeno na stránce kurzu ◆                                                                                                    |
| ldentifikátor            | 0                                                                                                    |
| Režim skupin             | <ul><li>Ø</li><li>Ø</li>&lt;</ul> |
| Seskupení                | Testovací seskupení ÷                                                                                                    |
|                          | Přidejte skupiny / seskupení pro omezení přístupu                                                                                                    |

9. Na Titulní stránce kurzu pak uvidíte, zda jste vybranou činnosti či studijní materiál omezili tak, jak jste potřebovali.

| Je Společné fórum  | (Testovací seskupení)             | 9                                                                                  |
|--------------------|-----------------------------------|------------------------------------------------------------------------------------|
| Nedostupné Přístup | je omezen následujícím způsobem · | není dostupné, pokud není splněno: Patříte do skupiny v <b>Testovací seskupení</b> |

# 6 Činnosti

Jedná se o interaktivní prvky, které jsou velmi důležitou složkou každého kurzu. Můžete využít nejrůznějších aktivit, díky kterým jsou Studenti aktivně zapojeni do dění v kurzu – např. účast v diskuzním fóru, odpověď na otázky v dotazníku či anketě apod.

## Přidání činností a studijních materiálů

Pro přidání činnosti nebo studijního materiálů do kurzu klikněte na tlačítko "Zapnout režim úprav" a pak do dané sekce, kam chcete položku přidat, klikněte na odkaz "Přidat činnost nebo studijní materiál".

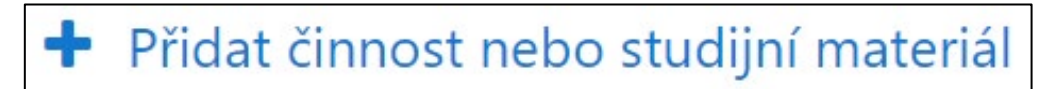

Dále si z nabídky činností a studijních materiálů vyberete ten, který chcete do kurzu přidat. Následně jej přidejte tak, že na danou položku klikněte myší.

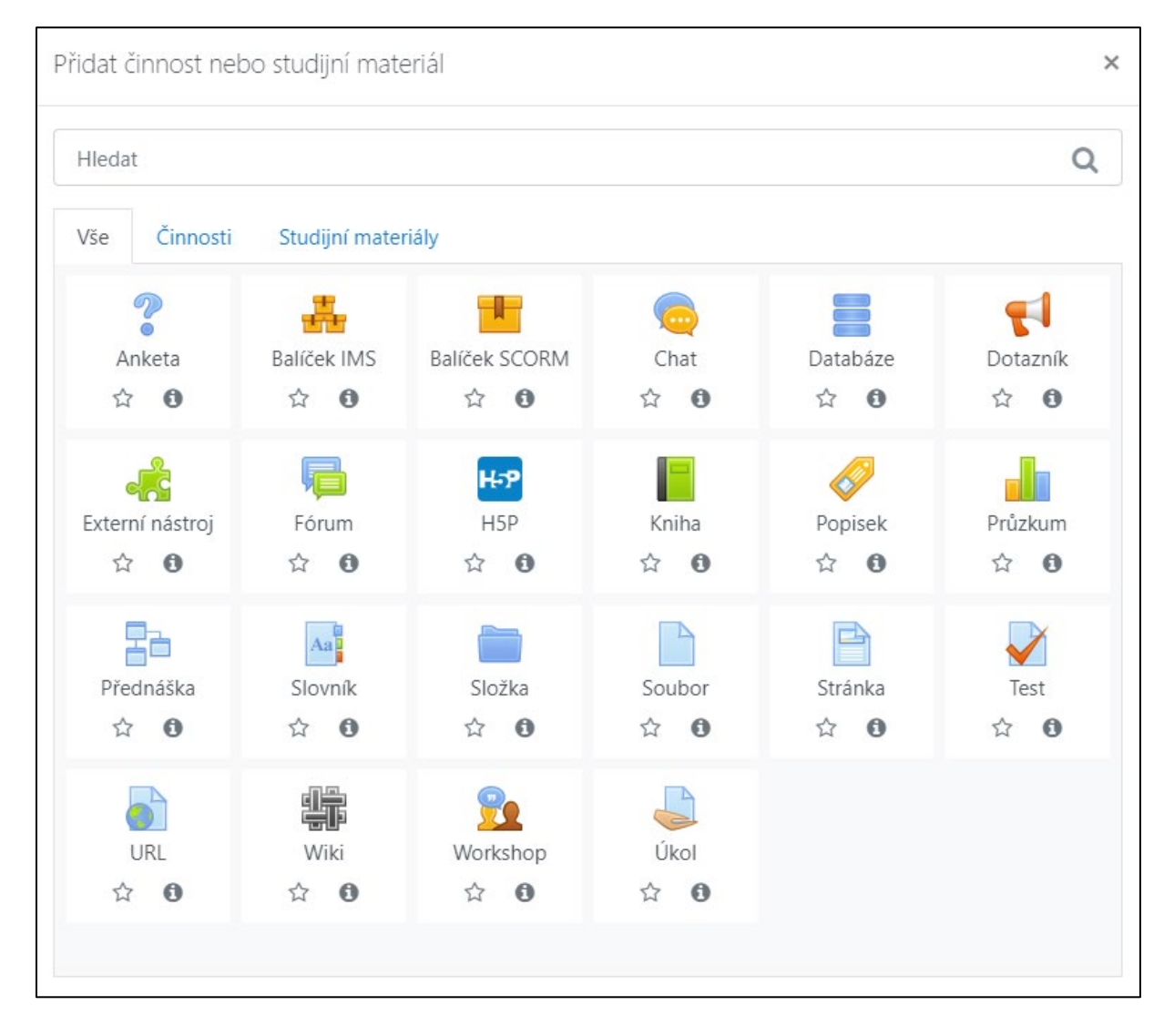

Některé soubory, jako např. dokument či obrázek, lze vložit přetažením na plochu kurzu do místa, kde ho chcete mít. Umístění položek v rámci kurzu můžete dále upravovat pomocí editační ikony "Přesunout".

# 6.1 Balíček SCORM

Umožňuje do kurzu vložit obsah ve formátu dle specifikací SCORM a AICC. Jedná se o soubory, které jsou zabaleny podle standardu pro výukové objekty.

Činnosti SCORM většinou zahrnují úlohy, jejichž hodnocení se pak zapisuje do klasifikace v kurzu. Mohou být použity pro prezentaci multimediálního obsahu a animací, a také jako nástroj hodnocení

# 6.2 Databáze

Díky tomuto modulu můžete prohlížet, vytvářet a prohledávat sbírku záznamů (obsahující text, obrázky, multimédia, hypertextové odkazy apod.) vztahujících se k jakémukoliv tématu.

Je možné vytvořit tzv. šablonu, čímž určité přesnou strukturu záznamů (v modulu Slovník toto nelze). Při vytváření nového záznamu tedy stačí vložit text nebo obrázky do konkrétních formulářových polí a grafická podoba již bude dotvořena na základě šablony.

## 6.2.1 Nastavení činnosti Databáze

K úpravám nastavení této činnosti je možné se kdykoliv vrátit po kliknutí na rozbalovací nabídku "Upravit" u názvu dané činnosti a zvolení možnosti "Upravit nastavení".

Nastavení činnosti je rozděleno do několika sekcí.

#### Obecná nastavení

**Název** – zde zadejte název Databáze, který se bude zobrazovat Studentům jako odkaz na hlavní straně kurzu.

**Popis** – zde vložte textový popis činnosti.

Zaškrtnutím políčka Zobrazit popis na titulní straně kurzu můžete zobrazit popis na hlavní straně kurzu v rámci konkrétního tématu.

| <ul> <li>Obecná nastavení</li> </ul> |                                                           |
|--------------------------------------|-----------------------------------------------------------|
| Název \\ 0                           | Testovací databáze                                        |
| Popis                                |                                                           |
|                                      | Tato Testovací databáze slouží pouze pro účely testování. |
|                                      |                                                           |
|                                      |                                                           |
|                                      |                                                           |
|                                      | 🗆 Zobrazit popis na titulní strané kurzu 👔                |

## Záznamy

**Vyžadovat schválení** – toto nastavení Vám nebo jinému uživateli s potřebnými oprávněními umožní kontrolovat a schvalovat záznamy vkládané Studenty. Pokud záznam neschválíte, můžete jej prohlížet pouze Vy a jeho autor. Teprve po jeho schválení je viditelný ostatním účastníkům kurzu. Pokud provede autor v již schváleném záznamu nějaké změny, změní se status záznamu ze schváleného zpět na neschválený.

**Povolit úpravy schválených záznamů** – pokud zvolíte možnost "Ne", již schválený záznam nebude moci upravovat ani jeho autor.

**Povolit komentáře k položkám** – funkci umožňující uživatelům vkládat komentáře k jednotlivým záznamům Databáze.

**Počet záznamů požadovaných před zpřístupněním databáze** – zde nastavujete minimální počet záznamů, který musí každý Student vložit do Databáze před tím, než mu bude dovoleno v ní prohlížet záznamy. Pokud chcete použít tuto funkci, musíte zakázat Automatické propojování databáze (Nástěnka / Správa stránek / Moduly / Filtry / Správa filtrů). Filtr využívaný touto funkcí totiž nedokáže určit, zda Student, který vstupuje do databáze, splnil požadavky na minimální počet vložených záznamů. Umožní mu tak prohlížet záznamy, ke kterým by neměl mít přístup.

**Maximální počet záznamů** – tímto nastavením určujete maximální počet záznamů, které Student může přidat do Databáze. Pokud bude Vaše Databáze veřejná, můžete tak např. předejít jejímu přehlcení ze strany nežádoucích uživatelů.

| • | Záznamy                                                   |   |         |
|---|-----------------------------------------------------------|---|---------|
|   | Vyžadovat schválení                                       | 0 | Ano 🗢   |
|   | Povolit úpravy schválených záznamů                        | 0 | Ano 🗢   |
|   | Povolit komentáře k položkám                              |   | Ano 🗢   |
|   | Počet záznamů požadovaných před<br>zpřístupněním databáze | • | Žádný 🕈 |
|   | Maximální počet záznamů                                   | 0 | Žádný 🗢 |

## Dostupnost

**Dostupné od/do** – Databáze bude přístupná pouze v období určeném prvními dvěma daty. Mimo toto období ji není možné nijak upravovat a ani prohlížet její obsah. Dokud nezatrhnete políčko "Povolit", bude přístup do Databáze časově neomezený.

**Prohlížet Ize od/do** – nastavením těchto dat zvolíte období, kdy je možné obsah Databáze pouze prohlížet (režim ke čtení). Zabráníte tak změnám databáze v tomto období. Dostupnost databáze je nadřazena jejímu prohlížení. Musíte tedy nastavit, kdy bude Databáze dostupná. Pak můžete určit, kdy budou umožněny její změny a kdy pouhé prohlížení (např. prohlížení Databáze nastavíte od 1. 9. a dostupnost až od 1. 10., Studenti si tedy budou moci zobrazit její obsah až od 1.10.; když nastavíte dostupnost od 1. 9. a prohlížení od 1. 10., budou mít Studenti celý měsíc na přidávání záznamů, poté bude možné záznamy v Databázi pouze číst.

| <ul> <li>Dostupnost</li> </ul> |      |            |         |      |       |             |
|--------------------------------|------|------------|---------|------|-------|-------------|
| Dostupné od                    | 30 🗢 | července 🗢 | 2020 \$ | 14 🗢 | 09 🗢  | 🛗 🗆 Povolit |
| Dostupné do                    | 30 🗢 | července 🗢 | 2020 🗢  | 14 🗢 | 09 🗢  | 🛗 🗆 Povolit |
| Prohlížet lze od               | 30 🗢 | července 🗢 | 2020 🗢  | 14 🗢 | 09 \$ | Povolit     |
| Prohlížet lze do               | 30 🗢 | července 🗢 | 2020 🗢  | 14 🗢 | 09 🗢  | 🛗 🗆 Povolit |

## Hodnocení

**Role s oprávněním hodnotit** – toto nastavení určuje, jakou musí mít uživatel roli, aby mohl hodnotit. Ve výchozím nastavení je "Manažer, Lektor a Učitel bez práva upravovat". Je však možné přidělit oprávnění i dalším uživatelským rolím (na Titulní stránce činnosti klikněte na ikonu ozubeného kolečka a vyberte možnost Oprávnění).

**Typ souhrnného hodnocení** – určuje, jak bude ze získaných hodnocení vypočtena výsledná hodnota, která se poté ukládá do Výpisu známek. Možností je několik:

- 1. Bez hodnocení žádné hodnocení.
- 2. Průměr hodnocení aritmetický průměr.
- 3. **Počet hodnocení** výsledná známka odpovídá počtu ohodnocených položek (nebude překročena nejvyšší možná známka za konkrétní činnost).
- 4. **Nejvyšší hodnocení** výslednou známku bude tvořit nejvyšší získané hodnocení.
- 5. **Nejnižší hodnocení** výslednou známku bude tvořit nejnižší získané hodnocení.
- 6. **Součet hodnocení** všechna ohodnocení budou sečtena (výsledná známka nepřekročí nejvyšší možnou známku za konkrétní činnost).

**Škála** – způsob hodnocení výkonu jednotlivých Studentů. Systém LMS Moodle nabízí základní řadu numerických škál. Můžete si ale také vytvořit vlastní škálu, která bude využívána v rámci Vašeho kurzu (např. škála znamenající slovní hodnocení).

**Omezit hodnocení na položky s daty v tomto rozsahu** – pokud zatrhnete toto políčko, můžete určit konkrétní období, kdy je možné hodnotit dané položky.

**Kategorie známek** – určuje kategorii, do které budou známky z hodnocení této činnosti zařazeny.

**Potřebná známka** – zde můžete nastavit, jakou hraniční známku musí Studenti získat, aby absolvovali tuto položku.

| <ul> <li>Hodnocení</li> </ul> |   |                                                                                        |
|-------------------------------|---|----------------------------------------------------------------------------------------|
| Role s oprávněním hodnotit    | 0 | Manažer, Lektor, Učitel bez práva upravovat                                            |
| Typ souhrnného hodnocení      | 0 | Součet hodnocení 🗢                                                                     |
| Škála                         | 0 |                                                                                        |
|                               |   | Typ Body<br>Maximum bodů<br>100<br>Omezit hodnocení na položky s daty v tomto rozsahu: |
| Kategorie známek              | 0 | Nezařazeno 🗢                                                                           |
| Potřebná známka               | 0 |                                                                                        |

## 6.2.2 Vytváření Databáze

Databáze je tvořena záznamy a ty se skládají z databázových polí.

Nejprve je nutné definovat databázová pole nebo také Šablony a Předlohy, které usnadňují práci s databází a umožňují větší kontrolu nad zobrazením záznamů.

Pole můžete nastavit jednotlivě nebo použít dopředu připravenou Předlohu (soubor polí automaticky načtených při vytváření záznamu). Nemusíte tedy vytvářet a nastavovat každé pole zvlášť, což šetří Váš čas.

#### Databázová pole

Každý záznam v databázi obsahuje alespoň jedno pole, nebo více polí různých typů (např. testové pole s názvem "Jméno", které je určeno pro zadání jména některého ze slavných vynálezců). Do záznamu tedy prostřednictvím polí můžete vkládat různé typy informací (podle potřeby). Tímto způsobem vytvoříte celý záznam. Představte si hesla v encyklopedii. Na podobném modelu jsou postaveny i záznamy v Databázi.

## Tvorba nového pole

#### Pro vytvoření nového pole postupujte následovně:

- 1. Na Titulní straně vybraného kurzu, kde jste přidali novou činnost Databáze, klikněte na tuto činnost.
- 2. Klikněte na záložku "Pole".
- 3. Z rozbalovací nabídky položky "Vybrat nové pole" vyberte typ pole, který chcete vytvořit.

| Testovací databáze                                                                                    | <b>\$</b> - |
|----------------------------------------------------------------------------------------------------|-------------|
| Tato Testovaci databáze slouži pouze pro účely testování.                                             |             |
| Prohlédnout seznam Prohlédnout jednotlivě Vyhledat Přídat záznam Exportovat Šablony Pole Předlohy     |             |
| Nejsou definována žádná pole v této databázi                                                          | ×           |
| Vedle vytvoření nových polí můžete též použít některou z nadefinovaných předloh.                      | ×           |
| Vytvořít nové pole Vytverte • • • 3<br>Výchozík kritěrium pro řezerrí Čes vlačení • Vzestupné • Ulače |             |

- 4. Jste přesměrováni na stránku s formulářem pro vytvoření nového pole.
- 5. Vyplňte požadované informace:
  - a. Název pole zadejte název pole podle toho, k čemu bude dané pole sloužit. Pokud bude určeno pro zadání jména, napište "Jméno". Raději volte kratší názvy polí. Delší názvy způsobují roztažení textového pole, které se tak stává nepřehledným.
  - b. **Popis pole** zde můžete konkrétněji popsat, jakou má pole funkci.
- 6. Klikněte na tlačítko "Přidat".

# Typy polí

#### Textový vstup (jednořádkový text)

Umožňuje vložit text o maximální délce 60 znaků bez formátování. Můžete ho využít zejména pro název záznamu. Když zatrhnete políčko "Povinné pole", bude nutné jej při vytváření záznamu vždy vyplnit. Možnost "Povolit automatické propojování" využijete, pokud chcete automaticky propojovat záznamy v Databázi a vzájemně na ně odkazovat.

| Pole 'jednořádkový text' |                                 |                 |
|--------------------------|---------------------------------|-----------------|
|                          | Název pole                      | Jméno           |
|                          | D Popis pole                    | Jméno vynálezce |
| 4                        | Povinné pole                    |                 |
|                          | Povolit automatické propojování |                 |
|                          |                                 | 6 Prīdat Zrušit |

Zobrazení pole typu textový vstup (jednořádkový text) po přidání do databáze.

| Jméno: 🕕 |  |
|----------|--|
|          |  |

#### Textové pole (víceřádkový text)

Hodí se pro delší texty nebo pro texty, které potřebujete naformátovat – vytvořit odrážky, vložit hypertextové odkazy apod.

| Pole 'víceřádkový text'                      |                                                           |
|----------------------------------------------|-----------------------------------------------------------|
| Název pole                                   | Popis                                                     |
| Popis pole                                   | Popis osobnosti                                           |
| Povinné pole                                 |                                                           |
| Šířka                                        | 60 sloupce                                                |
| Výška                                        | 35 řádky                                                  |
| Maximální velikost vloženého souboru (bajty) | 0 Je-li nastaveno na nulu, bude výchozí hodnota neomezená |
|                                              | Prīdat Zrušit                                             |

Zobrazení textového pole (víceřádkový text) po přidání do databáze.

| Popis: 🕕 | <b>↓</b> A•   | B I ∷≣ | <u></u> ତ୍ତ 🥵 🔇 | Ф.Н 🗳 M |
|----------|---------------|--------|-----------------|---------|
|          |               |        |                 |         |
|          |               |        |                 |         |
|          |               |        |                 |         |
|          |               |        |                 |         |
|          |               |        |                 |         |
|          |               |        |                 |         |
|          |               |        |                 |         |
|          |               |        |                 |         |
|          |               |        |                 |         |
|          |               |        |                 |         |
|          |               |        |                 |         |
|          |               |        |                 |         |
|          |               |        |                 |         |
|          | Formát HTML 🗸 | •]     |                 |         |

#### Zaškrtávací pole

Umožňuje vybrat jednu nebo více možností z nabízeného seznamu. Je tvořeno položkami, které napíšete do pole "Volby (jedna na řádek)". Uživatel pak vybere kliknutím na patřičné zaškrtávací pole.

| Zaškrtávací pole       |                 |
|------------------------|-----------------|
| Název pole             | Možnosti        |
| Popis pole             | Možnosti výběru |
| Povinné pole           |                 |
| Volby (jedna na řádek) | První           |
|                        | Druhá<br>Třetí  |
|                        |                 |
|                        |                 |
|                        | Přidat Zrušit   |

Zobrazení pole typu zaškrtávací pole po přidání do databáze.

| Možnosti: |         |
|-----------|---------|
|           | 🗹 První |
|           | 🗆 Druhá |
|           | 🗹 Třetí |

#### Nabídka (seznam)

Umožňuje vybrat právě jednu možnost z rozbalovací nabídky. Je tvořen položkami, které napíšete do pole "Volby (jedna na řádek)".

| Pole 'seznam'          |                    |
|------------------------|--------------------|
| Název pole             | Seznam 1           |
| Popis pole             | Seznam jedné volby |
| Povinné pole           |                    |
| Volby (jedna na řádek) | První              |
|                        | Druhá              |
|                        | Třetí              |
|                        |                    |
|                        |                    |
|                        |                    |
|                        | Přidat Zrušit      |
Zobrazení pole typu nabídka (seznam) po přidání do databáze.

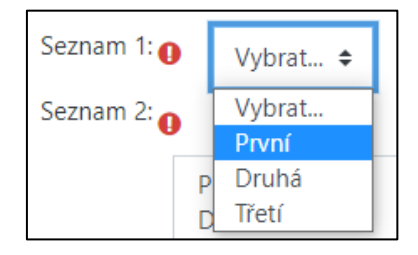

#### Násobná nabídka (seznam s výběrem více voleb)

Pole je na stejném principu jako předešlá "Nabídka". Rozdíl je ve vícenásobném množství výběru možností (více než jedna) při vkládání záznamu do Databáze. Pro výběr více položek je nutné společně s kliknutím myší zároveň stisknout také klávesu CTRL nebo SHIFT.

| Pole 'seznam s výběrem více voleb' |                     |
|------------------------------------|---------------------|
| Název pole                         | Seznam 2            |
| Popis pole                         | Seznam více voleb   |
| Povinné pole                       |                     |
| Volby (jedna na řádek)             | První               |
|                                    | Druhá<br>Třetí      |
|                                    |                     |
|                                    |                     |
|                                    | Uložit změny Zrušit |

Zobrazení pole typu násobná nabídka (seznam s výběrem více voleb) po přidání do databáze.

| Seznam 2: 🕻 | 0              |  |
|-------------|----------------|--|
|             | První          |  |
|             | Druna<br>Třetí |  |
|             |                |  |

### Přepínač (přepínací tlačítka)

Umožňuje vymezit výběr jedné z několika možností pomocí přepínacích tlačítek.

| Pole 'přepínací tlačítka' |                        |                   |      |
|---------------------------|------------------------|-------------------|------|
|                           | Název pole             | Přepínač          |      |
|                           | Popis pole             | Přepínač možností |      |
|                           | Povinné pole           |                   |      |
|                           | Volby (jedna na řádek) | První             |      |
|                           |                        | Druhá<br>Třetí    |      |
|                           |                        |                   |      |
|                           |                        |                   |      |
|                           |                        |                   |      |
|                           |                        | Přidat Zru        | isit |

Zobrazení pole typu přepínač (přepínací tlačítko) po přidání do databáze.

| Přepínač: 🕕 |
|-------------|
| První       |
| ⊖ Druhá     |
| ⊖ Třetí     |

#### URL

Umožňuje do záznamu vložit odkaz na webovou stránku.

**Automaticky propojit URL** – adresa vložená Studenty se zobrazí ve formě aktivního odkazu. Pokud políčko nezatrhnete, aktivní nebude.

**Otevřít odkaz v novém okně** – po kliknutí na URL adresu se uživateli zobrazí obsah v novém okně/na nové kartě prohlížeče.

**Namísto adresy zobrazit odkaz s následujícím textem** – pokud chcete, aby se místo URL adresy zobrazoval při prohlížení záznamu zástupný text. Pokud tuto položku necháte nevyplněnou, Studenti si budou moci zvolit vlastní zástupný text.

| Pole 'URL'                                          |              |
|-----------------------------------------------------|--------------|
| Název pole                                          | Odkaz        |
| Popis pole                                          | Odkaz na WWW |
| Automaticky propojit URL                            |              |
| Povinné pole                                        |              |
| Otevřít odkaz v novém okně                          |              |
| Namísto adresy zobrazit odkaz s následujícím textem | Klikněte ZDE |
| Přidat Zrušit                                       |              |

Zobrazení pole typu URL po přidání do databáze.

| Odkaz: 🕕 |  | Vyberte odkaz |
|----------|--|---------------|
|----------|--|---------------|

#### Soubor

Slouží k nahrání souboru z počítače. Pro nahrání obrázků raději využijte pole Obrázek.

| Pole 'soubor'      |                                         |
|--------------------|-----------------------------------------|
| Název pole         | Soubor                                  |
| Popis pole         | Pole pro vložení souboru z počítače     |
| Povinné pole       |                                         |
| Maximální velikost | Stejný limit jako pro: Stránky (64MB) 🗢 |
|                    | Přidat Zrušit                           |

Zobrazení pole typu souboru po přidání do databáze.

| Soubor: |         |                                                                   |
|---------|---------|-------------------------------------------------------------------|
|         |         | Maximální velikost souborů: Neomezeno, maximální počet souborů: 1 |
|         |         | III II II II II II II II II II II II II                           |
|         | Soubory |                                                                   |
|         | r       |                                                                   |
|         |         |                                                                   |
|         |         | Pro nahrání souborů z vašeho počítače je přetáhněte sem.          |

#### Obrázek

Umožňuje nahrát a zobrazit obrázek. Rozměry obrázku se uvádějí v pixelech nebo v procentech. Pokud chcete zachovat původní rozměry obrázku, použijte hodnotu 100 %, nebo nechte pole prázdné.

**Šířka/výška v položkovém zobrazení** – při prohlížení záznamu v záložce "Prohlédnout jednotlivě". Zde můžete nechat původní velikost obrázku (pokud chcete).

**Šířka/výška v seznamovém zobrazení** – při prohlížení záznamu v záložce "Prohlédnout seznam". Zde je vhodnější spíše menší rozměr obrázku (velkých obrázků se na obrazovku totiž vejde méně).

| Pole 'obrázek'               |                                         |
|------------------------------|-----------------------------------------|
| Název pole                   | Obrázek                                 |
| Popis pole                   | Pole pro vložení obrázku z počítače     |
| Povinné pole                 |                                         |
| Šířka v položkovém zobrazení |                                         |
| Výška v položkovém zobrazení |                                         |
| Šířka v seznamovém zobrazení |                                         |
| Výška v seznamovém zobrazení |                                         |
| Maximální velikost           | Stejný limit jako pro: Stránky (64MB) 🖨 |
|                              | Prīdat Zrušit                           |

Zobrazení pole typu obrázek po přidání do databáze.

| Obrázek: 👔 |                   |                                                                   |
|------------|-------------------|-------------------------------------------------------------------|
|            |                   | Maximální velikost souborů: Neomezeno, maximální počet souborů: 1 |
|            |                   |                                                                   |
|            | Soubory           |                                                                   |
|            | r                 |                                                                   |
|            |                   |                                                                   |
|            |                   | Pro nahrání souborů z vašeho počítače je přetáhněte sem.          |
|            | Alternativní text |                                                                   |
|            |                   |                                                                   |

#### Datum

Pomocí tohoto pole se do záznamu vkládá datum, tj. uživatel vybere den, měsíc a rok z rozbalovací nabídky. Aktuálně je rozsah roků 1900–2050. Pro vložení data nezapadajícího do toho rozsahu můžete použít např. pole Textový vstup (jednořádkový text) nebo kombinaci třech polí Číslo (pro vložení dne, měsíce a roku).

| Pole 'datum' |                          |        |        |
|--------------|--------------------------|--------|--------|
| Název pole   | Datum narození           |        |        |
| Popis pole   | Datum narození osobnosti |        |        |
|              |                          | Přidat | Zrušit |

Zobrazení pole typu datum po přidání do databáze.

| Datum narození: | 30 🗢 | července 🗢 | 1900 🗢 |
|-----------------|------|------------|--------|
|-----------------|------|------------|--------|

# Číslo

Slouží pro vložení čísel (včetně desetinných).

| Pole 'číslo' |                               |        |        |
|--------------|-------------------------------|--------|--------|
| Název pole   | ID                            |        |        |
| Popis pole   | ldentifikační číslo osobnosti |        |        |
| Povinné pole |                               |        |        |
|              |                               | Přidat | Zrušit |

Zobrazení pole typu číslo po přidání do databáze.

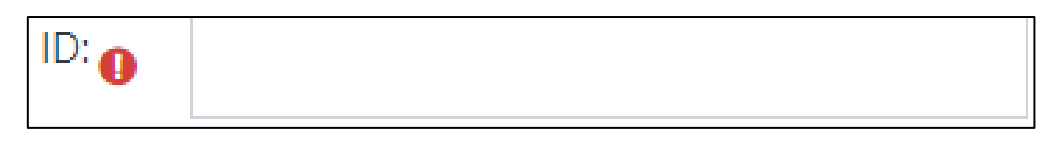

#### Zeměpisné souřadnice (zeměpisná šířka/délka)

Zde můžete vložit geografickou polohy. Při zobrazení záznamu se automaticky tvoří odkazy na služby poskytující geografická data. Na výběr máte z těchto služeb: Google Maps, Google Earth, Geabios, OpenStreetMap a Multimap. Sami si tedy určíte, která služba bude pro tvorbu odkazu použita (nebo zda vůbec bude nějaká použita).

| Pole 'zeměpisná šířka/délka'                                                                                                    |                                                                                                    |
|----------------------------------------------------------------------------------------------------|----------------------------------------------------------------------------------------------------|
| Název pole                                                                                                    | Souřadnice                                                                                               |
| Popis pole                                                                                                    | Souřadnice domova                                                                                        |
| Povinné pole                                                                                                    |                                                                                                    |
| Zobrazované služby<br>Jak popisovat položky v KML souborech. KML je formát pro zobrazování zeměpisných údajů použitelný např. v Google Earth | Google Maps<br>Google Earth<br>Geabios<br>OpenStreetMap<br>Multimap<br>Zeměpisná šířka/Zeměpisná délka 🗸 |
| Prīdat Zrušit                                                                                                    |                                                                                                    |

Zobrazení pole typu zeměpisné souřadnice (zeměpisná šířka/délka) po přidání do databáze.

| Souřadnice: | Zeměpisná šířka 🌖 | ٩N |  |
|-------------|-------------------|----|--|
|             | Zeměpisná délka   | °E |  |

### Předlohy

Předloha zpravidla obsahuje soubor polí a Šablony pro jejich zobrazení. Můžete ji vytvořit na základě již existující Databáze nebo využít některou z Předloh dostupných v systému LMS Moodle.

#### Předloha má několik výhod:

- 1. Databázová pole budou automaticky načtena, takže nemusíte vytvářet novou Databázi zcela od začátku.
- 2. Můžete uložit stávající nastavení polí (vhodné např. pokud chcete vytvořit novou Databázi se stejným nastavením polí).

#### Import předlohy

Pokud chcete vytvořit novou Databázi na základě Předlohy, musíte ji nejprve importovat:

- 1. Na stránce vybrané Databáze klikněte na záložku "Předlohy".
- 2. V sekci "Import" klikněte na tlačítko "Vyberte soubor …".
- Vyberte vhodný soubor k importu (většinou ve formátu ZIP). Můžete také využít nějakou Předlohu, kterou již vytvořili jiní uživatelé a zpřístupnili ji pro použití v tomto dialogovém okně.
- 4. Klikněte na tlačítko "Vybrat tento soubor".
- 5. Klikněte na tlačítko "Import".

| Exportovat                                      |                                                          |
|-------------------------------------------------|----------------------------------------------------------|
| <ul> <li>Exportovat jako ZIP</li> </ul>         |                                                          |
|                                                 | Exportovat                                               |
| <ul> <li>Uložit jako předlohu</li> </ul>        |                                                          |
| Název                                           | • Testovací databáze                                     |
| Přepsat                                         | Přepsat předlohu, pokud již existuje                     |
|                                                 | Pokračovat                                               |
| Formulář obsahuje povinná pole označená  .      |                                                          |
| Import                                          |                                                          |
| <ul> <li>Importovat ze ZIP souboru o</li> </ul> |                                                          |
| Vyberte soubor                                  | • Vyberte soubor 5                                       |
|                                                 | -                                                        |
|                                                 | Pro nahrání souborů z vašeho počítače je přetáhněte sem. |
|                                                 | Import 5                                                 |
| Formulář obsahuje povinná pole označená  .      |                                                          |
| <ul> <li>Použít předlohu o</li> </ul>           |                                                          |
|                                                 | Obrázková galerie                                        |
|                                                 | Vybrat                                                   |

- 6. Dostanete se na stránku určenou k mapování polí. Pokud vytváříte úplně novou Databázi, tak mapování polí nemusíte řešit. Pokud ale Vaše Databáze obsahuje již nějaká pole, můžete tato pole mapovat, tj. určit, která ze stávajících polí budou po importu Předlohy zachována. Mapovat můžete ale pouze taková pole, která jsou stejná jako pole v Předloze (např. aktuální pole Soubor můžete mapovat jenom tehdy, když Předloha, kterou importujete, také obsahuje pole typu Soubor. Po importu předlohy budou všechna ostatní pole ztracena, a to včetně již vložených dat.
- 7. Pod dialogovým oknem mapování polí se nachází zaškrtávací políčko "Přepsat stávající nastavení". Pokud jej zaškrtnete, přepíšou se některá ze stávajících obecných nastavení těmi, která jsou uložena v Předloze. Jsou to zejména: Popis, Počet požadovaných záznamů, Počet záznamů požadovaných před zpřístupněním databáze, Maximální počet záznamů, Povolit komentáře k položkám, Vyžadovat schválení.

| Mapování polío 6                                                                                              |                             |  |  |
|----------------------------------------------------------------------------------------------------|-----------------------------|--|--|
| Jméno                                                                                                    | Mapovat na Jméno 🕈          |  |  |
| Popis                                                                                                    | Mapovat na Popis 🗢          |  |  |
| Možnosti                                                                                                    | Mapovat na Možnosti 🗢       |  |  |
| Seznam 1                                                                                                    | Mapovat na Seznam 1 🕈       |  |  |
| Seznam 2                                                                                                    | Mapovat na Seznam 2 🗢       |  |  |
| Přepínač                                                                                                    | Mapovat na Přepínač 🗢       |  |  |
| Odkaz                                                                                                    | Mapovat na Odkaz 🕈          |  |  |
| Soubor                                                                                                    | Mapovat na Soubor 🗢         |  |  |
| Obrázek                                                                                                    | Mapovat na Obrázek 🕈        |  |  |
| Datum narození                                                                                                | Mapovat na Datum narození 🗢 |  |  |
| ID                                                                                                    | Mapovat na ID 🔶             |  |  |
| Souřadnice                                                                                                    | Mapovat na Souřadnice 🕈     |  |  |
| Všechna stará pole, která nejsou mapována do nových, budou odstraněna a data, která obsahují, budou ztracena. |                             |  |  |
| Přepsat stávající nastavení 🗆 🕇                                                                               |                             |  |  |

8. Klikněte na tlačítko "Pokračovat", čímž dokončíte import a můžete začít přidávat záznamy do Vaší Databáze.

#### Export předlohy

Pokud chcete sdílet svou Předlohu Databáze s jinými uživateli, můžete využít následujících možností:

- 1. **Exportovat jako ZIP** uložíte tak Předlohu do svého počítače a kdykoliv ji dle potřeby můžete později použít.
- Uložiť jako předlohu tímto způsobem bude Předloha zveřejněna pro všechny uživatele a zařadí se do seznamu v kategorii Import a sekci "Použít předlohu". Z tohoto seznamu ji můžete kdykoliv odstranit pomocí ikony koše zobrazené vedle názvu příslušné Předlohy.

Když exportujete Předlohu, vždy se ukládají pouze Šablony a pole Databáze, ne vložené záznamy.

| <ul> <li>Použít předlohu o</li> </ul> |                                           |
|---------------------------------------|-------------------------------------------|
| _                                     | 🔿 Obrázková galerie 💼                     |
| 2                                     | 🔿 Testovací databáze (Testovací Učitel) 🛍 |
|                                       | Vybrat                                    |

## 6.3 Externí nástroj

Tento modul umožňuje Studentům pracovat s prostředky a činnostmi na jiných webových stránkách. Externí nástroj může např. poskytovat přístup k novému typu činnosti nebo k výukovým materiálům od jiného vydavatele.

Pokud chcete vytvořit modul Externí nástroj, poskytovatel nástroje musí podporoval LTI (Learning Tools Interoperability). Učitel pak může vytvořit tento modul nebo může použít nástroje, které připravil Správce stránek.

#### Rozdíl mezi modulem Externí nástroj a modulem URL:

- Externí nástroje mají automaticky přístup k informacím o uživateli, který spustil daný nástroj (např. jméno uživatele, kurz apod.)
- Externí nástroje podporují čtení, aktualizaci a odstranění hodnocení spojené s činností konkrétního Studenta.
- Nastavení modulu Externí nástroj vytvoří bezpečné spojení mezi Vaším systémem LMS Moodle a nástrojem poskytovatele.

## 6.4 H5P

Zkratka H5P je označení pro balíček HTML5 (ten obsahuje interaktivní obsah, jako jsou videa, prezentace, kvízy a různá další multimédia. Přidáním činnost H5P Vám umožní nahrát a přidat H5P do kurzu.

# 6.5 Přednáška

Tento modul Vám umožní vytvořit interaktivní a adaptivní výkladový materiál (posloupnost stránek nebo různých vzdělávacích) aktivit. Jednotlivé stránky můžete také doplnit o kontrolní otázky.

V závislosti na zadané odpovědi a nastavení Přednášky mohou studenti postoupit na další stránku, jít zpět na předchozí nebo pokračovat zcela jinou cestou. Přednášku můžete hodnotit. Výsledná známka bude součástí klasifikace v kurzu.

### 6.5.1 Nastavení činnosti Přednáška

K úpravám nastavení této činnosti je možné se kdykoliv vrátit po kliknutí na rozbalovací nabídku "Upravit" u názvu dané činnosti a zvolení možnosti "Upravit nastavení".

Nastavení činnosti je rozděleno do několika sekcí.

#### Obecná nastavení

**Název** – zde zadejte název Přednášky, který se bude zobrazovat Studentům jako odkaz na hlavní straně kurzu.

**Popis** – zde vložte textový popis činnosti.

Zaškrtnutím políčka "Zobrazit popis na titulní straně kurzu" můžete zobrazit popis na hlavní straně kurzu v rámci konkrétního tématu.

| <ul> <li>Obecná nastavení</li> </ul> |   |                                                     |
|--------------------------------------|---|-----------------------------------------------------|
| Název                                | 0 | Testovací přednělka                                 |
| Popis                                |   | 1 A * B I = = = = % % © = & # 0 HP                  |
|                                      |   | Tato přednáška je určená pouze pro účely testování. |
|                                      |   |                                                     |
|                                      |   |                                                     |
|                                      |   |                                                     |
|                                      |   |                                                     |

### Vzhled

Zde nastavujete, jak bude Přednáška zobrazena Studentům. Pro zobrazení pokročilých nastavení klikněte vlevo na konci sekce na odkaz "Zobrazit více …".

**Odkaz na soubor ve vyskakovacím okně** – pokud chcete, aby byl na stránce Přednášky nabídnut Studentům odkaz na soubor, který budou moci následně otevřít. Soubor nahrajte do určeného pole.

**Zobrazit ukazatel průchodu** – tímto nastavením (možnost "Ano") zobrazíte v dolní části stránek Přednášky ukazatel průchodu v podobě procentuální hodnoty, která Studenta informuje, jak daleko se již v dané Přednášce dostal.

**Zobrazovat průběžný bodový zisk** – možnost "Ano" slouží pro zobrazení aktuálního počtu bodů Studentům v průběhu procházení Přednášky.

**Zobrazit nabídku** – pokud zvolíte možnost "Ano", Studentům se bude v levé části stránky Přednášky zobrazovat seznam stránek (rozcestníků) vytvořených v rámci Přednášky – jedná se o formu navigace. Toto nastavení je vhodné zejména pro rozsáhlejší Přednášky.

**Minimální známka pro zobrazení nabídky** – zde můžete nastavit procentuální hodnotu značící Studentův průchod Přednáškou a která bude nutná pro zobrazení nabídky. Pokud chcete, aby byla nabídka zobrazena vždy, ponechte hodnotu na 0 %. Když nastavíte jakoukoliv minimální procentuální hodnotu, Student poprvé Přednáškou projde v předdefinované posloupnosti a při její revizi se díky levé nabídce již může Přednáškou pohybovat volně.

**Prezentace** – toto nastavení umožňuje zobrazit přednášku jako prezentaci se stanovenou šířkou, výškou a volitelnou barvou plátna.

**Největší možný počet odpovědí** – zde můžete nastavit výchozí počet polí pro odpovědi, které se zobrazí, když přidáte stránku s otázkou. Výchozí počet odpovědí je 5. Pokud používáte většinou otázky, na které lze odpovědět pouze "Ano/Ne", nastavte počet odpovědí na hodnotu 2.

**Zobrazit výchozí reakci** – vyberte možnost "Ano", pokud chcete, aby se uživatelům po zodpovězení otázky zobrazila přednastavená reakce – "Správná odpověd", nebo "Chybná odpověd". Pokud ale v nastavení konkrétní otázky zadáte vlastní reakci, bude zobrazena tato vlastní reakce, ne výchozí.

**Odkaz na další činnost v kurzu** – pokud chcete, aby se uživatelům na konci Přednášky zobrazil odkaz na nějakou další činnost v kurzu, vyberte ji zde z rozbalovací nabídky.

| <ul> <li>Vzhled</li> </ul>             |     |                                                                   |
|----------------------------------------|-----|-------------------------------------------------------------------|
| Odkaz na soubor ve vyskakovacím okně   | 10  | Maximální velikost souborů: Neomezeno, maximální počet souborů: 1 |
|                                        |     |                                                                   |
|                                        |     | Soubory                                                           |
|                                        |     | •                                                                 |
|                                        |     | Pro nahrání souborů z vašeho počítače je přetáhněte sem.          |
| Zobrazit ukazatel průchodu             | 0   | Ano 🕈                                                             |
| Zobrazovat průběžný bodový zisk        | 1 🕜 | Ano 🕈                                                             |
| Zobrazit nabídku                       | 0   | Ano 🕈                                                             |
| Minimální známka pro zobrazení nabídky | 1 😰 | 0% +                                                              |
| Prezentace                             | 1 😰 | Ne •                                                              |
| Největší možný počet odpovědí          | 1 😨 | 5 ♦                                                               |
| Zobrazit výchozí reakci                | 1 🕜 | Ano 🗢                                                             |
| Odkaz na další činnost v kurzu         | 1 🕜 | Žádný 🗢                                                           |
| Zobrazit méně                          |     |                                                                   |

### Dostupnost

Tato sekce slouží k nastavení důležitých termínů v souvislosti s konkrétní Přednáškou.

**Datum a čas zpřístupnění** – zatrhnutím políčka "Povolit" povolíte nastavení této položky. Zde můžete nastavit, od jakého data mohou Studenti začít plnit činnost Přednáška.

**Termín uzavření** – zatrhnutím políčka "Povolit" povolíte nastavení této položky. Zde můžete nastavit, k jakému datu bude přístup Studentů k této činnosti zabráněn.

**Časový limit** – zatrhnutím políčka "Povolit" povolíte nastavení této položky. Zde můžete nastavit časový limit pro tuto činnost. Studenti během práce v bloku Zbývající čas v levé části stránky uvidí odpočítávání času. Když časový limit uplyne, odpovědi na otázky v Přednášce již nebudou započítávány.

**Přednáška chráněná heslem** – zvolte možnost "Ano", pokud chcete, aby měli Studenti do Přednášky přístup pouze v případě, že znají heslo.

Heslo – do tohoto pole zapište Vámi zvolené heslo pro přístup do Přednášky.

**Povolit offline spuštění Přednášky pomocí mobilní aplikace** – pokud vyberete možnost "Ano", uživatel mobilní aplikace si může stáhnout přednášku a spustit ji v režimu offline. Všechny možné a správné odpovědi budou také staženy. Pokud má Přednáška nastaven časový limit, není možné ji v tomto režimu spustit.

| <ul> <li>Dostupnost</li> </ul>                                |     |                                                                                                    |
|---------------------------------------------------------------|-----|----------------------------------------------------------------------------------------------------|
| Datum a čas zpřístupnění                                      |     | 1 ♦ srpna ♦ 2020 ♦ 10 ♦ 40 ♦ 🋗 🗆 Povolit                                                                                                    |
| Termín uzavření                                               |     | 1 ¢ srpna ¢ 2020 ¢ 10 ¢ ∰ □ Povolit                                                                                                    |
| Časový limit                                                  | 0   | 0 minut                                                                                                    |
| Přednáška chráněná heslem                                     | 1 🕜 | Ano 🕈                                                                                                    |
| Heslo                                                         | 1   | Klikněte pro zadávání textu 🧨 💿                                                                                                    |
| Povolit offline spuštění Přednášky pomocí<br>mobilní aplikace | 1 😰 | Ano 🕈                                                                                                    |
|                                                               | ł   | Je-li povoleno, mobilní uživatel aplikace si můžete stáhnout přednášku a spustit ji v režimu offline. Všechny možné a správné odpovědi budou staženy také. 🗙 Poznámka: Není možné spustit přednáškul v režimu offline, pokud má časový limit. |
| <b>T 1 1 1 1</b>                                              |     |                                                                                                    |

# Řízení průchodu

Tato sekce slouží k nastavení toho, jaké možnosti budou mít uživatelé k dispozici při průchodu Přednáškou.

**Povolit studentům pozdější revizi** – výběrem možnosti "Ano" bude na poslední stránku Přednášky umístěno tlačítko "Revize přednášky", které Studentům umožní opětovné prohlédnutí Přednášky a odpovědí, které do ní zadali.

**Povolit opakování pokusu otázky** – pokud Student odpoví na otázku špatně, bude mu umožněnou odpovědět znovu (tentokrát ale bez bodového zisku).

**Největší možný počet pokusů** – zde zvolte, kolik pokusů na zodpovězení jedné otázky budou Studenti mít. Maximální počet pokusů je 10. Po vyčerpání všech pokusů budou Studenti automaticky přesměrováni na další stránku Přednášky. Jedná se o nastavení ovlivňující všechny otázky v Přednášce.

**Akce po správné odpovědi** – zde zvolte, kam má být student přesměrován, pokud otázku zodpoví správně. Máte na výběr z těchto možností:

- 1. **Normální** následuj plán přednášky jedná se o výchozí možnost. Student Přednáškou prochází tak, jak je nastaveno Učitelem.
- 2. Ukázat neprohlédnutou stránku nikdy nebude zobrazena stejná stránka dvakrát.
- Ukázat nezodpovězenou stránku umožňuje opakované zobrazení stránky, kterou Student již viděl, avšak pouze v případě, že na její závěrečnou otázku odpověděl nesprávně.

**Počet stránek k zobrazení** – jestli jste nastavili u položky "Akce po správné odpovědi" některou z možností ukazující stránku, zde můžete určit, kolik náhodných stránek bude studentům při procházení Přednášky zobrazeno. Pokud nastavíte hodnotu na "O", budou použity všechny stránky Přednášky.

| <ul> <li>Řízení průchodu</li> </ul> |     |                                      |
|-------------------------------------|-----|--------------------------------------|
| Povolit studentům pozdější revizi   | 0   | Ano 🗢                                |
| Povolit opakování pokusu otázky     | 0   | Ne 🗢                                 |
| Největší možný počet pokusů         | 0   | 1 🗢                                  |
| Akce po správné odpovědi            | ! 🛛 | Normální - následuj plán přednášky 🗢 |
| Počet stránek k zobrazení           | ! 😮 | 1 🗢                                  |

### Známka

Tato sekce slouží pro nastavení toho, jestli a jakým způsobem bude tato Přednáška hodnocena.

**Známka** – z rozbalovací nabídky můžete vybrat typ hodnocení Přednášky – "Žádná", "Body" (výchozí typ s maximem bodů 100) a "Škála".

**Kategorie známek** – určuje kategorii, do které budou známky z hodnocení této činnosti zařazeny.

**Potřebná známka** – zde můžete nastavit, jakou hraniční známku musí Studenti získat, aby absolvovali tuto položku.

**Cvičná přednáška** – Přednáška nastavená jako "Cvičná", nebude započítána do klasifikace **kurzu.** 

**Uživatelské bodování** – pokud zvolíte možnost "Ano", budete moci u každé otázky zvlášť nastavit bodové hodnocení. Výchozí nastavení je 1 bod za správnou odpověď

a 0 bodů za špatnou odpověď. Můžete také nastavit pomocí znaménka "–" záporné bodování, a tak odečítat body za špatnou odpověď. Jestli chcete používat otázky s více možnými odpověďmi, povolení tohoto nastavení je nutné.

**Je povolen opakovaný pokus** – pokud chcete, aby mohli Studenti opakovat procházení Přednáškou včetně zodpovídání otázek, vyberte možnost "Ano". Opakovaný pokus umožní Studentům projít kompletně celou Přednášku včetně zadání nových odpovědí. Revize Přednášky pouze umožní prohlížení obsahu a již zodpovězených otázek.

**Minimální počet otázek** – zde nastavte minimální počet otázek, který bude možné použít pro výpočet Studentova hodnocení. Pokud nastavíte jakoukoliv hodnotu a Student jí nedosáhne, bude jeho výsledná známka snížena, jelikož nastavení předpokládá, že odpověděl minimálně na tolik otázek, kolik je zde nastaveno. V úvodu Přednášky byste o případném nastavení minimálního počtu otázek měli Studenty informovat.

| <ul> <li>Známka</li> </ul> |     |                                   |
|----------------------------|-----|-----------------------------------|
| Známka                     | 0   | Typ Body ✦<br>Maximum bodů<br>100 |
| Kategorie známek           | 0   | Nezařazeno 🗢                      |
| Potřebná známka            | 8   |                                   |
| Cvičná přednáška           | 8   | Ne 🗢                              |
| Uživatelské bodování       | ! 🕜 | Ano 🗢                             |
| Je povolen opakovaný pokus | 8   | Ne 🗢                              |
| Minimální počet otázek     | ! 😮 | 0 🗢                               |
| Zobrazit méně              |     |                                   |

# 6.5.2 Vytváření Přednášky

Přednáška je tvořena stránkami, na kterých může být buď obsah, který si mají Studenti přečíst, otázka, kterou je třeba zodpovědět (případně kombinace obsahu a otázky), nebo může stránka sloužit jako rozcestník a vytvářet tak různé větve (cesty) Přednáškou. Můžete do Přednášky vkládat vlastní otázky nebo importovat již vytvořené (z externího souboru). Rozhodujete, v jakém pořadí se budou studentům zobrazovat při jejich průchodu Přednáškou.

Nezapomeňte si nejprve dobře promyslet, jakou bude mít Vaše přednáška koncepci a na začátku dobře nastavit všechny její parametry.

## Pro upravení Vaší Přednášky postupujte následovně:

- 1. Na Titulní stránce vybraného kurzu klikněte na konkrétní Přednášku, kterou chcete upravit.
- 2. Klikněte na záložku "Upravit".
- 3. Zde máte několik možností: "Importovat otázky", "Přidat stránku", "Přidat svazek stránek", "Přidat stránku s otázkou".
- 4. Klikněte na jednu z možností (dle potřeby) a následně vyplňte požadovaná pole v jednotlivých formulářích.

| Testovací přednáškaø         |              |                |                           |
|------------------------------|--------------|----------------|---------------------------|
| Tato <b>předná</b>           | ška je určen | á pouze pro úč | éely testování.           |
| Náhled                       | Upravit      | Výsledky       | Hodnotit tvořené odpovědi |
| Seznam stránek Obsah stránek |              |                |                           |
| Co chcete udělat nejdříve?   |              |                |                           |
| Importovat otázky            |              |                |                           |
| Přidat stránku               |              |                |                           |
| Přidat svazek stránek        |              |                |                           |
| Přidat stránku s otázkou     |              |                |                           |

### Importovat otázky

Tato funkce Vám umožní importovat otázky z externích souborů. Pro úspěšný import je nutné dodržovat základní kódování znaků importovaných souborů. Na výběr máte z několika různých formátů.

| Testovací přednáška                       |   |                                                                                                    |                                                          |
|-------------------------------------------|---|----------------------------------------------------------------------------------------------------|----------------------------------------------------------|
| Importovat otázky@                        |   |                                                                                                    |                                                          |
| Formát souboru                            | 0 | Blackboard                                                                                                    |                                                          |
| Vložit                                    | 0 | Blackboard<br>Dopiňovací úloha (Cloze)<br>Formát "Vynechané slovo"<br>Formát Aiken<br>Formát CliFT<br>Formát Moodle XML<br>Formát WebCT | Pro nahrání souborů z vašeho počítače je přetáhněte sem. |
| Formulář obsahuje povinná pole označená 🜖 |   |                                                                                                    |                                                          |

#### Přidat stránku

Díky této možnosti můžete do své Přednášky vložit stránku s určitým obsahem a nastavit zde více větví, kterými Studenti budou procházet v závislosti na výběru tlačítka v dolní části stránky.

Student uvidí název stránky a její obsah, který tam vložíte. Na konci stránky bude jedno nebo více tlačítek, které slouží pro různé průchody Přednáškou (počet tlačítek a přesměrování určujete Vy).

Po vytvoření větve v Přednášce je vhodné její konec označit pomocí možnosti "Přidat konec větve", což automaticky Studenta přesměruje zpět na rozcestník, ze kterého větev vede. Konec větve přidáte v záložce "Upravit" v záložce "Seznam stránek" a ve sloupečku "Akce" u konkrétní stránky.

| <ul> <li>Přidat stránku</li> </ul> |                                                           |  |  |
|------------------------------------|-----------------------------------------------------------|--|--|
| Název stránky 0                    | Testovací stránka                                         |  |  |
| Obsah stránky                      |                                                           |  |  |
|                                    | Tato stránka slouží pouze pro účely testování.            |  |  |
|                                    |                                                           |  |  |
|                                    |                                                           |  |  |
|                                    |                                                           |  |  |
|                                    |                                                           |  |  |
|                                    |                                                           |  |  |
|                                    |                                                           |  |  |
|                                    |                                                           |  |  |
|                                    |                                                           |  |  |
|                                    | Ilačitka obsahu zobrazit vodorovně                        |  |  |
|                                    | Tato stránka<br>Další stránka                             |  |  |
| ▼ Větev 1                          | Předchozí stránka<br>Kroner nředněšky                     |  |  |
| Ponis                              | Nezobrazená otázka v rámci stránky                        |  |  |
| , opp                              | Náhodná otázka v rámci stránky<br>Náhodná stránka z větve |  |  |
| Skočit na                          | Tato stránka 🗘                                            |  |  |

Zobrazení činnosti přednáška z pohledu Studenta.

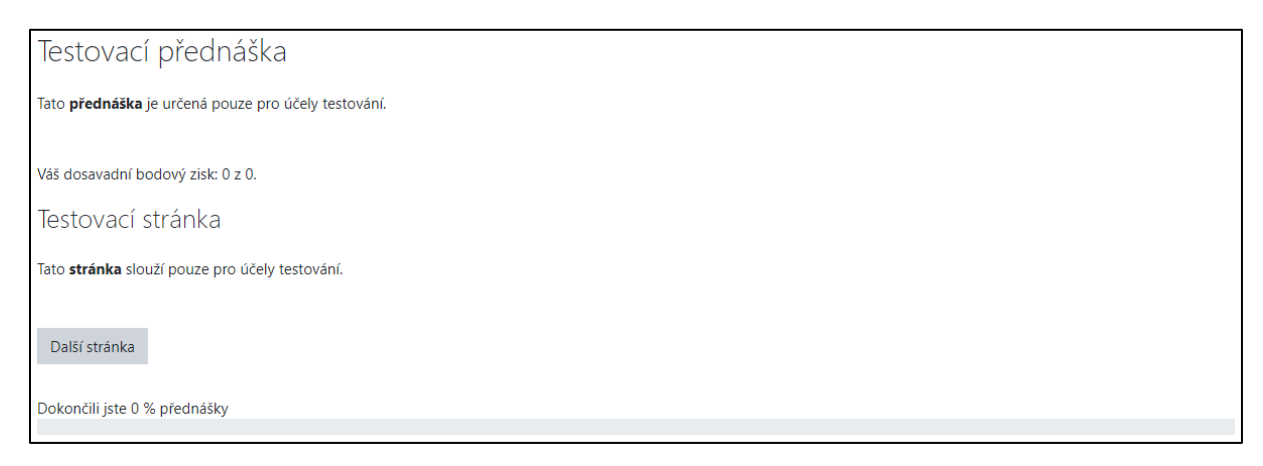

## Přidat svazek stránek

Tuto možnost je vhodné použít v takové Přednášce, ve které chcete mít sérii otázek, které se každému Studentovi budou zobrazovat v náhodném pořadí. Můžete jej využít

např. jako skupinu stránek s otázkami. Nejprve ale raději vytvořte většinu své Přednášky a teprve pak vytvořte svazek. Ten pak můžete libovolně přesouvat v rámci Přednášky dle potřeby.

#### Přidat stránku s otázkou

Možnost "Přidat stránku s otázkou" Vám umožní přidat stránku s obsahem zakončenou zvoleným typem otázky. Student uvidí název stránky, její obsah a v dolní části možnosti odpovědí na otázku tak, jak si sami určíte a nastavíte.

K dispozici máte šest typů otázek (1). Jakmile zvolíte ten vhodný, klikněte na tlačítko "Přidat stránku s otázkou" (2). Budete přesměrování na formulář, kde nastavíte všechny potřebné údaje (3), jako znění otázky, jaká bude reakce při správné či nesprávné odpovědi, kam budou přesměrováni Studenti po zodpovězení otázky, jaký bude bodový zisk apod.

| Testovací přednáškaø                                       |                                                  |        |
|------------------------------------------------------------|--------------------------------------------------|--------|
| Tato <b>přednáška</b> je určená pouze pro účely testování. |                                                  |        |
| Vyberte typ otázky                                         | Více možností 🛛 🖨                                | 1      |
|                                                            | Dlouhá tvořená odpověď<br>Krátká tvořená odpověď | irušit |
| 1                                                          | Numerická<br>Pravda / Nepravda                   |        |
|                                                            | Prirazovaní<br>Více možností                     |        |

| Testovací přednáškaø                                       |                          |        |
|------------------------------------------------------------|--------------------------|--------|
| Tato <b>přednáška</b> je určená pouze pro účely testování. |                          |        |
| Vyberte typ otázky                                         | Více možností            | \$     |
| 2                                                          | Přidat stránku s otázkou | Zrušit |

| <ul> <li>Uprava stránky s úlohou pravda/nepravda</li> </ul> |   |                                                          |
|-------------------------------------------------------------|---|----------------------------------------------------------|
| Název stránky                                               | 0 | Testovací stránka s otázkou                              |
| Obsah stránky                                               | 0 |                                                          |
|                                                             |   | Tato stránka s otázkou slouží pouze pro účely testování. |
|                                                             |   | Znåte pojem LMS?                                         |
|                                                             |   | 3                                                        |

| <ul> <li>Reakce při správné odpovědi</li> </ul> |   |                                                                 |
|-------------------------------------------------|---|-----------------------------------------------------------------|
| Odpověď                                         | 0 | 1     A *     B     I     I I I I I I I I I I I I I I I I I I I |
| Reakce                                          |   |                                                                 |
|                                                 |   | 1 A ▼ B I Ⅲ Ⅲ Ⅲ Ⅲ □ □ ● SS ③ Ⅲ № ♥ ■ ᠿ н•                       |
|                                                 |   | Správná odpověd1                                                |
|                                                 |   |                                                                 |
| Skok při správné odpovědi                       | 0 | Další stránka +                                                 |
| Bodový zisk za správnou odpověď                 | 0 |                                                                 |

| <ul> <li>Reakce při nesprávné odpovědi</li> </ul> |                                                 |
|---------------------------------------------------|-------------------------------------------------|
| Odpověď                                           | 1     А • В І І І І І І І І І І І І І І І І І І |
| Skok při nesprávné odpovědi 🕜                     | Tato stránka +                                  |
| Bodový zisk za nesprávnou odpověď 🛛 💡             | 0                                               |

Zobrazení činnosti přednáška z pohledu Studenta.

| Testovací přednáška                                        |                                                          |  |  |  |  |
|------------------------------------------------------------|----------------------------------------------------------|--|--|--|--|
| Tato <b>přednáška</b> je určená pouze pro účely testování. | to <b>přednáška</b> je určená pouze pro účely testování. |  |  |  |  |
| Váš dosavadní bodový zisk: 0 z 0.                          |                                                          |  |  |  |  |
| Tato stránka s otázkou slouží pouze pro účely testování.   |                                                          |  |  |  |  |
| Znáte pojem LMS?                                           |                                                          |  |  |  |  |
|                                                            | O O<br>Ne Ano                                            |  |  |  |  |
|                                                            | Odeslat                                                  |  |  |  |  |
| Dokončili jste 0 % přednášky                               |                                                          |  |  |  |  |

### Přidání dalšího obsahu do Přednášky

Další obsah můžete přidat v záložce "Upravit" v záložce "Seznam stránek" a ve sloupečku "Akce" (1) vybrat jednu z nabízených možností: "Přidat stránku", "Přidat svazek stránek", "Přidat konec svazku stránek", "Přidat konec větve", "Přidat stránku s otázkou".

| Akce      |                                                                                                    |  |  |  |
|-----------|----------------------------------------------------------------------------------------------------|--|--|--|
| t 🌣 🗇 🖲 🗰 | Přidat novou stránku 🗘                                                                                                    |  |  |  |
| 1         | Přidat novou stránku<br>Přidat stránku<br>Přidat svazek stránek<br>Přidat konec svazku stránek<br>Přidat konec větve<br>Přidat stránku s otázkou |  |  |  |

# Ukončení Přednášky

Pro ukončení Přednášky při nastavování poslední stránky a větve, vyberte z rozbalovací nabídky možnost "Konec přednášky" (1).

| <ul> <li>Větev 1</li> </ul> |   |                                    |
|-----------------------------|---|------------------------------------|
| Popis                       | 0 | Konec                              |
| Skočit na                   |   | Další stránka 🔶                    |
|                             |   | Tato stránka                       |
| Větov 2                     |   | Další stránka                      |
| velev 2                     |   | Předchozí stránka                  |
|                             | 1 | Konec přednášky                    |
| Větev 3                     | _ | Nezobrazená otázka v rámci stránky |
|                             |   | Náhodná otázka v rámci stránky     |
| Větov 4                     |   | Náhodná stránka z větve            |
| Velev 4                     |   | Testovací stránka                  |
|                             |   | Testovací stránka s otázkou        |
| Větev 5                     |   |                                    |

Zobrazení postupu (1) činností přednáška z pohledu Studenta.

| Testovací přednáška                                        |
|------------------------------------------------------------|
| Tato <b>přednáška</b> je určená pouze pro účely testování. |
|                                                            |
| Věš dosavadní bodový zisk: 1 z 1.                          |
| Testovací stránka                                          |
| Tato <b>stránka</b> slouží pouze pro účely testování.      |
| Konec                                                      |
| Dokončili jste 50 % přednášky                              |
| roy/                                                       |

Po kliknutí na tlačítko ukončující Přednášku je Student přesměrován na další stránku. Zde je zobrazeno sdělení o tom, že Přednášku dokončil a možnostmi dalších akcí: "Revize přednášky", "Návrat na Testovací kurz", "Zobrazit známky" (1).

| Testovací přednáška                                         |
|-------------------------------------------------------------|
| Tato <b>přednáška</b> je určená pouze pro účely testování.  |
| Gratulujeme – dosáhli jste konce přednášky                  |
| Věš bodový zisk je 1 (z 1).                                 |
| Vaše známka nyní je 100.0 z možných 100                     |
| Dokončili jste 100 % přednášky                              |
| Revize přednášky Návrat na Testovací kurz – Zobrazit známky |

# 6.6 Slovník

Tento modul Vám umožní vytvářet seznam různých pojmů a jejich definic. K těmto položkám můžete také přikládat soubory. Položky je možno prohledávat a různě řadit. Slovník můžete nastavit tak, aby všechny položky vyžadovaly nejprve schválení Učitele před tím, než se zobrazí ostatním Studentům. Vytvořené pojmy je možné automaticky propojovat s dalším obsahem v kurzu tak, že kdekoliv se použije pojem uvedený ve Slovníku, bude automaticky vytvořen odkaz na jeho vysvětlení. Položky ve Slovníku je také možné hodnotit a komentovat (i ostatními Studenty). Hodnocení se přepočítává na výslednou známku, která tak může být součástí klasifikace v kurzu.

# 6.7 Wiki

Tento modul umožňuje účastníkům kurzu kooperativní tvorbu a editaci webové stránky. Je možné zvolit kolaborativní režim, tj. každý má možnost úpravy, nebo individuální režim (každý má svou Wiki, kterou může upravovat pouze on). Je zachovávána historie předchozích verzí každé stránky na Wiki, takže lze dohledat postupné úpravy jednotlivých účastníků.

# 6.8 Úkol

Tento modul Vám umožní zadávat Studentům úkoly k vypracování a následně jejich odevzdané práce ohodnotit a okomentovat. Odevzdat lze libovolný soubor (textové dokumenty, tabulky, obrázky a jiná multimédia). Můžete v rámci této činnosti i požadovat, aby Studenti napsali text přímo do textového pole (kromě odevzdání souboru). Modul lze využít i jako připomenutí dalších povinností Studentů, které mají např. v rámci prezenční výuky.

# 6.8.1 Nastavení činnosti Úkol

K úpravám nastavení této činnosti je možné se kdykoliv vrátit po kliknutí na rozbalovací nabídku "Upravit" u názvu dané činnosti a zvolení možnosti "Upravit nastavení".

Nastavení činnosti je rozděleno do několika sekcí.

## Obecná nastavení

**Název úkolu** – zde zadejte název Úkolu, který se bude zobrazovat Studentům jako odkaz na hlavní straně kurzu.

**Popis** – zde vložte textový popis činnosti, tj. napište popis a zadání Vašeho Úkolu.

Zaškrtnutím políčka "Zobrazit popis na titulní straně kurzu" můžete zobrazit popis na hlavní straně kurzu v rámci konkrétního tématu.

**Další soubory** – zde můžete vložit soubory potřebné pro řešení Úkolu, jako je např. šablona pro vypracování apod.

| <ul> <li>Obecná nastavení</li> </ul> |   |                                                |
|--------------------------------------|---|------------------------------------------------|
| Název úkolu                          | 0 | Testovací Úkol                                 |
| Popis                                |   | Image: A - B I I III III IIII IIII IIIIIIIIIII |
| Další soubory                        | 0 | Maximální velikost nových souborů: Neomezeno   |

#### Dostupnost

Tato sekce slouží k nastavení důležitých termínů v souvislosti s konkrétním Úkolem.

| <ul> <li>Dostupnost</li> </ul>   |   |           |               |      |             |       |             |
|----------------------------------|---|-----------|---------------|------|-------------|-------|-------------|
| Povolit odevzdání úkolů od       | 0 | 2 🕈       | srpna         | ¢    | 2020 🗢 00 🗢 | 00 \$ | 🛗 🗹 Povolit |
| Termín odevzdání                 | 0 | 9 \$      | srpna         | ¢    | 2020 🗢 00 🗢 | 00 \$ | 🛗 🗹 Povolit |
| Datum ukončení                   | 0 | 2 🗢       | srpna         | \$   | 2020 🗢 13 🗢 | 15 🕈  | 🛗 🗆 Povolit |
| Připomenout mi termín známkování | 0 | 16 🗢      | srpna         | ŧ    | 2020 🗢 00 🗢 | 00 \$ | 🛗 🗹 Povolit |
|                                  |   | 🗹 Povolit | t zobrazení p | opis | u 🕝         |       |             |

**Povolit odevzdání úkolů od** – tímto nastavením zabráníte Studentům odevzdat Úkol dříve než v tento termín. Povolením tohoto nastavení ale nedojde ke skrytí činnosti v kurzu pro Studenty. Budou moci Úkol vypracovávat, jelikož uvidí popis Úkolu a budou mít také k dispozici všechny soubory, které k Úkolu přiložíte. Jediné, co nebudou moci, je odevzdat jejich vypracovaný Úkol do systému. Pokud chcete pro Studenty do zvoleného termínu skrýt popis úkolu, zrušte označení v zaškrtávacím políčku "Povolit zobrazení popisu". Pro zrušení této možnosti zrušte označení políčka "Povolit".

**Termín odevzdání** – zde můžete nastavit, do jakého data musí Studenti Úkol odevzdat. Pokud termín odevzdání nestihnou, i přesto mohou práci odevzdat. Ta ale bude označena jako odeslána po termínu. Ve výchozím nastavení je toto nastavení povoleno a nastaveno na termín sedm dní od okamžiku, kdy byl Úkol přidán do kurzu. Pro zrušení této možnosti zrušte označení políčka "Povolit".

**Datum ukončení** – pokud povolíte tuto položku, nebudou Studenti moci odevzdávat úkoly po zadaném termínu. Tento termín se Studentům nikde nezobrazuje, pokud se tedy bude lišit od "Termínu odevzdání", raději byste měli Studenty o této skutečnosti informovat.

## Typy úkolů

V této sekci si můžete zvolit konkrétní typ úkolu, který bude pro vaše účely nejvhodnější. Později bude možné jednotlivé typy úkolů nastavit.

#### Typy úkolů:

**Online text** – Studenti budou upravovat/vkládat text na stránce s Úkolem.

**Počet slov** – pokud zatrhnete políčko "Povolit", můžete určit rozsah odevzdaného Úkolu. Pokud se Student pokusí odevzdat více slov, než je povoleno, zobrazí se mu upozornění a bude vyznán k opravě svého Úkolu.

**Odevzdat soubor(y)** – Studenti budou moci odevzdávat soubor(y).

**Maximální počet nahraných souborů** – pokud je povoleno odevzdávání souborů, zde určíte maximální počet souborů, který mohou Studenti odevzdat.

**Maximální velikost odevzdaného úkolu** – zde můžete nastavit maximální povolenou velikost jednoho nahraného souboru. Tato velikost odevzdávaného souboru se následně zobrazuje u pole umožňujícího nahrání souborů do systému.

| Typy úkolů                           |   |                                         |
|--------------------------------------|---|-----------------------------------------|
| Typy úkolů                           |   | 🗹 Online text 😢 🗹 Odevzdat soubor(y) 🖓  |
| Počet slov                           | 0 | 300 Povolit                             |
| Maximální počet nahraných souborů    | 0 | 20 🗢                                    |
| Maximální velikost odevzdaného úkolu | 0 | Stejný limit jako pro: Stránky (64MB) 🗢 |
| Povolené typy souborů                | 0 | * Vybrat Všechny typy souborů           |

# Typy hodnocení

V sekci Typy hodnocení můžete nastavit, jakou formou poskytnete Studentům zpětnou vazbu.

**Komentář učitele** – umožní hodnotitelům přidat k odevzdaným pracím komentáře, ty se pak zobrazí v tabulkovém přehledu odevzdaných prací ve sloupci s názvem "Komentáře".

**PDF poznámky** – umožní hodnotiteli vytvořit PDF soubor s poznámkami, což znamená, že může přímo upravovat a komentovat odevzdanou práci Studenta.

**Klasifikační arch** – hodnotitel si stáhne klasifikační arch, který může vyplňovat i mimo dosah internetu (hodnocení off-line). Pro dokončení hodnocení odevzdaných prací nahraje klasifikační arch zpět do systému.

**Soubory se zpětnou vazbou** – umožní hodnotitelům připojit k odevzdaným pracím soubor se zpětnou vazbou. Obsahem tohoto souboru může být Studentův obodovaný úkol, různé poznámky hodnotitelů apod.

**Vložený komentář** – pokud zvolíte možnost "Ano", můžete vkládat komentáře přímo do Studentovy odevzdané práce (platí pouze, pokud jste v předchozím nastavení zvolili typ úkolu "Online text").

| - | Typy hodnocení   |   |                                                                                           |
|---|------------------|---|-------------------------------------------------------------------------------------------|
|   | Typy hodnocení   |   | 🗹 Komentář učitele 🛛 🗹 PDF poznámky 😮 🗌 Klasifikační arch 😢 🗌 Soubory se zpětnou vazbou 🖓 |
|   | Vložený komentář | 8 | Ne 🕈                                                                                      |

### Nastavení odevzdávání úkolů

V této sekci můžete nastavit vlastnosti související s odevzdáváním prací.

**Požadovat, aby studenti klikli na tlačítko Odeslat** – při aktivaci možností "Ano" změníte Studentům způsob odevzdávání. Studenti mohou odevzdanou práci upravovat po dobu nezbytně nutnou. Jakmile si budou jisti, že je jejich práce dokončena, kliknou na tlačítko "Odevzdat úkol". Tím dají Učiteli najevo, že je jejich práce ve finální podobě. Po odevzdání již Studenti nebudou moci jejich práci upravovat. Pouze Učitel má právo odevzdanou práci změnit zpět do stavu návrhu. Když nastavíte možnost "Ne", studenti budou moci nahrané soubory kdykoliv upravovat. Pokud bude chtít hodnotit práce, které jsou pouze ve stavu návrhu, raději práci uzamkněte proti provádění změn pomocí akce "Zamknout odevzdávání úkolů".

| Testovací Úk            | rol                                                                                                    |
|-------------------------|----------------------------------------------------------------------------------------------------|
| Vaším úkolem je vypra   | covat esej na téma "LMS Moodle a jeho výhody v kontextu dinešní doby".                                                      |
| Stav odevzdá            | ní úkolu                                                                                                    |
| Číslo pokusu            | Toto je pokus č. 1.                                                                                                    |
| Stav odevzdání<br>úkolu | Návrh (neodesláno)                                                                                                    |
| Stav hodnocení          | Ber známky                                                                                                    |
| Termín odevzdání        | Nedele, 9. srpna 2020, 00.00                                                                                                |
| Zbývá                   | 5 dnó 6 hodin                                                                                                    |
| Naposledy<br>změněno    | Ponděl( 3. srpna 2020, 17.19                                                                                                |
| Online text             | +<br>Esej na téma "LMS Moodle a jeho výhody v kontextu dnešní doby" příkládám ve formátu PDF.                               |
| Odevzdat<br>soubor(y)   | esej_Moodlepdf 3. srpna 2020, 17.18                                                                                         |
| Komentář<br>studenta    | Kamentäře (0)                                                                                                    |
|                         | Upravit řešení úkolu<br>Stále můžete provádět změný ve vstem odevzdaném řešení úkolu.<br>Odevzdat úkol<br>Pa odevzdětí úkol |

Zobrazení stavu odevzdaného úkolu z pohledu Studenta.

**Požadovat, aby studenti souhlasili s předloženým prohlášením, které se týká všech odevzdaných prací v tomto Úkolu** – pokud vyberete možnost "Ano", Studenti budou muset před odevzdáním Úkolu potvrdit, že práci skutečně vypracovali samostatně.

Zobrazení odeslání potvrzení z pohledu Studenta.

| Testovací Úkol                                                               |                                                                                                    |
|------------------------------------------------------------------------------|----------------------------------------------------------------------------------------------------|
| Vaším úkolem je vypracovat esej na téma "LMS Moodle a jeho výhody v kontextu | dnešní doby".                                                                                           |
| Odeslat potvrzení                                                            |                                                                                                    |
| 0                                                                            | Prohlašuji, že jsem tento úkol vypracoval/a samostatně, s výjimkou uvedeného využití děl jiných autorů. |
|                                                                              | Jste si jisti, že chcete odeslat svou práci k hodnocení? Nebudete moci provádět žádné další změny.      |
|                                                                              | Pokračovat Zrušit                                                                                       |
| Formulář obsahuje povinná pole označená 🟮 .                                  |                                                                                                    |

**Opětovné otevření pokusů** – zde nastavujete, jestli a za jakých podmínek bude docházet k opětovnému otevření pokusů. Možnosti jsou tři:

- 1. **Nikdy** jednou odevzdanou práci již nelze znovu otevřít pro úpravy.
- 2. Ručně budete moci odevzdané práce znovu otevřít pro úpravy.
- 3. **Automaticky dokud neuspěje** odevzdaná práce je automaticky otevřena pro další úpravy, dokud za něj není udělena známka potřebná pro splnění úkolu.

**Nejvyšší počet pokusů** – hodnota určující, jaký je nejvyšší možný počet pokusů na řešení Úkolu pro každého Studenta. Po dosažení tohoto počtu již nebude možné opětovné otevření práce pro úpravy. Možnosti jsou: "Bez omezení" nebo v rozsahu 1–30. Studenti mají počet pokusů zobrazen. Pokud nebude Studentovo řešení přijatelné, zobrazí se mu po ohodnocení Úkolu učitelem tlačítko na přidání nového pokusu.

| - | Nastavení odevzdávání úkolů                        |   |               |
|---|----------------------------------------------------|---|---------------|
|   | Požadovat, aby studenti klikli na tlačítko Odeslat | 0 | Ne 🗢          |
|   | Požadovat, aby studenti souhlasili s předloženým   | 0 |               |
|   | prohlášením, které se týká všech odevzdaných       | _ | Ano 🗢         |
|   | prací v tomto Úkolu.                               |   |               |
|   | Opětovné otevření pokusů                           | 0 | Ručně 🗢       |
|   |                                                    |   |               |
|   | Nejvyšší počet pokusů                              | 0 | Bez omezení 🗢 |
|   |                                                    |   |               |

# Nastavení skupinového řešení

Zde můžete nastavit skupinové řešení Úkolu a určení skupin.

**Studenti odevzdávají úkol ve skupinách** – pokud povolíte tento parametr, budou Studenti řešit zadaný Úkol skupinově.

**Pro odevzdání úkolu vyžadovat zařazení do týmu** – pokud povolíte tento parametr, tak Studenti, kteří nebudou ve skupině/týmu, nebudou moci odevzdat úkol.

**Požadováno potvrzení všech členů týmu** – pokud zvolíte možnost "Ano", budou muset všichni Studenti ze skupiny potvrdit, že odevzdaný úkol je finální verze. Všichni členové skupiny uvidí, kdo ještě úkol musí potvrdit. Tato volba je dostupná pouze tehdy, pokud zvolíte možnost "Ano" u položky "Požadovat, aby studenti klikli na tlačítko Odeslat" v sekci "Nastavení odevzdávání úkolů".

**Seskupení pro studentské skupiny** – zde můžete vybrat z přednastavených seskupení to, které bude v úkolu použito k rozdělení Studentů do skupin. Pokud některý ze Studentů není členem vybraného seskupení, bude přiřazen do skupiny "Výchozí skupina". Jestliže nezvolíte žádné seskupení, budou Studenti rozděleni do předvolených skupin ze všech vašich seskupení a studenti bez skupiny budou přiřazeni do skupiny "Výchozí skupina". Kterýkoliv člen může za skupinu odevzdat řešení Úkolu a všichni členové skupiny mohou vidět všechny provedené změny v odevzdané práci.

| • | Nastavení skupinového řešení                   |   |         |
|---|------------------------------------------------|---|---------|
|   | Studenti odevzdávají úkol ve skupinách         | 0 | Ano 🗢   |
|   | Pro odevzdání úkolu vyžadovat zařazení do týmu | 0 | Ne 🗢    |
|   | Požadováno potvrzení všech členů skupiny       | 0 | Ano 🗢   |
|   | Seskupení pro studentské skupiny               | 0 | Žádný 🗘 |

### Oznámení

Zde nastavujete, jestli hodnotitelé budou dostávat oznámení o Studentově odevzdání Úkolu a za jakých podmínek.

**Zaslat oznámení hodnotitelům** – pokud zvolíte možnost "Ano", bude hodnotitelům odeslána zpráva vždy, když nějaký Student odevzdá svůj Úkol.

**Zaslat oznámení hodnotitelům o pozdním odevzdání úkolu** – pokud chcete dostávat zprávy jen v případě, když někdo pozdě odevzdá Úkol, zvolte možnost "Ano".

**Výchozí nastavení "Informovat studenty"** - pokud zvolíte možnost "Ano", všichni Studenti dostanou oznámení o tom, že byl jejich Úkol hodnocen (pokud hodnotitel neurčí jinak).

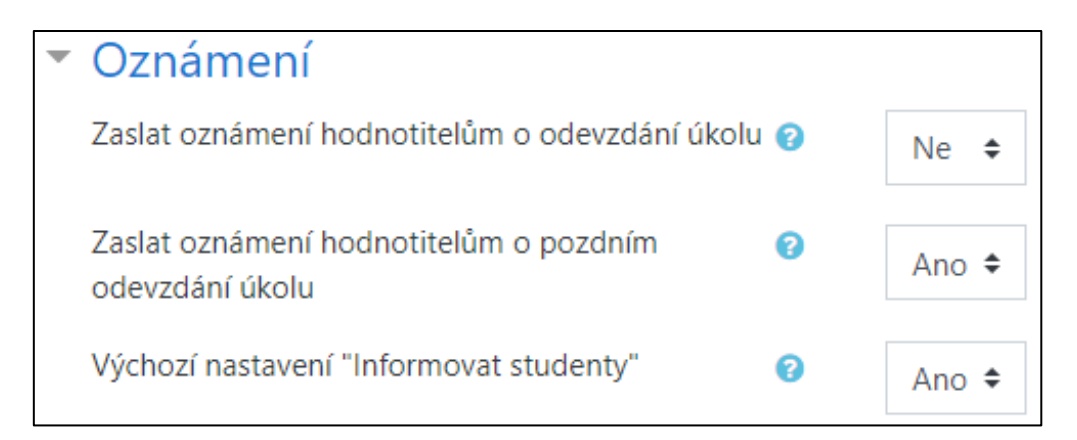

### Známka

V této sekci nastavujete parametry hodnocení Vašeho Úkolu.

#### Známka:

**Typ** – zde vyberte, zda bude úkol ohodnocen body nebo pomocí škály. Pokud nebude úkol známkován, zvolte možnost "Žádný".

Škála – zde si můžete vybrat z nabídky přednastavených hodnoticích škál.

**Maximum bodů** – zde nastavte, jaký je maximální počet bodů, které může Student za řešení Úkolu získat.

#### Metoda známkování:

**Jednoduché přímé známkování** – vyučující zadává pouze jedinou hodnotu na škále, která byla vybrána u položky Známka.

**Průvodce hodnocením** – jedná se o metodu pokročilého hodnocení, u které můžete nastavit různá kritéria a dávat konkrétní počet bodů za každé kritérium.

**Rubrika** – jedná se o metodu pokročilého hodnocení, u které můžete nastavit různá kritéria a vybrat dosaženou úroveň pro každé kritérium.

**Kategorie známek** – zde můžete vybrat vhodnou kategorii známek (k dispozici budou všechny kategorie vytvořené v rámci Vašeho kurzu nebo celého systému LMS Moodle). Úkol bude brán jako položka té kategorie, kterou z rozbalovací nabídky vyberete.

**Známkování naslepo** – pokud zvolíte možnost "Ano", Vy jako hodnotitel neuvidíte Studentovu identitu a v hodnotící tabulce uvidíte pouze vygenerovaný identifikátor. Po odevzdání Úkolu nebo ohodnocení jakéhokoliv Studentů již není možné nastavení změnit.

**Použít postup známkování** – pokud zvolíte možnost "Ano", musí hodnocení projít určitým postupem (změnami stavů). Všechny známky pak budou Studentům zveřejněny najednou.

**Použijte přidělení známek** – pokud zvolíte možnost "Ano", mohou být hodnotitelé přiděleni studentům (musí být povolena předchozí položka "Použít postup známkování").

| <ul> <li>Známka</li> </ul>           |   |                                          |
|--------------------------------------|---|------------------------------------------|
| Známka                               | 0 | Typ Body <b>≑</b><br>Maximum bodů<br>100 |
| Metoda známkování                    | Ø | Jednoduché přímé známkování 🗢            |
| Kategorie známek                     | 0 | Nezařazeno 🗢                             |
| Potřebná známka                      | 0 |                                          |
| Známkování naslepo                   | 0 | Ne 🗢                                     |
| Skrýt studentům identitu hodnotitele | 0 | Ne 🗢                                     |
| Použít postup známkování             | 0 | Ano 🗢                                    |
| Použijte přidělení známek            | 0 | Ne 🗢                                     |

## Hodnotící stavy

Bez známky – hodnotitel zatím úkol nezačal hodnotit.

**Známkováno** – hodnotitel již úkol viděl, začal se známkováním, ale ještě jej neukončil.

**Známkování dokončeno** – hodnotitel již úkol oznámkoval, ale je možné, že bude potřeba provést ještě kontrolu nebo korekci.

**Revidováno** – známka by měla být již v pořádku a může ji tedy zkontrolovat hlavní Učitel.

**Připraveno ke zveřejnění** – Učitel známkování schválil a je s ním spokojen. Známky však stále ještě nejsou zveřejněny.

**Zveřejněno** – zpětná vazba a známky jsou k dispozici Studentům.

Zobrazení stavu odevzdání úkolu před samotným odevzdáním z pohledu Studenta.

| Testovací Uk            | Testovací Úkol                                                        |  |  |  |  |
|-------------------------|-----------------------------------------------------------------------|--|--|--|--|
| Vaším úkolem je vypra   | covat esej na téma "LMS Moodle a jeho výhody v kontextu dnešní doby". |  |  |  |  |
| Stav odevzdá            | Stav odevzdání úkolu                                                  |  |  |  |  |
| Číslo pokusu            | Toto je pokus č. 1.                                                   |  |  |  |  |
| Stav odevzdání<br>úkolu | Neodevzdáno                                                           |  |  |  |  |
| Stav hodnocení          | Bez známky                                                            |  |  |  |  |
| Termín odevzdání        | Neděle, 9. srpna 2020, 00.00                                          |  |  |  |  |
| Zbývá                   | 6 dnû 4 hodin                                                         |  |  |  |  |
| Naposledy<br>změněno    |                                                                       |  |  |  |  |
| Komentář<br>studenta    | Komentáře (0)                                                         |  |  |  |  |
|                         |                                                                       |  |  |  |  |
|                         | Přídat řešení úkolu                                                   |  |  |  |  |
|                         | Dosud jste neodevzdali řešení úkolu.                                  |  |  |  |  |

Zobrazení formuláře pro odevzdání úkolu z pohledu Studenta.

| Testovací Úkol                                                      |                                                           |       |
|---------------------------------------------------------------------|-----------------------------------------------------------|-------|
| Vaším úkolem je vypracovat esej na téma "LMS Moodle a jeho výhody v | kontextu dnešní doby".                                    |       |
|                                                                     |                                                           |       |
| Online text                                                         |                                                           |       |
|                                                                     |                                                           |       |
|                                                                     |                                                           |       |
|                                                                     |                                                           |       |
|                                                                     |                                                           |       |
|                                                                     |                                                           |       |
|                                                                     |                                                           |       |
|                                                                     |                                                           |       |
|                                                                     |                                                           | _//   |
| Odevzdat soubor(y)                                                  | Maximální velikost souborů: 64MB, maximální počet souboru | ů: 20 |
|                                                                     | Southeast                                                 |       |
|                                                                     |                                                           | - 1   |
|                                                                     |                                                           |       |
|                                                                     | Dro nahrání rouhoní z večaho načítača ja něstáhněta rom   |       |
|                                                                     | i o namani souovo z vasno poclade je pretainine senio     | - 1   |
|                                                                     | Povolené typy souborů:                                    |       |
|                                                                     | Všechny typy souborů                                      |       |
|                                                                     | Uložit změny Zrušit                                       |       |

| Testovací Úkol                                                                             |                                                                                                    |  |  |  |  |  |
|--------------------------------------------------------------------------------------------|----------------------------------------------------------------------------------------------------|--|--|--|--|--|
| Váším úkolem je vypracovat esej na téma "LMS Moodle a jeho výhody v kontextu dnešní doby". |                                                                                                    |  |  |  |  |  |
|                                                                                            |                                                                                                    |  |  |  |  |  |
| Online text                                                                                |                                                                                                    |  |  |  |  |  |
|                                                                                            | Esej na téma "L <u>MS Moodle</u> a jeho výhody v kontextu dnešní doby" příkládám ve formátu <u>PDF</u> . |  |  |  |  |  |
|                                                                                            |                                                                                                    |  |  |  |  |  |
|                                                                                            |                                                                                                    |  |  |  |  |  |
|                                                                                            |                                                                                                    |  |  |  |  |  |
|                                                                                            |                                                                                                    |  |  |  |  |  |
|                                                                                            |                                                                                                    |  |  |  |  |  |
|                                                                                            |                                                                                                    |  |  |  |  |  |
|                                                                                            |                                                                                                    |  |  |  |  |  |
| Odevzdat soubor(v)                                                                         | Maximilini velikost souborů: 64ME. maximilini požet souborů. 20                                          |  |  |  |  |  |
|                                                                                            |                                                                                                    |  |  |  |  |  |
|                                                                                            | Soubory                                                                                                  |  |  |  |  |  |
|                                                                                            |                                                                                                    |  |  |  |  |  |
|                                                                                            | esei Moodla                                                                                              |  |  |  |  |  |
|                                                                                            | Povalené typy souborů:                                                                                   |  |  |  |  |  |
|                                                                                            | Všechny typy souborů                                                                                     |  |  |  |  |  |
|                                                                                            | Ulofit změry Zrušit                                                                                      |  |  |  |  |  |
|                                                                                            |                                                                                                    |  |  |  |  |  |
| → Testovací přednáška                                                                      | Přejk na                                                                                                 |  |  |  |  |  |
|                                                                                            |                                                                                                    |  |  |  |  |  |

Zobrazení vyplněného formuláře pro odevzdání úkolu z pohledu Studenta.

# 6.8.2 Hodnocení Úkolu

Zobrazení stavu odevzdání úkolu po samotném odevzdání úkolu z pohledu Studenta.

| Testovací Úk            | col                                                                                           |  |  |  |  |  |  |
|-------------------------|-----------------------------------------------------------------------------------------------|--|--|--|--|--|--|
| Vaším úkolem je vypra   | covat esej na téma "LMS Moodle a jeho výhody v kontextu dnežní doby".                         |  |  |  |  |  |  |
| Stav odevzdá            | Stav odevzdání úkolu                                                                          |  |  |  |  |  |  |
| Číslo pokusu            | Toto je pokus č. 1.                                                                           |  |  |  |  |  |  |
| Stav odevzdání<br>úkolu | Odesláno k hodnocení                                                                          |  |  |  |  |  |  |
| Stav hodnocení          | Bez známky                                                                                    |  |  |  |  |  |  |
| Termín odevzdání        | Nedelle, 9. srpna 2020, 00.00                                                                 |  |  |  |  |  |  |
| Zbývá                   | 5 dhú 6 hodin                                                                                 |  |  |  |  |  |  |
| Naposledy<br>změněno    | Pondělí 3. srpna 2020, 17.22                                                                  |  |  |  |  |  |  |
| Online text             | +<br>Esej na téma "LMS Moodle a jeho výhody v kontextu dnešní doby" příkládám ve formátu PDF. |  |  |  |  |  |  |
| Odevzdat<br>soubor(y)   | esej_Moodle.pdf 3. srpra 2020, 17.18                                                          |  |  |  |  |  |  |
| Komentář<br>studenta    | Komentáře (0)                                                                                 |  |  |  |  |  |  |

Jakmile Studenti odevzdají svá řešení Úkolu, můžete si tato řešení prohlédnout po kliknutí na název činnosti Úkol na Titulní stránce vybraného kurzu. Hned na Titulní stránce činnosti uvidíte "Souhrn hodnocení". Zde uvidíte různé souhrnné informace o činnosti Úkol.

Klikněte tedy na tlačítko "Zobrazit všechny odevzdané úkoly" (1). Dostanete se na stránku s podrobnějšími informacemi (2).

| Testov     | vací Úko          | ol                             |                             |                                          |                    |                |                                       |                                                                                                    |                      |                      |                                            |                                  |                     |                 | Ô.                 |
|------------|-------------------|--------------------------------|-----------------------------|------------------------------------------|--------------------|----------------|---------------------------------------|----------------------------------------------------------------------------------------------------|----------------------|----------------------|--------------------------------------------|----------------------------------|---------------------|-----------------|--------------------|
| Vaším úko  | lem je vypraci    | ovat esej na téma              | a "LMS Moodle a jeho výhody | v kontextu di                            | nešní doby".       |                |                                       |                                                                                                    |                      |                      |                                            |                                  |                     |                 |                    |
| Souhri     | n hodno           | cení                           |                             |                                          |                    |                |                                       |                                                                                                    |                      |                      |                                            |                                  |                     |                 |                    |
| Skryté p   | ořed studenty     | ,                              |                             |                                          |                    |                |                                       | Ne                                                                                                  |                      |                      |                                            |                                  |                     |                 |                    |
| Účastníc   | ;i                |                                |                             |                                          |                    |                |                                       | 1                                                                                                   |                      |                      |                                            |                                  |                     |                 |                    |
| Návrhy     |                   |                                |                             |                                          |                    |                |                                       | 0                                                                                                   |                      |                      |                                            |                                  |                     |                 |                    |
| Odevzd     | áno               |                                |                             |                                          |                    |                |                                       | 1                                                                                                   |                      |                      |                                            |                                  |                     |                 |                    |
| Nutno o    | hodnotit          |                                |                             |                                          |                    |                |                                       | 1                                                                                                   |                      |                      |                                            |                                  |                     |                 |                    |
| Termín     | odevzdání         |                                |                             |                                          |                    |                |                                       | Neděle, 9. srpna 2020, 00.00                                                                        |                      |                      |                                            |                                  |                     |                 |                    |
| Zbývá      |                   |                                |                             |                                          |                    |                |                                       | 5 dnů 6 hodin                                                                                       |                      |                      |                                            |                                  |                     |                 |                    |
|            |                   |                                |                             |                                          |                    |                | Zobr                                  | azit všechny odevzdané úkoly Známka                                                                 |                      |                      |                                            |                                  |                     |                 |                    |
|            |                   |                                |                             |                                          |                    |                |                                       |                                                                                                    |                      |                      |                                            |                                  |                     |                 |                    |
| Testo      | vací Úk           | ol                             |                             |                                          |                    |                |                                       |                                                                                                    |                      |                      |                                            |                                  |                     |                 |                    |
| Akce ozna  | ámkování V        | /yberte                        | ¢                           |                                          |                    |                |                                       |                                                                                                    |                      |                      |                                            |                                  |                     |                 |                    |
| Křestní jm | iéno Vše A        | A Á B C Č                      | DĎEÉĔFG                     | н сн і і                                 | J K L M N          | Ň O Ó          | P Q R Ř S                             | Š T Ť U Ú Ů V W X Y Ý Z                                                                             | Ž                    |                      |                                            |                                  |                     |                 |                    |
| Příjmení   | Vše A Á           | B C Č D                        | Ď E É Ě F G H O             | I I I J I                                | K L M N Ň          | 0 Ó P          | Q R Ř S Š T                           | Ť U Ú Ů V W X Y Ý Z Ž                                                                               |                      |                      |                                            |                                  |                     |                 |                    |
| Výběr      | Profilové<br>foto | Křestní<br>jméno /<br>Příjmení | E-mailová adresa            | Stav                                     | Známka<br>—        | Upravit        | Poslední změna<br>(odevzdaný<br>úkol) | Online text                                                                                         | Odevzdat soubor(y)   |                      | Komentář<br>studenta                       | Poslední<br>změna<br>(hodnocení) | Komentář<br>učitele | PDF<br>poznámky | Výsledná<br>známka |
|            | 0                 | Testovací<br>Student           | student@moodle.zsval.cz     | Odesláno k<br>hodnocení<br>Bez<br>známky | Známka             | Upravit +      | Pondělí, 3. srpna<br>2020, 17.22      | Q<br>Esej na téma "LMS Moodle a jeho výhody<br>v kontextu dnežní doby" přikládám ve<br>formátu PDF. | i- 📕 esej_Moodle.pdf | 3. srpna 2020, 17.18 | <ul> <li>Komentáře</li> <li>(0)</li> </ul> | -                                |                     |                 | -                  |
| S o:       | mačenými:         |                                |                             |                                          | Zamknout odeva     | tdání úkolů    | • Proved                              |                                                                                                    |                      |                      |                                            |                                  |                     |                 |                    |
| - Mo       | žnosti            |                                |                             |                                          |                    |                |                                       |                                                                                                    |                      |                      |                                            |                                  |                     |                 |                    |
| Úkolů      | na stránku        |                                |                             |                                          | 10 🕈               |                |                                       |                                                                                                    |                      | 2                    |                                            |                                  |                     |                 |                    |
| Filtr      |                   |                                |                             |                                          | Bez filtru         | ¢              |                                       |                                                                                                    |                      |                      |                                            |                                  |                     |                 |                    |
| Filtr p    | ostupu            |                                |                             |                                          | Bez filtru         | ٥              |                                       |                                                                                                    |                      |                      |                                            |                                  |                     |                 |                    |
|            |                   |                                |                             |                                          | Rychlé hodnocen    | í 🕢            |                                       |                                                                                                    |                      |                      |                                            |                                  |                     |                 |                    |
|            |                   |                                |                             | <b>~</b>                                 | Zobrazit pouze a   | ktivní zapsané | é studenty 👩                          |                                                                                                    |                      |                      |                                            |                                  |                     |                 |                    |
| 1          |                   |                                |                             |                                          | Callen and a March |                | _                                     |                                                                                                    |                      |                      |                                            |                                  |                     |                 |                    |

# Úpravy zobrazení tabulky

Vygenerovanou tabulku obsahující různé informace týkající se Úkolu a jednotlivých Studentů lze upravovat podle potřeb tak, abyste získali co nejlepší přehled a hodnocení pro Vás bylo co nejpřívětivější.

### Skrytí a zobrazení sloupců

Pomocí ikon "-/+" můžete libovolně skrývat/odkrývat vybrané sloupce tabulky. Tuto ikonu nalezte v jejím záhlaví u názvu sloupce.

# Řazení řádků

Jednotlivé řádky tabulky můžete seřadit podle konkrétního sloupce (např. podle "Příjmení"). Učiníte tak kliknutím na daný název sloupce.

### Zobrazení skupin

Pokud máte povoleno odevzdávání úkolu ve skupinách, pomocí nabídky "Viditelné/Oddělené skupiny" můžete zvolit, jestli chcete mít zobrazeny všechny Studenty, nebo pouze ty, kteří jsou v určité předem definované skupině.

## Sloupec "Výběr"

Pomocí zaškrtávacích políček (zaškrtnutím vybraných políček) můžete vybrat konkrétní účastníky (1) a u položky "S označenými:" z rozbalovací nabídky zvolte, jaká akce má být s těmito účastníky provedena (2) a klikněte na tlačítko "Proved". Pokud zaškrtnete políčko v záhlaví tabulky (3), budou označeny všechny záznamy na stránce.

| _ | Výběr            | Profilové<br>foto | Křestní<br>jméno /<br>Příjmení | E-mailová adresa        | Stav                                     | Známka<br>—                                                                             | Upravit<br>—                                                              | Poslední změna<br>(odevzdaný<br>úkol)<br>– | Online text                                                                                         | Odevzdat soubor(y)  |                      | Komentář<br>studenta<br>–                  | Poslední<br>změna<br>(hodnocení) | Komentář<br>učitele<br>— | PDF<br>poznámky | Výsledná<br>známka<br>— |
|---|------------------|-------------------|--------------------------------|-------------------------|------------------------------------------|-----------------------------------------------------------------------------------------|---------------------------------------------------------------------------|--------------------------------------------|----------------------------------------------------------------------------------------------------|---------------------|----------------------|--------------------------------------------|----------------------------------|--------------------------|-----------------|-------------------------|
| 1 | 2                |                   | Testovací<br>Student           | student@moodle.zsval.cz | Odesláno k<br>hodnocení<br>Bez<br>známky | Známka<br>-                                                                             | Upravit 👻                                                                 | Pondělí, 3. srpna<br>2020, 17.22           | Q<br>Esej na téma "LMS Moodle a jeho výhody<br>v kontextu dnešní doby" přikládám ve<br>formátu PDF. | Leg esej_Moodle.pdf | 3. srpna 2020, 17.18 | <ul> <li>Komentáře</li> <li>(0)</li> </ul> |                                  |                          |                 | •                       |
|   | S ozr<br>▼ Mož   | načenými:         |                                |                         |                                          | Zamknout odev<br>Zamknout odev<br>Odemknout od<br>Uložit vybrané c<br>Vrátit úkol do st | zdání úkolů<br>zdání úkolů<br>evzdané úkoly<br>odevzdané úko<br>avu pávrh | Proveď                                     |                                                                                                    |                     |                      |                                            |                                  |                          |                 |                         |
|   | Úkolů i<br>Filtr | na stránku        |                                |                         |                                          | Odstranit řešen<br>Poskytnout pro<br>Povolit další pol<br>Nastavení postu               | í úkolu<br>dloužení<br>kus<br>ipu známková                                | ní                                         |                                                                                                    |                     |                      |                                            |                                  |                          |                 |                         |

## Další možnosti

**Úkoly na stránku** – zde můžete nastavit, kolik odevzdaných Úkolů se bude zobrazovat na této stránce.

**Filtr** – pomocí této možnosti můžete vyfiltrovat jen určité Úkoly, tj. např. pouze ty se stavem "Odevzdáno". Pokud tabulku nechcete filtrovat, nechejte vybranou výchozí možnost "Bez filtru".

**Filtr hodnotitele** – tento filtr k dispozici pouze tehdy, když jste v nastavení povolili možnost "Použijte přidělení známek". Takto můžete vyfiltrovat úkoly od konkrétního hodnotitele.

**Filtr postupu** – pomocí této možnosti můžete vyfiltrovat jen určité Úkoly, tj. např. pouze ty se stavem "Známkováno". Pokud tabulku nechcete filtrovat, nechejte vybranou výchozí možnost "Bez filtru".

**Rychlé hodnocení** – pokud zaškrtnete toto políčko, aktivujete možnost rychlého hodnocení (budete moci vepsat známku a komentář přímo do tabulky s hodnocením). Tento typ hodnocení neumožňuje hodnocení studentů pomocí souborů se zpětnou vazbou a není kompatibilní s Pokročilými metodami hodnocení.

Po ohodnocení všech Studentů nezapomeňte kliknout na tlačítko "Uložit všechny změny hodnocení" (1). Můžete také informovat, či neinformovat Studenty o provedeném hodnocení.

| Informovat studenty | Ano 🗢                          |
|---------------------|--------------------------------|
| 1                   | Uložit všechny změny hodnocení |

### Akce oznámkování

| Testovací Úkol   |     |                                                   |   |  |  |  |
|------------------|-----|---------------------------------------------------|---|--|--|--|
| Akce oznámkování |     | Vyberte                                           | ٠ |  |  |  |
|                  |     | Vyberte                                           |   |  |  |  |
|                  | _   | Nahrát klasifikační arch                          |   |  |  |  |
| Křestní jméno    | Vše | Nahrát více zpětnovazebních souborů v ZIP archivu |   |  |  |  |
|                  |     | Stáhnout klasifikační arch                        |   |  |  |  |
| Příjmení Vše     | А   | Uložit odevzdané úkoly                            |   |  |  |  |
|                  |     | Zobrazit známky                                   |   |  |  |  |

Slouží pro urychlení práce se známkováním.

**Zobrazit známky** – takto se dostanete na stránku obsahující souhrnné informace o hodnocení účastníků v rámci celého kurzu.

|                            |            |                         | Testovací kurz—          |                             |                           |                   |                             |                    |                      |  |  |
|----------------------------|------------|-------------------------|--------------------------|-----------------------------|---------------------------|-------------------|-----------------------------|--------------------|----------------------|--|--|
| Křestní jméno / Příjmení 📤 |            | E-mailová adresa        | 📑 Testovací databáze 🗢 🖋 | 🍚 Obecný zeměpisný test 🗢 🖋 | 🔠 Testovací přednáška 🗢 🖋 | 🏹 Informatika 🗢 🖋 | 🍹 Obecný zeměpisný test 🗘 🖋 | Iestovací Úkol 🗢 🖋 | ∑ Celkem za kurz 🗢 🖋 |  |  |
| Testovací Student          | <b>#</b> / | student@moodle.zsval.cz | -                        | -Q                          | 100,00 <b>Q</b>           | -Q                | -@                          | 2                  | 100,00               |  |  |
| Celkový průměr             |            | Celkový průměr          |                          |                             | 100,00                    | -                 |                             |                    | 100,00               |  |  |

**Uložit odevzdané úkoly** – odevzdaná řešení některých typů Úkolů je nutné před hodnocením nejprve stáhnout do počítače, protože systém LMS Moodle nepodporuje jejich otevření. Pomocí této možnosti můžete hromadně stáhnout všechna odevzdaná řešení v jednou archivovaném souboru ZIP.

**Nahrát více zpětnovazebních souborů v ZIP archivu** – pokud budete připravovat soubory se zpětnou vazbou nejprve pro všechny Studenty a pak je budete nahrávat hromadně do systému, můžete tak učit právě pomocí této volby. Nejjednodušší způsob je: nejprve využít možnosti výše "Uložit odevzdané úkoly", pak jednotlivé práce okomentovat (vložit do nich své komentáře) a výsledné soubory zabalit opět do archivu ve formátu ZIP. Následně vyberte archiv se zpětnovazebními soubory pomocí tlačítka "Vyberte soubor" a dále klikněte na tlačítko "Import zpětnovazebních souborů" (1). Každý student má vlastní složku/y (počet se odvíjí od nastavených typů úkolů). Pokud zvolíte jiný postup, nezapomeňte jednotlivé složky se zpětnou vazbou dobře pojmenovat – ve tvaru: celé jméno studenta, ID studenta, označení souboru a název souboru (2).

| Testovací Úkol                                                   |                                                          |
|------------------------------------------------------------------|----------------------------------------------------------|
| <ul> <li>Nahrát více zpětnovazebních souborů v ZIP ar</li> </ul> | chivu                                                    |
| Vložit soubor 0 📀                                                | Vyberte soubor                                           |
|                                                                  | Pro nahrání souborů z vsětko počítače je přetáhněte sem. |
| Formulář obsahuje povinná pole označená 0                        | Import spětnovazebních souborů Zzušit                    |

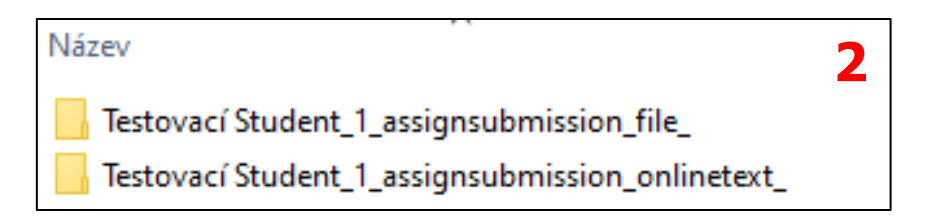

Nahrát klasifikační arch – touto volbou budete moci nahrát Váš vyplněný Klasifikační arch.

Stáhnout klasifikační arch – slouží pro stažení Klasifikačního archu.

#### Známka

Pokud chcete Studenta ohodnotit, klikněte na tlačítko "Známka" v řádku s jeho údaji. Zobrazí se Vám prostředí umožňující realizaci hodnocení daného uživatele. Zde můžete zkontrolovat např. odevzdaný Úkol ve formátu PDF, zkontrolovat Studentem vložený online text, okomentovat Úkol, změnit "Stav postupu známkování" (1) a samozřejmě také ohodnotit odevzdanou práci patřičnými body (2).

Položka "Povolit další pokus" na konci stránky umožní Studentovi opakovaně odevzdat své řešení Úkolu (pokud tedy zvolíte možnost "Ano").

Na stránku umožňující hodnocení dalšího studenta se dostanete pomocí tlačítka "Uložit a ukázat další na konci stránky".

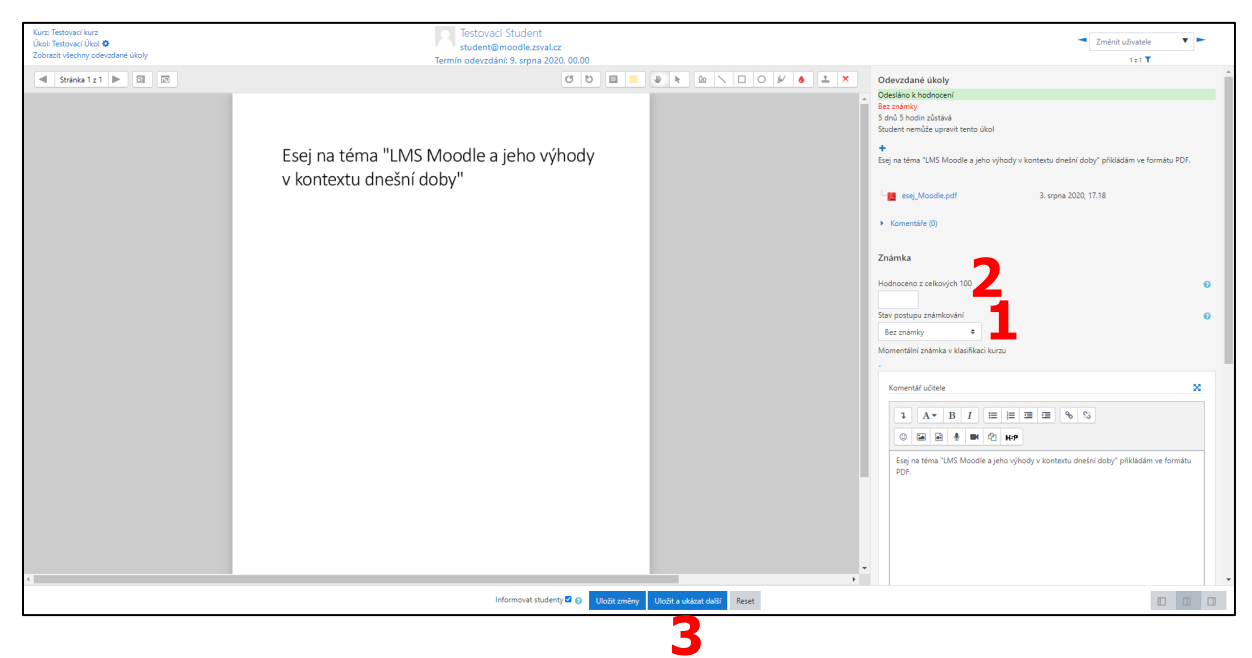

# 6.9 Workshop

Tento modul Vám umožní sbírat a vzájemně hodnotit práce Studentů (účastníků kurzu). Odevzdané práce mohou být ve formě souboru (multimediální soubory, textové dokumenty apod.) nebo také on-line textu vkládaného přímo v rámci systému LMS Moodle. Tyto práce jsou pak hodnoceny pomocí formuláře (jeho podobu nastavujete Vy) pro vícekriteriální hodnocení. Studenti v rámci této činnosti můžou

hodnotit jednu nebo více přidělených prací. Odevzdaná řešení i jejich hodnocení mohou být v případě potřeby anonymní. Studenti obdrží celkem dvě známky – první za své vlastní řešení a tu druhou za hodnocení přidělených prací. Obě známky jsou následně zapsány do jeho klasifikace.

# 6.10 Společná nastavení modulů

Při nastavování všech činností nebo studijních materiálů se můžete setkat s několika identickými (téměř identickými) sekcemi. Jednotlivé sekci si představíme níže.

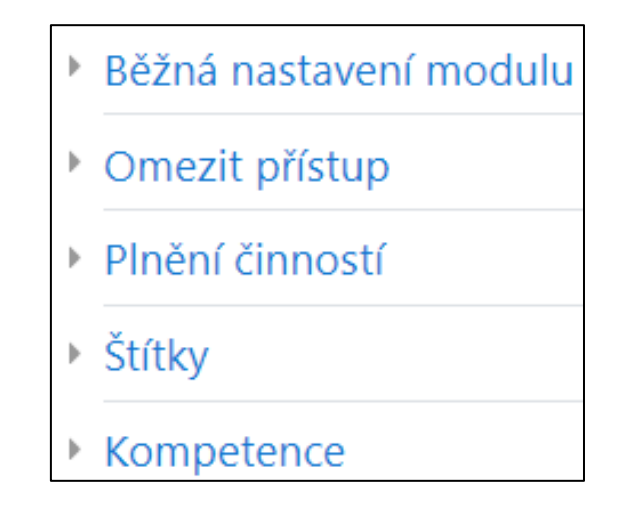

### 6.10.1 Běžná nastavení modulu

**Dostupnost** – toto nastavení určuje, zda bude modul pro Studenty viditelný (možnost "Zobrazeno na stránce kurzu"), nebo skrytý (možnost "Před studenty skryto").

**Identifikátor** – pole sloužící pro zadání identifikátoru aktivity v rámci výpočtu známek. Pokud není tato činnost zahrnuta v žádném výpočtu známek, může toto pole zůstat prázdné.

**Režim skupin** – některé typy činností nebo studijních materiálů umožňují také skupinovou práci. Zde můžete nastavit režim skupin.

**Seskupení** – pokud zvolíte nějaké Seskupení, budou v rámci konkrétní aktivity pracovat pouze členové skupin zahrnutých v daném seskupení.

| Běžná nastavení modulu |   |                                                   |
|------------------------|---|---------------------------------------------------|
| Dostupnost             | 0 | Zobrazeno na stránce kurzu 🗢                      |
| ldentifikátor          | 0 |                                                   |
| Režim skupin           | 0 | Viditelné skupiny 🕈                               |
| Seskupení              | 0 | Žádný ¢                                           |
|                        |   | Přidejte skupiny / seskupení pro omezení přístupu |

# 6.10.2 Omezit přístup

V této sekci můžete omezit přístup k činnostem a studijním materiálům v závislosti na určených podmínkách.

| <ul> <li>Omezit přístup</li> </ul> |                |
|------------------------------------|----------------|
| Omezení přístupu                   | Žádný          |
|                                    | Přidat omezení |

## Typy omezení

| Přidat omezení     |                                                                                 |  |  |  |  |  |
|--------------------|---------------------------------------------------------------------------------|--|--|--|--|--|
| Dokončení činnosti | Požadovat, aby studenti<br>splnili (nebo nesplnili) jinou<br>činnost.           |  |  |  |  |  |
| Datum              | Zabránit přístupu do (nebo<br>od) uvedenému data a<br>času.                     |  |  |  |  |  |
| Známka             | Požadovat, aby studenti<br>dosáhli stanovené známky.                            |  |  |  |  |  |
| Skupina            | Povolit pouze studentům,<br>kteří patří do zadané<br>skupiny nebo všech skupin. |  |  |  |  |  |
| Seskupení          | Povolit pouze studenty,<br>kteří patří do skupiny v<br>zadaném seskupení.       |  |  |  |  |  |
| Profil uživatele   | Řízení přístupu na základě<br>polí v profilu studenta.                          |  |  |  |  |  |
| Sada omezení       | Pro aplikaci komplexní<br>logiky přidejte sadu<br>vnořených omezení.            |  |  |  |  |  |
|                    | Zrušit                                                                          |  |  |  |  |  |

## 6.10.3 Plnění činností

Zde můžete nastavit kritéria pro splnění činností nebo studijních materiálů v rámci kurzu – např. student musí obdržet nějakou známku, musí dosáhnout konce aktivity apod. Tato sekce se v rámci nastavení jednotlivých aktivity zobrazuje jen v případě, že bylo povoleno "Sledování plnění" při nastavení kurzu.

| Plnění činností       |   |                                                                    |  |  |  |  |  |
|-----------------------|---|--------------------------------------------------------------------|--|--|--|--|--|
| Sledování plnění      | 0 | Zobraz činnost jako splněnou, pokud jsou splněny podmínky 🕈        |  |  |  |  |  |
| Požadovat zobrazení   |   | Student si musí zobrazit tuto činnost pro její splnění             |  |  |  |  |  |
| Požadovat známku      |   | 🗆 Student musí obdržet nějakou známku pro splnění této činnosti 🔗  |  |  |  |  |  |
| Vyžadovat dokončení   |   | □ K dokončení této činnosti musí student dosáhnout konce přednášky |  |  |  |  |  |
| Vyžadovaný čas studia |   | □ Student musí tuto činnost splnit alespoň na 0 minut ¢            |  |  |  |  |  |
| Očekávat splnění do   | 0 | 3 ♦ srpna ♦ 2020 ♦ 19 ♥ 01 ♥ 🛗 🗆 Povolit                           |  |  |  |  |  |

# 7 Studijní materiály

Jedná se o položky, které můžete využít jako podklady pro svou výuku.

# 7.1 Balíček IMS

Umožňuje do kurzu vložit obsah ve formátu dle specifikace IMS Content Packaging.

Obsah balíčku IMS tvoří soubory, které jsou zabaleny podle standardu, takže mohou být znovu použity v různých LMS systémech.

Balíček IMS může být použit pro prezentaci multimediálního obsahu a animací.

# 7.2 Kniha

Tento modul Vám umožní vytvořit vícestránkový Studijní materiál, který bude ve formátu knihy. Obsah Knihy můžete vytvářet postupně pomocí vestavěného textového editoru přímo v LMS Moodle nebo můžete vložit předem vytvořené webové stránky. Knihy je možné také tisknout (celé i po částech). Knihu lze rozdělit na jednotlivé kapitoly a podkapitoly (podkapitolu podkapitoly již není možné vytvořit). Do Knihy můžete vkládat různé hypertextové odkazy, obrázky a také další multimédia.

## 7.2.1 Nastavení Knihy

K úpravám nastavení tohoto Studijního materiálů je možné se kdykoliv vrátit po kliknutí na rozbalovací nabídku "Upravit" u názvu daného Studijního materiálu a zvolení možnosti "Upravit nastavení".

Nastavení Studijního materiálu je rozděleno do několika sekcí.

## Obecná nastavení

**Název** – zde zadejte název Knihy, který se bude zobrazovat Studentům jako odkaz na hlavní straně kurzu.

Popis – zde vložte textový popis Studijního materiálu.

Pro zobrazení popisu zatrhněte políčko "Zobrazit popis na titulní straně kurzu".

| <ul> <li>Obecná nastavení</li> </ul> |   |                                                     |
|--------------------------------------|---|-----------------------------------------------------|
| Název                                | 0 | Testovací kniha                                     |
| Popis                                |   | 1 A • B I = = = = % % © = # # # # # # # #           |
|                                      |   | Tato <b>kniha</b> slouží pouze pro účely testování. |
|                                      |   |                                                     |
|                                      |   |                                                     |
|                                      |   |                                                     |
|                                      |   |                                                     |
|                                      |   | 🗌 Zobrazit popis na titulní straně kurzu 👔          |
## Vzhled

Formátování kapitol, které zobrazíte po kliknutí na rozbalovací nabídku u této možnosti. Na výběr je zde mezi variantami:

Formátování kapitol – máte na výběr z několika možností:

- 1. **Žádné** kapitoly a podkapitoly nebudou automaticky číslovány. Využijte této možnosti např. v případě, kdy potřebujete použít vlastní číslování. To pak vložíte do pole nadpis kapitoly.
- 2. Čísla kapitoly (označení 1) a podkapitoly (označení 1.1) jsou číslované.
- 3. **Puntíky** podkapitoly jsou odsazené a zvýrazněné puntíky.
- 4. **Odsazené** podkapitoly jsou odsazené.

Políčko "Uživatelské nadpisy" (1) nabízí uživateli možnost mít jiný nadpis pro kapitolu a jiný pro její odkaz v obsahu Knihy. Pokud nechcete vytvářet názvy kapitol sami, nezatrhávejte toto políčko.

**Styl navigace** – jaká navigace bude použita ve Vaší Knize. Opět máte na výběr z několika variant:

- 1. **Pouze obsah** uživatel uvidí pouze obsah knihy, díky kterému se může pohybovat napříč Knihou.
- Obrázky pro navigaci napříč Knihou budou použity ikony (šipky umožňující posun na následující či předchozí část Knihy).
- 3. **Text** pro navigaci bude využit text (budou zobrazeny hypertextové odkazy s názvy předchozí a následující části Knihy).

| ▼ Vzhled            |                              |
|---------------------|------------------------------|
| Formátování kapitol | ⑦ Čísla ≑                    |
| Styl navigace       | <ul><li>Obrázky \$</li></ul> |
|                     | 🗌 🗌 Uživatelské nadpisy 💡    |

## 7.2.2 Přidání kapitoly

Po kliknutí na nově přidaný Studijní materiál Kniha se Vám zobrazí formulář pro přidání nové kapitoly.

Musíte zadat Nadpis a Text kapitoly. Podkapitolu budete moci přidat až po vytvoření první kapitoly.

Nezapomeňte nakonec kliknout na tlačítko "Uložit změny".

Následně budete přesměrování na Úvodní stránku Vaší Knihy (1).

| Testovací kniha<br>Tato <b>kniha</b> slouží pouze pro účely testování.    | 1         | <b>0</b> -                             |
|---------------------------------------------------------------------------|-----------|----------------------------------------|
| 1. Testovací kapitola<br>Tento text zde slouží pouze pro účely testování. |           | Zpět na přehled ▲<br>Zpět na přehled ▲ |
| - → soubor                                                                | Přejít na | Obecný zeměpisný test 🛏                |

V pravé části obrazovky můžete vidět "Obsah" Vaší Knihy. U každé části Knihy máte následně několik ikon, které slouží pro různé akce:

- 1. **Ozubené kolečko** úprava nastavení konkrétní kapitoly/podkapitoly.
- 2. Koš odstranění konkrétní kapitoly/podkapitoly.
- 3. Oko skrytí/odkrytí konkrétní kapitoly/podkapitoly.
- 4. Znaménko plus přidá novou kapitolu za tuto konkrétní kapitolu.

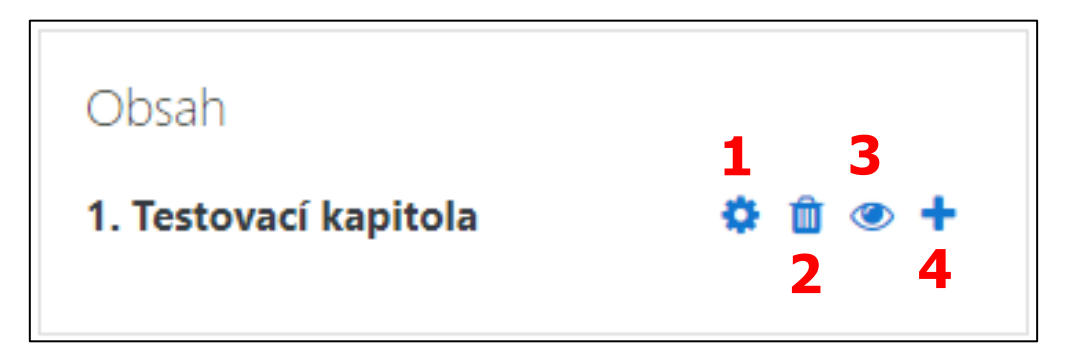

Při přidávání dalšího obsahu pak můžete pomocí políčka "Podkapitola" (1) u pole "Nadpis" určit, zda se bude jednat o kapitolu, či podkapitolu.

| Testovací kniha                           |   |                                                     | <b>\$</b> - |
|-------------------------------------------|---|-----------------------------------------------------|-------------|
| <ul> <li>Přidat novou kapitolu</li> </ul> |   |                                                     | Sbalit vše  |
| Předchozí kapitola                        |   | Testovací kapitola                                  |             |
| Nadpis                                    | 0 | Testovací kapitola 2                                |             |
|                                           | 1 | Podkapitola                                         |             |
| Text                                      | 0 | 1 A- B I ≔ ≡ ≡ ∞ % © ⊑ € ♥ ₡ №                      |             |
|                                           |   | Tento <b>text</b> slouží pouze pro účely testování. |             |
|                                           |   |                                                     |             |
|                                           |   |                                                     |             |
|                                           |   |                                                     |             |
|                                           |   |                                                     |             |
|                                           |   |                                                     | //          |

Jakmile máte více vytvořených kapitol/podkapitol, v sekci "Obsah" se zobrazí nové ikony šipek. Těmi můžete měnit pořadí kapitol v rámci Vaší Knihy.

| Obsah                                                                      |               |           |                       |   |     |  |
|----------------------------------------------------------------------------|---------------|-----------|-----------------------|---|-----|--|
| <ol> <li>Testovací kapitola</li> <li>1.1. Testovací podkapitola</li> </ol> | <b>↓</b><br>↑ | <b>\$</b> | 1<br>1<br>1<br>1<br>1 | 0 | +++ |  |

#### Uživatelské nadpisy

Uživatelské nadpisy jsou ve výchozím nastavení zakázané, tj. názvy kapitol zobrazené v obsahu a ty, které uživatelé vidí při listování knihou, jsou identické.

Pokud ale nechcete, aby byly v obsahu zobrazené celé názvy kapitol kvůli jejich nadměrné délce (1), ale stále potřebujete tyto nadpisy zobrazit při listování knihou, můžete využít funkce Uživatelské nadpisy (musíte je ale nejprve povolit v nastavení Knihy).

V nastavení dané kapitoly tedy to pole "Nadpis" zadáte nadpis, který chcete, aby se zobrazoval v sekci "Obsah" a do textového editoru vložíte nadpis, který se má zobrazovat při listování knihou. Pokud do textového editoru žádný nadpis nenapíšete, kapitoly budou při listování Knihou zobrazeny bez nadpisů.

| Testovací kniha<br>Tato <b>kniha</b> slouží pouze pro účely testování.               |           | Q -                                       | Obsah<br>1. Test. kap.<br>1.1. Testovací podkapitola  ♦ ♥ ■ ● + |
|--------------------------------------------------------------------------------------|-----------|-------------------------------------------|-----------------------------------------------------------------|
| <b>Testovací kapitola</b><br>Tento <b>text</b> zde slouží pouze pro účely testování. |           | Následujícî: 1.1. Testovací podkapitola ⊢ |                                                                 |
|                                                                                      |           | Následující: 1.1. Testovací podkapitola 🛏 |                                                                 |
| soubor                                                                               | Přejít na | \$<br>Obecný zeměpisný test 🛏             |                                                                 |

#### 7.2.3 Tisk knihy či jednotlivých kapitol

Klikněte na ozubené kolečko v pravém horním rohu na stránce vybrané Knihy. Zde si pak zvolte jednu z možností: "Vytisknout celou knihu" (1), nebo "Vytisknout jednu kapitolu" (2).

| Testovací kniha                                         |             | <b>\$</b> -                           |
|---------------------------------------------------------|-------------|---------------------------------------|
|                                                         |             | Vypnout režim úprav                   |
| Tato <b>kniha</b> slouží pouze pro účely testování.     |             | Upravit nastavení                     |
|                                                         |             | Lokálně přidělené role                |
|                                                         |             | Oprávnění                             |
|                                                         |             | Kontrola oprávnění                    |
| Testovací kapitola                                      |             | Filtry                                |
|                                                         |             | Rozdělení kompetencí                  |
| lento <b>text</b> zde slouzi pouze pro ucely testovani. |             | Protokoly                             |
|                                                         |             | Záloha                                |
|                                                         |             | Obnovit                               |
|                                                         |             | Generovat balíček IMS Content Package |
|                                                         |             | Import kapitoly                       |
| - soubor                                                | Přejít na ♦ | 🖹 Vytisknout celou knihu              |
|                                                         | -           | 🖻 Vytisknout jednu kapitolu 🕗         |

#### 7.2.4 Importování kapitol

Pokud chcete do Knihy nějakou kapitolu importovat, musí být ve formátu HTML a archivovaná v souboru typu ZIP. Když se bude jednat o podkapitolu, přidejte na konec názvu HTML souboru nebo složky "\_sub".

K funkci "Import kapitoly" (1) se dostanete ze stránky vybrané Knihy a po kliknutí na ikonu ozubeného kolečka (2).

| Testovací kniha                                         |           | 2 *-                                  |
|---------------------------------------------------------|-----------|---------------------------------------|
|                                                         |           | Vypnout režim úprav                   |
| lato kniha slouzi pouze pro ucely testovani.            |           | Upravit nastavení                     |
|                                                         |           | Lokálně přidělené role                |
|                                                         |           | Oprávnění                             |
|                                                         |           | Kontrola oprávnění                    |
| Testovací kapitola                                      |           | Filtry                                |
|                                                         |           | Rozdělení kompetencí                  |
| lento <b>text</b> zde slouzi pouze pro ucely testovani. |           | Protokoly                             |
|                                                         |           | Záloha                                |
|                                                         |           | Obnovit                               |
|                                                         |           | Generovat balíček IMS Content Package |
|                                                         |           | Import kapitoly                       |
| - soubor                                                | Přeiít na | \$<br>📔 Vytisknout celou knihu        |
|                                                         |           | 📔 Vytisknout jednu kapitolu           |

Po kliknutí na odkaz "Import kapitoly" budete přesměrováni na formulář umožňující import kapitol.

- 1. U parametru "Typ" zvolte, zda bude každý HTML soubor představovat jednu kapitolu, nebo každá složka bude představovat jednu kapitolu.
- 2. Do pole pro nahrání souboru (parametr Zip soubor) přetáhněte soubor ZIP, nebo klikněte na tlačítko "Vyberte soubor …" a soubor vyberte z nabízených repozitářů.
- 3. Klikněte na tlačítko "Importovat".

| Testovací kniha                     |                                                          | <b>\$</b> - |
|-------------------------------------|----------------------------------------------------------|-------------|
| <ul> <li>Import kapitoly</li> </ul> |                                                          |             |
| Тур                                 | Každý HTML soubor představuje jednu kapitolu ♦           |             |
| Zip soubor 0 0                      | Vyberte soubor                                           |             |
|                                     | 2 🗣                                                      |             |
|                                     | Pro nahrání souborů z vašeho počítače je přetáhněte sem. |             |
| 3                                   | Importovat Zrušit                                        |             |

# 7.3 Popisek

Tento modul Vám umožní do kurzu vložit text a různé obrázky a multimédia (1) mezi další aktivity kurzu. Popisek je velmi univerzální a při vhodném použití (např. pokud chcete zobrazit obrázek, video nebo zvukový soubor přímo na stránce kurzu; k rozdělení dlouhého seznamu aktivit nadpisem nebo obrázkem; pokud chcete přidat krátký popis do sekce kurzu), může pomoci zlepšit vzhled kurzu.

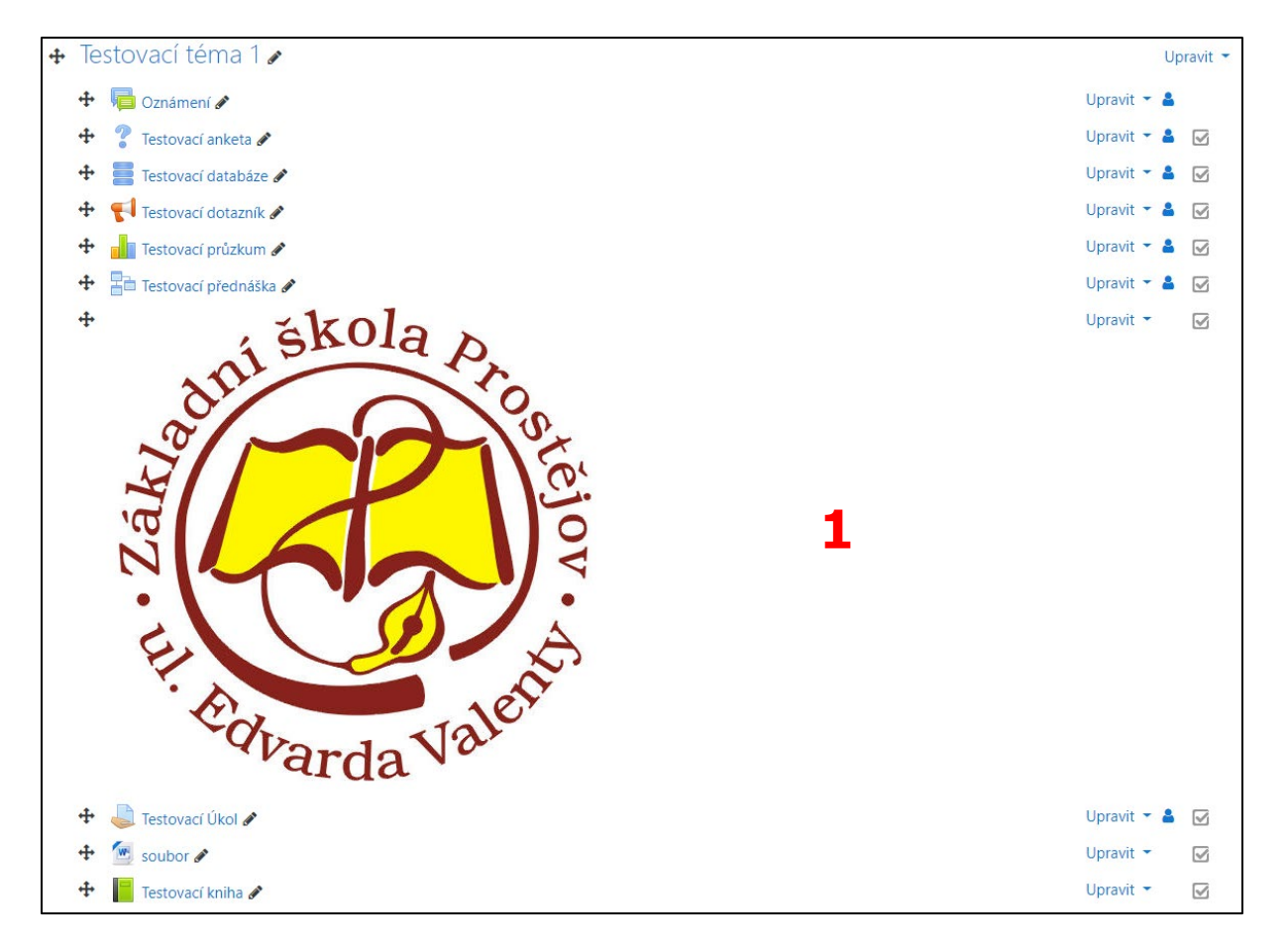

# 7.4 Složka

Tento modul Vám umožní organizovat více souvisejících souborů do jednotlivých složek, což napomáhá k větší přehlednosti a menší nutnosti rolování obsahu na Hlavní stránce kurzu. Větší množství souborů lze najednou nahrát pomocí archivu ve formátu ZIP.

Ukázky využití: pro uložení souvisejících souborů k danému tématu; pokud chcete vytvořit sdílený prostor pro Učitele konkrétního kurzu – v tomto případě Složku skryjte a nechte ji viditelnou pouze pro Učitele apod.

# 7.5 Soubor

Tento modul Vám umožní poskytnout soubor jako Studijní materiál účastníkům kurzu. Pokud je to možné, bude soubor zobrazen jako součást kurzu, v jiném případě budou účastníci vyzváni k jeho stažení. Aby mohli účastníci kurzu soubor otevřít, musí mít ve svých počítačích nainstalovaný potřebný software.

Ukázky využití: pokud chcete poskytnout různé zdrojové soubory Studentům, aby je mohli dále upravovat a odeslat Vám je k posouzení; pro sdílení prezentací apod.

# 7.6 Stránka

Tento modul Vám umožní vytvořit webové stránky pomocí textového editoru – může obsahovat text, obrázky, zvuk, video, hypertextové odkazy apod. Pro uživatele mobilních zařízení je tento modul dostupnější a má i snadnější aktualizaci oproti modulu "Soubor". Navíc umožňuje další výhody při použití Filtrů.

Ukázky využití: pokud chcete publikovat podmínky a termíny kurzu nebo osnovu kurzu, pokud chcete vložit několik videí a zvukových souborů s vysvětlujícím textem.

# 7.7 URL

Tento modul Vám umožní použít v kurzu webový odkaz jako Studijní materiál. V odkazu mohou být použity veškeré on-line volně dostupné obrázky či dokumenty nebo obrázky. URL odkaz nemusí být nutně nějaká konkrétní webová stránka.

Modul URL umožňuje celou řadu nastavení zobrazení odkazu (např. otevírání v novém okně apod.). Záleží jen na Vašich potřebách.

Odkaz URL můžete také přidávat do jakékoliv Činnosti či Studijního materiálu prostřednictvím vestavěného textového editoru.

# 8 Správa obsahu

Systém LMS Moodle sice není primárně určen pro správu obsahu, ale umožňuje vkládat, spravovat i exportovat digitální obsah různými způsoby.

# 8.1 Osobní soubory

Pro ukládání a správu osobních souborů, které pak můžete nadále využívat napříč Vašimi kurzy a budete k nim mít také vždy přístup pomocí nástroje pro výběr souborů, slouží v LMS Moodle oblast "Osobní soubory".

K Osobním souborům se dostanete z Hlavního (levého) menu pod tlačítkem zobrazeným níže.

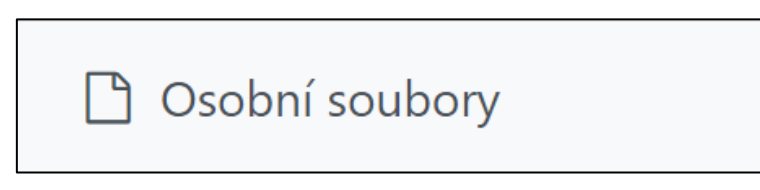

Pro přidání nového souboru klikněte na tlačítko (ikona listu papíru s ohnutým pravým horním rohem) "Přidat…" (1), nebo soubor/y přetáhněte z Vašeho počítače myší do určeného pole (2). Pomocí tlačítka "Vytvořit složku" (3) (ikona složky) můžete své soubory nahrávat do předem vytvořených složek a tímto způsobem si i rovnou organizovat nahrávaný obsah.

| Testovací Učitel •                         | Zpráva                                                                                             |                                              |
|--------------------------------------------|----------------------------------------------------------------------------------------------------|----------------------------------------------|
| Nástěnka / Hlavní nabídka / Osobní soubory |                                                                                                    |                                              |
| Soubory                                    | 1<br>Soubory<br>Pro nahrání souborů z vašeho počítače je přetáhněte sem.<br>Uložit změny<br>Zrušit | Maximální velikost nových souborů: Neomezeno |

## 8.2 Banka obsahu

Banka obsahu je prostor v LMS Moodle, kde lze interaktivní obsah H5P ukládat, upravovat a vytvářet.

K tomuto obsahu pak máte vždy přístup pomocí nástroje pro výběr souborů – můžete tak vkládat tento interaktivní obsah do Vašich kurzů přímo z této banky.

Banku obsahu najdete v Hlavním (levém) menu pod tlačítkem zobrazeným níže.

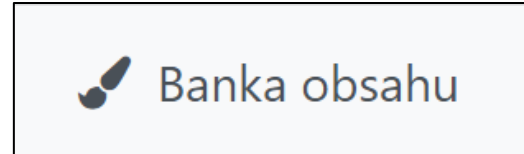

Různé typy interaktivních aktivit lze přidat pomocí tlačítka "Přidat" (1), nebo je také můžete nahrát ručně prostřednictvím tlačítko "Nahrát" (2).

| anka obsahu                           |                                                 |
|---------------------------------------|-------------------------------------------------|
| těnka / Hlavní nabídka / Banka obsahu |                                                 |
|                                       | 1 2                                             |
|                                       |                                                 |
| edat Q                                | Přídat - 🎿 Nahrát 🌐                             |
|                                       | Interaktivní obsah HSP                          |
|                                       | Accordion                                       |
|                                       | 🖷 Agamotto                                      |
|                                       | <ul> <li>appear.in for Chat and Talk</li> </ul> |
|                                       | <ul> <li>Arithmetic Quiz</li> </ul>             |
|                                       | - Audio                                         |

# 8.3 Vkládání souborů

Soubory můžete do kurzu vkládat buď jednotlivě, nebo také více souborů najednou.

- 1. Pro nahrání souboru/ů do kurzu musíte nejprve "Zapnout režim úprav".
- 2. Pak označte jeden nebo více souboru ve Vašem počítači a přetáhněte je myší na požadované místo v kurzu.

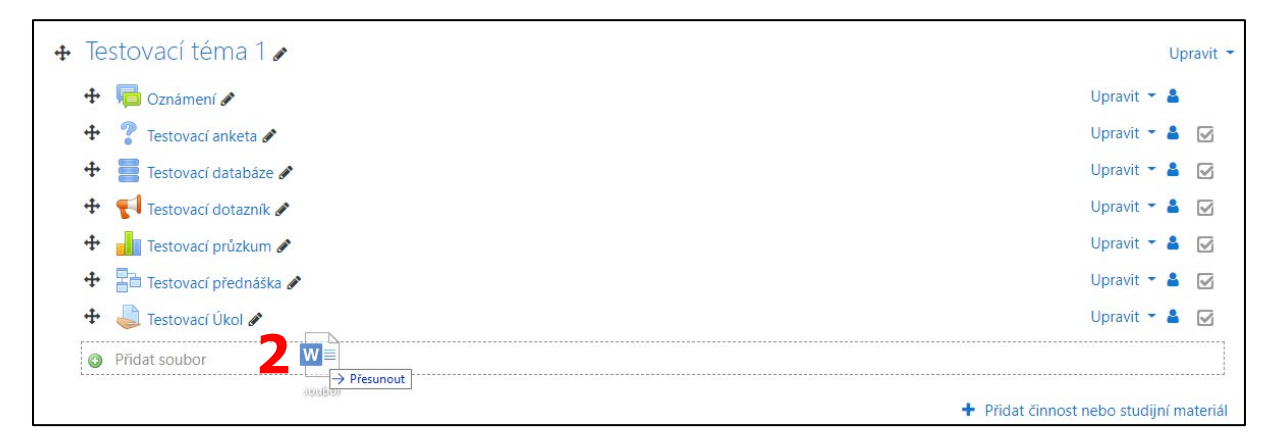

3. Jakmile bude soubor v kurzu přidaný, můžete jeho nastavení upravovat dle potřeby pomocí rozbalovací nabídky "Upravit" a výběrem patřičných možností.

| 🕂 Testovací téma 1 🖌      | Upravit 👻                               |
|---------------------------|-----------------------------------------|
| 🕂 👼 Oznámení 🖋            | Upravit 👻 💄                             |
| 🕂 💡 Testovací anketa 🖋    | Upravit 👻 💄 🕑                           |
| 🕂 🚪 Testovací databáze 🖋  | Upravit 👻 🛓 🗹                           |
| 🕂 📢 Testovací dotazník 🖋  | Upravit 👻 💄 🔽                           |
| 🕂 🚽 Testovací průzkum 🖋   | Upravit 🕆 💄 🔽                           |
| 🕂 📳 Testovací přednáška 🖋 | Upravit 👻 💄 🔽                           |
| 🕂 👃 Testovací Úkol 🖋      | Upravit 👻 💄 🔽                           |
| 🕂 🚈 soubor 🖋              | 子 Upravit 👻 🗹                           |
|                           | + Přidat činnost nebo studijní materiál |

Soubor můžete přidat do kurzu také prostřednictvím odkazu "Přidat činnosti nebo studijní materiál" a zvolením Studijního materiálu "Soubor". V podstatě provedete to samé, co jsme si popisovali výše. Rozdíl je v tom, že tentokrát se nejprve dostanete do nastavení, kde zvolíte daný soubor/y (1), vyplníte potřebné informace a teprve potom bude soubor/y přidán do kurzu. Pokud použijete postup zmíněný výše, soubor/y se nejprve přidá a teprve pak můžete upravovat nastavení (pokud to budete potřebovat). Soubor/y můžete vybírat z různých míst. Záleží na tom, kde máte daný soubor/y právě uložen, nebo zda jej chcete so systému teprve nahrát.

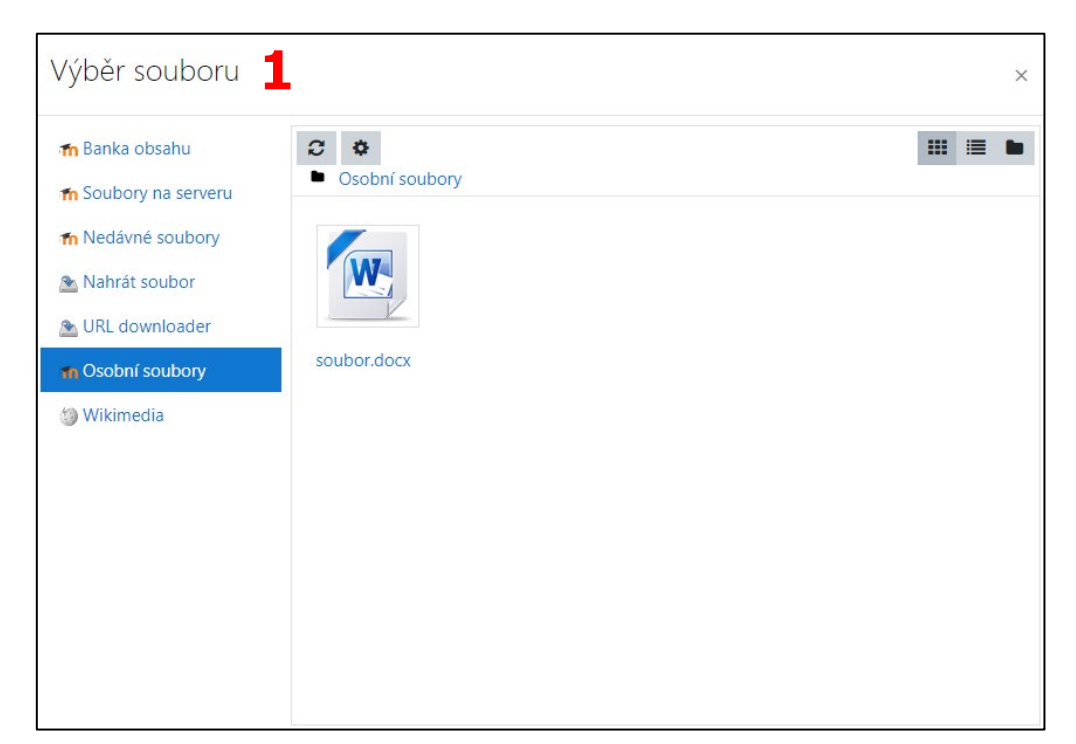

Pokud potřebujete již nahraný soubor nahradit novou verzí, přetáhněte do pole určeného pro nahrání souborů (1) (v nastavení vybraného souboru, který chcete aktualizovat) nový soubor se stejným názvem a ve vyskakovacím okně zvolte možnost "Přepsat" (2).

| Aktualizace: Soubor, Testov          | vací t | éma 1o                                 |                                              |
|--------------------------------------|--------|----------------------------------------|----------------------------------------------|
| <ul> <li>Obecná nastavení</li> </ul> |        |                                        | Rozbalit vse                                 |
| Název                                | 0      | soubor                                 |                                              |
| Popis                                |        | 1 A• B I = = = % % © = # 4 M 2 H-P     |                                              |
|                                      |        |                                        |                                              |
|                                      |        |                                        | Å                                            |
|                                      |        | Zobrazit popis na titulní straně kurzu |                                              |
| Vybrat soubory                       |        |                                        | Maximální velikost nových souborů: Neomezeno |
|                                      |        | C L L                                  | III II II II                                 |
|                                      |        | 1                                      |                                              |
|                                      |        | soubor.docx                            |                                              |

| So  | Soubor existuje ×                                      |        |  |
|-----|--------------------------------------------------------|--------|--|
| Již | Již zde existuje soubor se stejným názvem: soubor.docx |        |  |
|     | Přepsat Přejmenovat na "soubor (1).docx"               |        |  |
|     | 2                                                      | Zrušit |  |
|     |                                                        |        |  |

# 8.4 Odstranění souboru

#### Soubor odstraníte následně:

- 1. Na Titulní stránce kurzu klikněte na tlačítko "Zapnout režim úprav".
- 2. V řádku se souborem, který chcete odstranit, klikněte na rozbalovací nabídku "Upravit" a zvolte možnost "Odstranit".

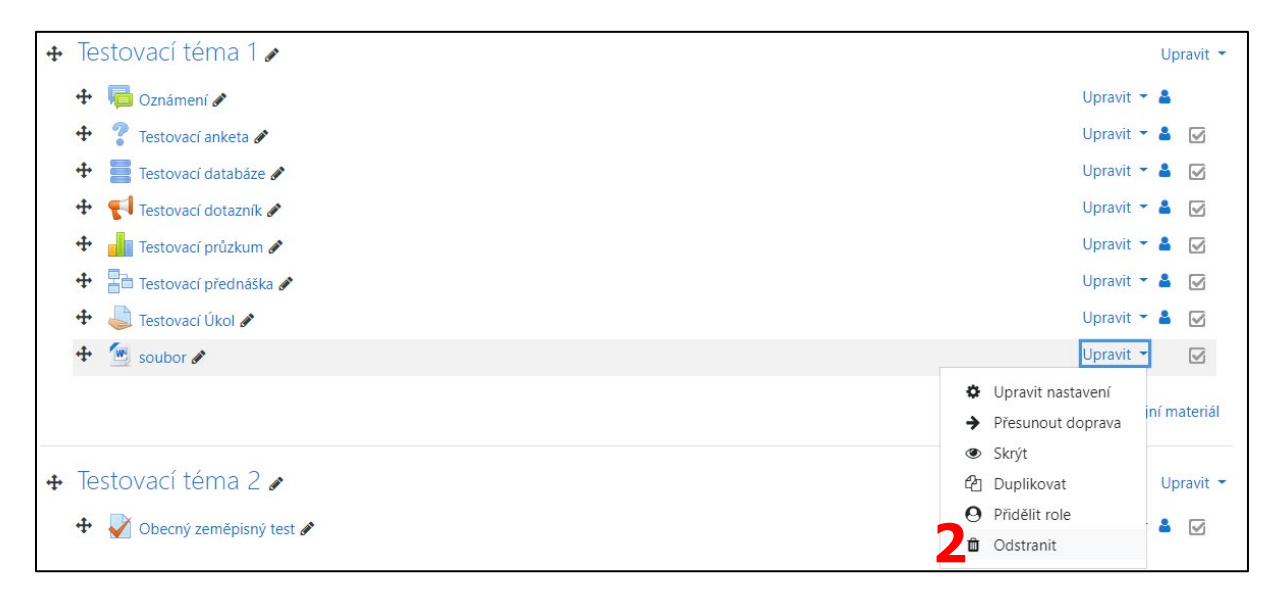

3. Potvrďte smazání souboru kliknutím na tlačítko "Ano" v zobrazeném vyskakovacím okně.

| Potvrdit                                         | ×      |
|--------------------------------------------------|--------|
| Jste si jisti, že chcete smazat Soubor "soubor"? |        |
| 3 Ano                                            | Zrušit |

## 8.5 Přidání souboru z repozitářů

Všude tam, kde se předpokládá vložení nějakého souboru, máte k dispozici nástroj pro výběr souboru (1).

Repozitář slouží pro nahrávání souborů (typicky se jedná o Váš počítač). Můžete ale využít také již v minulosti nahrané soubory nebo různé externí zdroje, jako např. Wikimedia.

Při výběru souboru máte několik možností.

| 🕋 Banka obsahu       |                               |  |
|----------------------|-------------------------------|--|
| n Soubory na serveru |                               |  |
| n Nedávné soubory    |                               |  |
| 🚵 Nahrát soubor      | Vyhledat:                     |  |
| 🚵 URL downloader     |                               |  |
| n Osobní soubory     | Maximální šířka obrázku (px): |  |
| 🇐 Wikimedia          | 1024                          |  |
|                      | Maximální výška obrázku (px): |  |
|                      | 1024                          |  |
|                      | Odeslat                       |  |

**Banka obsahu** – zde můžete vybrat interaktivní soubory H5P, které jsou uloženy v "Bance úloh".

**Soubory na serveru** – zde můžete vybrat soubory již nahrané do kurzu nebo soubory nahrané ve všech kurzech v systému, ke kterým máte přístup.

Nedávné soubory – zobrazuje posledních 50 souborů, které jste do systému nahráli.

**Nahrát soubor** – umožňuje nahrát nový soubor z Vašeho počítače.

**URL downloader** – slouží ke stažení souborů, jako jsou obrázky a dokumenty z vložené URL adresy.

**Osobní soubory** – umožňuje Vám vybrat některý z Vašich osobních souborů.

**Wikimedia** – slouží k vyhledávání a zobrazení multimédií z volně přístupného repozitáře Wikimedia Commons.

# Pro vložení souboru pomocí externího zdroje Wikimedia postupujte následovně:

- 1. V nástroji pro výběr souboru zvolte možnost "Wikimedia".
- 2. Zadejte klíčové slovo pro vyhledání obrázku do prvního řádku formuláře "Vyhledat:".
- 3. Nastavte maximální šířku a výšku obrázku v pixelech.
- 4. Klikněte na tlačítko "Odeslat".

| 🕋 Banka obsahu       |                               |
|----------------------|-------------------------------|
| 🕋 Soubory na serveru |                               |
| 🚹 Nedávné soubory    |                               |
| 🖎 Nahrát soubor      | Vyhledat:                     |
| 🔊 URL downloader     | moodle 2                      |
| n Osobní soubory     | Maximální šířka obrázku (px): |
| 🇐 Wikimedia 🛛 👖      | 1024                          |
|                      | Maximální výška obrázku (px): |
|                      | 1024                          |
|                      |                               |
|                      | Odeslat 4                     |

5. Vyberte vhodný obrázek, který chcete vložit a klikněte na něj.

| Vyber souboru        |                                                                                                    |                   |                                       |               | ×   |
|----------------------|----------------------------------------------------------------------------------------------------|-------------------|---------------------------------------|---------------|-----|
| 📶 Banka obsahu       |                                                                                                    |                   |                                       |               |     |
| ท Soubory na serveru | GSoC 2013 &                                                                                                    | Gnome-emble       | IMACTE Institu                        | LipumaScharfS | *   |
| 📶 Nedávné soubory    |                                                                                                    |                   |                                       |               |     |
| 🖎 Nahrát soubor      |                                                                                                    |                   |                                       |               |     |
| 🖄 URL downloader     |                                                                                                    |                   |                                       |               | - 1 |
| 🖬 Osobní soubory     | Moodle-expor                                                                                                    | Moodle-icon.p     | Moodle-view-I                         | Moodle-view-r | - 1 |
| 🇐 Wikimedia          | The second second second second second second second second second second second second second second second se                                                                                                    |                   |                                       |               | - 1 |
|                      | Proj<br>Proj<br>Proj | R. C.             | OAuth 2 zerbitzuak                    |               | 5 I |
|                      |                                                                                                    | · · · · · · · · · | terre Reflgarende Bellevolysees harre |               | 1   |
|                      | MoodleDashb                                                                                                    | Moodle extens     | Moodle oauth                          | Nextgen Navy  | 1   |
|                      | A. T. M                                                                                                    |                   |                                       |               |     |
|                      |                                                                                                    |                   |                                       | $\nearrow$    | -   |

6. Podle potřeby upravte nastavení a klikněte na tlačítko "Vybrat tento soubor".

# 9 Záloha a obnova

Existuje několik způsobů, jak znovu využít kurz nebo některé jeho části.

# 9.1 Záloha a obnova kurzu

V rámci systému LMS Moodle je možné každý z kurzů zálohovat do jednoho jediného souboru. Z něj pak provedete obnovu kurzu – uživatelská role Učitel má z bezpečnostních důvodů povoleno zálohovat kurzy vždy pouze bez dat uživatelů, tedy odevzdaných úkolů, výsledků testů atd. Kompletní kurz se všemi uživatelskými daty může zálohovat a obnovit pouze Správce stránek.

# Proč používat zálohování kurzů

#### Zálohu a obnovení kurzů využijete především v těchto situacích:

- Pokud chcete použít kurz opakovaně a také chcete zachovat data uživatelů z např. předešlého období. Vytvoříte tedy zálohu kurzu a tu obnovíte do nového kurzu bez uživatelů a uživatelských dat. Systém pak bude obsahovat původní verzi kurzu, ale také novou čistou verzi připravenou k dalšímu použití. Nezapomeňte odlišit Krátký název kurzu, který slouží k identifikaci kurzu v systému.
- 2. Z důvodu bezpečnosti a pro případnou možnost zpětného dohledání uživatelských dat z předchozích období. Pokud potřebujete z kurzu pouze vymazat uživatelská data a nechcete je zálohovat, využijte funkci Reset kurzu.
- Potřebujete kurz využít v jiné instalaci systému LMS Moodle. Provedete tedy zálohu v původní instalaci a obnovu realizujete v hostovaném systému. Veškerý obsah máte tímto způsobem okamžitě k dispozici a kurz můžete bez problémů začít ihned používat.

# 9.2 Postup zálohy a obnovy kurzů

Záloha a obnova kurzu je poměrně náročný proces na výkon počítače a rychlost internetového připojení. Problém nastává především u kurzů obsahujících velké množství studijních materiálů, jako jsou videa nebo obrázky, velké množství testových úloh apod.

## 9.2.1 Záloha kurzu

1. Na Titulní stránce vybraného kurzu klikněte na ikonu ozubeného kolečka v pravém horním rohu a vyberte možnost "Záloha".

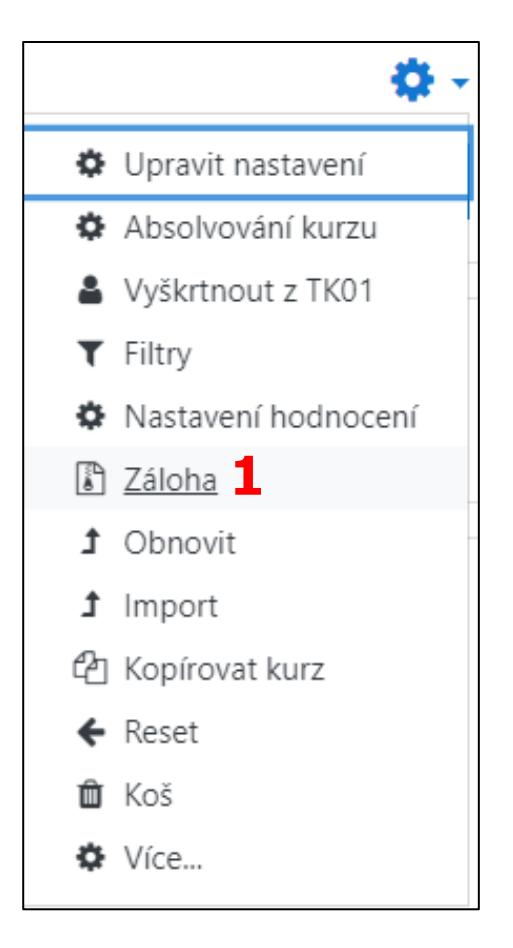

- 2. Budete přesměrováni na stránku, kde nastavíte parametry provedené zálohy. Samotná záloha má celkem pět kroků.
- 3. Jakmile projdete všechna nastavení a zvolíte parametry zálohy, klikněte na tlačítko "Provést zálohu" ve třetím kroku zálohy. Pokud nechcete výchozí nastavení upravovat, můžete hned v úvodním kroku kliknout na tlačítko "Přejít na poslední krok" tím bude provedena záloha vybraného kurzu.

#### 9.2.2 Obnova kurzu

1. Na Titulní stránce vybraného kurzu klikněte na ikonu ozubeného kolečka v pravém horním rohu a vyberte možnost "Obnovit".

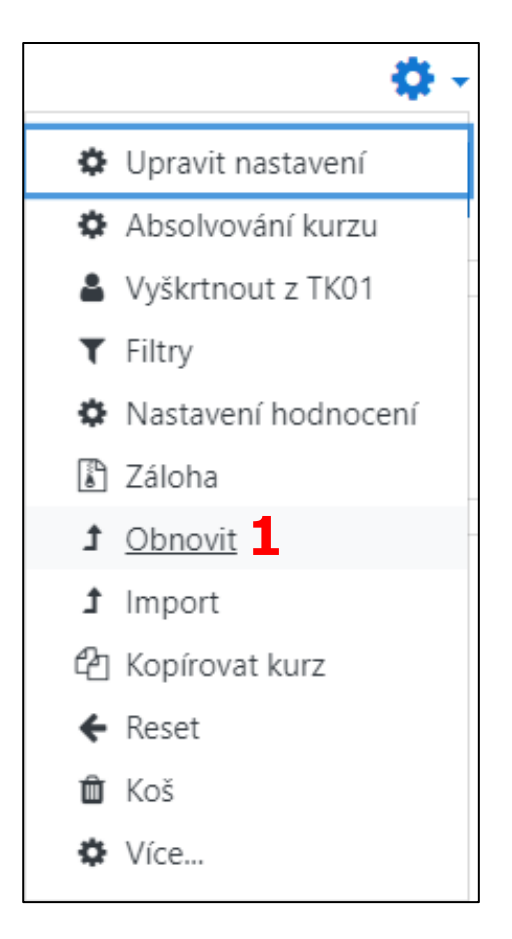

- 2. Budete přesměrováni na stránku, kde můžete provést obnovu kurzu.
- 3. Vyberte zdrojový soubor obnovy. Na výběr máte ze čtyř oblastí:
  - a. **Importovat soubor zálohy** zde můžete nahrát externí soubor zálohy z Vašeho počítače.
  - b. Oblast se zálohami kurzů zde máte na výběr zálohy, které jste provedli v minulosti a nastavené parametry zálohy měly výchozí nastavení (orientujte se podle času provedení zálohy uvedeného ve sloupečku "Čas").
  - c. Oblast pro soukromé zálohy kurzů tato oblast nabízí Vaše zálohy kurzů, které obsahují anonymizovaná data uživatelů (pokud tak nastavíte při provádění zálohy).
  - d. **Automatické zálohování** zde jsou systémem automaticky vygenerované zálohy kurzů.
- Pokud chcete obnovit kurz z externího souboru, vyberte oblast importu, v jiném případě zvolte vhodnou zálohu nabízenou v některé z výše uvedených oblastí a ve sloupečku "Obnovit" u této zálohy klikněte na odkaz "Obnovit".
- 5. Proces obnovy má celkem sedm kroků. V jeho průběhu nastavujete různé parametry obnovy a na další krok se dostanete po kliknutí na tlačítko "Pokračovat".
- 6. Po provedení všech nastavení klikněte na tlačítko "Provést obnovu".

| Obnova kurzu<br>Nástěrika / Moje kurzy / TKO1 / Obnovit                     |                  |                          |                                              |             |          |         |
|-----------------------------------------------------------------------------|------------------|--------------------------|----------------------------------------------|-------------|----------|---------|
| Importovat soubor zálohy<br><sup>Souboy</sup>                               | Vyberte soubor - |                          | Pro nanténí souborů z vašeno počhače je přet | shnéte sem. |          |         |
| Formulář obsahuje povinná pole označená () .<br>Oblast se zálohami kurzů () |                  |                          |                                              |             |          |         |
| Název souboru                                                               |                  | Čas                      |                                              | Velikost    | Stáhnout | Obnovit |
| zaloha-moodle2-course-2-tk01-2020-07-27-16-21.mbz                           |                  | Pondělí, 27. července 20 | 120, 16.21                                   | 62.4KB      | Stáhnout | Obnovit |
| Spréva záložních souborů<br>Oblast pro soukromé zálohy kurzů•               |                  |                          |                                              |             |          |         |
| Název souboru                                                               | Čas              | Velikost                 | Stáhnout                                     |             | Obnovit  |         |
| soráva záložních souborů<br>Automatické zálohovánío                         |                  |                          |                                              |             |          |         |
| Název souboru                                                               |                  | Čas                      |                                              | Velikost    | Stáhnout | Obnovit |
| zaloha-moodle2-course-2-tk01-2020-07-24-22-50.mbz                           |                  | Pátek, 24. července 20   | 020, 22.50                                   | 57.8KB      | Stáhnout | Obnovit |
| Správa záložních souborů                                                    |                  |                          |                                              |             |          |         |

# 9.3 Import aktivit

Import aktivit Vám umožní přidat do kurzu vybrané činnosti nebo studijní materiály z jiného kurzu, ve kterém má máte také roli Učitele. Import funguje podobně jako Záloha kurzu a Obnova kurzu. V tomto případě se ale jedná o jediný proces.

#### Jak importovat:

1. Na Titulní stránce vybraného kurzu klikněte na ikonu ozubeného kolečka v pravém horním rohu a vyberte možnost "Import".

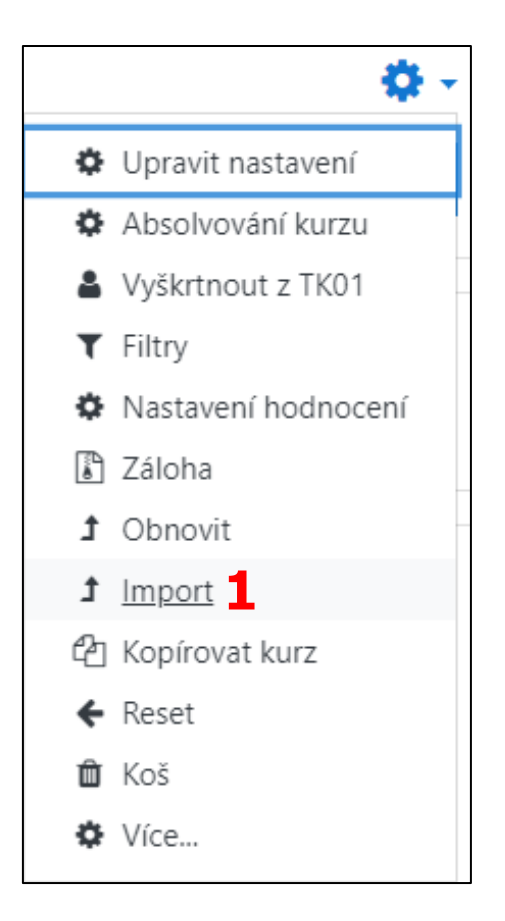

- 2. Budete přesměrováni na stránku, kde nastavíte parametry importu. Samotný import má celkem šest kroků.
- 3. V prvním kroku vyberte kurz, ze kterého chcete importovat data a klikněte na tlačítko "Pokračovat".
- 4. Projděte všechna další nastavení a zvolte parametry importu. Následně klikněte na tlačítko "Provést import" ve čtvrtém kroku zálohy. Pokud nechcete výchozí nastavení upravovat, můžete hned ve druhém kroku kliknout na tlačítko "Přejít na poslední krok" – tím bude proveden import vybraných dat.

Pokud chcete vybranou aktivitu pouze opakovaně využít v rámci jednoho kurzu, použijte možnost "Duplikovat" u vybrané aktivity.

#### Duplikování činnosti nebo studijního materiálů:

- 1. Zapněte režim úprav.
- 2. U vybrané aktivity klikněte na rozbalovací nabídku "Upravit" a vyberte možnost "Duplikovat".

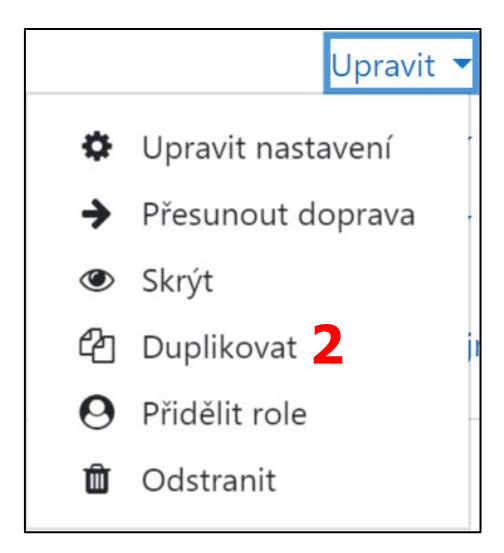

# 9.4 Reset kurzu

Pokud nechcete vytvořit novou kopii kurzu, ale potřebujete pouze vymazat uživatelská data z kurzu stávajícího, tak k tomu slouží funkce "Reset". Veškerý obsah kurzu i jeho nastavení bude zachováno. Budou odstraněna pouze všechna uživatelská data, jako např. příspěvky ve fóru, odevzdané úkoly apod.

#### Jak resetovat kurz:

1. Na Titulní stránce vybraného kurzu klikněte na ikonu ozubeného kolečka v pravém horním rohu a vyberte možnost "Reset".

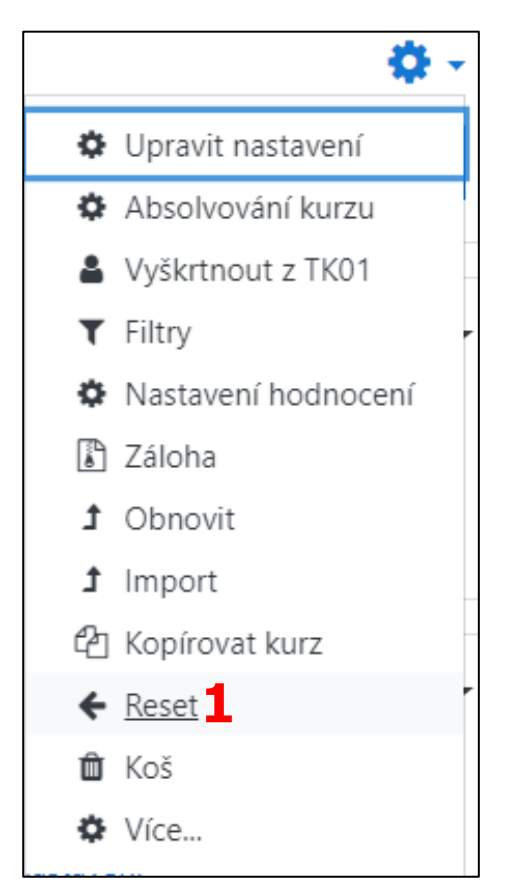

- 2. Budete přesměrováni na stránku, kde nastavíte parametry resetu.
- 3. Projděte všechna nastavení (podle potřeby) a zvolte parametry restartu, tj. co všechno má být ve Vašem kurzu restartováno (odstraněno) pomocí tlačítka "Vyberte výchozí" můžete nastavit výchozí nastavení systému pro restart kurzů.
- 4. Klikněte na tlačítko "Restartovat kurz".

## 9.5 Záloha a obnova aktivit

Každá činnosti nebo studijní materiál umožňuje vytvoření Zálohy. Princip je stejný jako u zálohy celého kurzu. Akorát v parametrech zálohování nastavíte pouze konkrétní aktivity. Zálohované aktivity pak můžete Obnovit stejně jako kurz (návod na Zálohu i Obnovu najdete výše). Pokud chcete použít aktivitu znovu ve stejném LMS Moodle, využijte raději funkci Import.

# 10 Filtry

Tato funkce slouží k automatické přeměně textu na webový odkaz, matematickou rovnici, video nebo odkaz na Slovník či Databázi. Pokud je např. konkrétní filtr zapnutý a Vy do textového editoru (při úpravě některé z aktivit kurzu) vložíte odkaz na video ze serveru YouTube, bude tento odkaz změněn přímo na okno videopřehrávače.

Filtry mohou být povoleny na úrovni celého kurzu, ale také na úrovni každé jednotlivé aktivity. Může být tedy přesně určeno, kde budou fungovat a kde nikoliv.

#### K nastavení Filtrů se dostanete následujícím způsobem:

- 1. Následujte tuto cestu: Nástěnka / Správa stránek / Moduly / Filtry.
- 2. V sekci "Filtry" zvolte možnost "Správa filtrů".

| Filtr∨ <b>1</b> | 2 Správa filtrů                 |
|-----------------|---------------------------------|
|                 | Společné nastavení filtrů       |
|                 | MathJax                         |
|                 | Multimediální obsah             |
|                 | Odkazy a obrázky namísto URL    |
|                 | Zobrazení emotikon jako obrázků |
|                 | Zobrazení H5P obsahu            |

3. Zde pak můžete dle potřeby provádět různá nastavení Filtrů na úrovni systému.

| Správa filtrů <mark>3</mark>         |             |            |            |           |              |
|--------------------------------------|-------------|------------|------------|-----------|--------------|
| Filtr                                | Aktivní?    | Pořadí     | Použít pro | Nastavení | Odinstalovat |
| Zobrazení H5P obsahu                 | Aktivovat 🗢 | *          | Obsah 🗢    | Nastavení | Odinstalovat |
| Automatické propojení názvů činností | Aktivovat 🗢 | <b>↑ ↓</b> | Obsah 🗢    |           | Odinstalovat |
| MathJax                              | Aktivovat 🗢 | <b>↑ Ψ</b> | Obsah 🗢    | Nastavení | Odinstalovat |
| Zobrazení emotikon jako obrázků      | Aktivovat 🗢 | <b>↑ Ψ</b> | Obsah 🗘    | Nastavení | Odinstalovat |
| Odkazy a obrázky namísto URL         | Aktivovat 🗢 | <b>↑ Ψ</b> | Obsah 🜩    | Nastavení | Odinstalovat |
| Multimediální obsah                  | Aktivovat 🗢 | •          | Obsah 🗢    | Nastavení | Odinstalovat |
| Algebraický zápis                    | Vypnuto 🗢   |            | Obsah 🗘    |           | Odinstalovat |
| Slovní cenzura                       | Vypnuto 🗘   |            | Obsah 🗢    | Nastavení | Odinstalovat |

#### Správa filtrů na úrovni aktivity:

1. Klikněte ve vybraném kurzu na konkrétní aktivitu, kde chcete spravovat filtry.

2. Na stránce aktivity klikněte na ikonu ozubeného kolečka a z rozbalovací nabídky zvolte možnost "Filtry".

| Testovací přednáškag                                       | <b>\$</b> -                                    |  |                           |  |
|------------------------------------------------------------|------------------------------------------------|--|---------------------------|--|
|                                                            |                                                |  | Upravit nastavení         |  |
| Tato <b>přednáška</b> je určená pouze pro účely testování. |                                                |  | Skupinová přenastavení    |  |
|                                                            |                                                |  | Uživatelské přenastavení  |  |
| Náhled Upravit Výsledky Hodnotit tvořené o                 | dpovědi                                        |  | Lokálně přidělené role    |  |
|                                                            |                                                |  | Oprávnění                 |  |
| Průběžný bodový zisk se zobrazuje pouze studentům. Chcete  | e-li si jej ověřit, přihlaste se jako student. |  | Kontrola oprávnění        |  |
|                                                            |                                                |  | 2 <u>Filtry</u>           |  |
| lato stranka s otazkou slouzi pouze pro ucely testovani.   |                                                |  | Rozdělení kompetencí      |  |
| Znáte pojem LMS?                                           | Znáte pojem LMS?                               |  |                           |  |
| 0 0                                                        |                                                |  | Záloha                    |  |
| Ano Ne                                                     |                                                |  | Obnovit                   |  |
|                                                            |                                                |  | Náhled                    |  |
| Odeslat                                                    |                                                |  | Upravit                   |  |
|                                                            |                                                |  | Seznam stránek            |  |
| Ukazatel průchodu se zobrazuje pouze studentům. Chcete     | e-li si jej ověřit, přihlaste se jako student. |  | Obsah stránek             |  |
|                                                            |                                                |  | Výsledky                  |  |
|                                                            |                                                |  | Přehled                   |  |
| - Testovací průzkum                                        | Přejít na \$                                   |  | Podrobné statistiky       |  |
|                                                            |                                                |  | Hodnotit tvořené odpovědi |  |

- Můžete ponechat výchozí nastavení, nebo jej pozměnit dle potřeby.
   Klikněte na tlačítko "Uložit změny".

| Nastavení filtrů v Přednáška: Testovací přednáškao 3 |                       |  |
|------------------------------------------------------|-----------------------|--|
| Filtr                                                | Aktivni?              |  |
| Zobrazení HSP obsahu                                 | Výchozí (Aktivovat) 🔹 |  |
| Automatické propojení názvů činností                 | Výchozí (Aktivovat) 🕈 |  |
| MathJax                                              | Výchozí (Aktivovat) 🕈 |  |
| Zobrazení emotikon jako obrázků                      | Výchozí (Aktivovat) 🕈 |  |
| Odkazy a obrázky namísto URL                         | Výchozí (Aktivovat) 🗢 |  |
| Multimediální obsah                                  | Výchozí (Aktivovat) 🗢 |  |
| Uložit změny 4                                       |                       |  |
| Zpět k Přednáška: Testovací přednáška                |                       |  |

# **11** Personalizace uživatele

Pro různé úpravy a nastavení Vašeho profilu klikněte v právem horním rohu stránky na rozbalovací nabídku zobrazenou u Vašeho uživatelského jména a zvolte možnost "Předvolby".

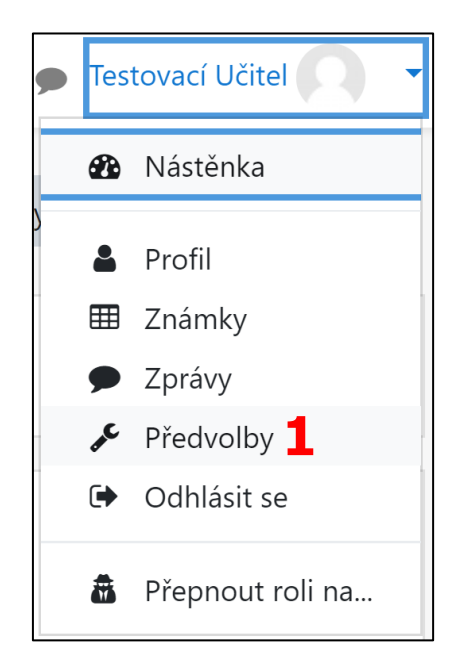

Dostanete se na stránku, kde můžete zvolit z různých sekcí a položek umožňujících nastavení Vašich předvoleb. Postupně se podíváme na všechny z nich.

# 11.1 Uživatelský účet

První sekce se nazývá "Uživatelský účeť" (1) a obsahuje následující položky.

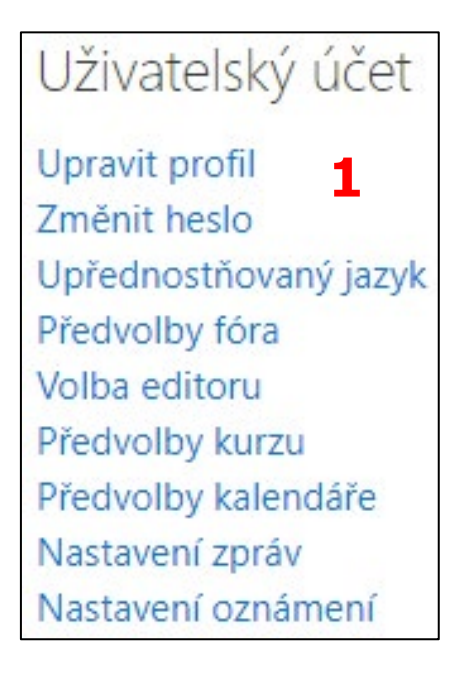

## Upravit profil

Po kliknutí budete přesměrováni na stránku s nastavením týkajících se Vašeho profilu (2), jako je uživatelské jméno, křestní jméno, příjmení, e-mail, můžete zde také nahrát svou profilovou fotku apod.

| Upravit profil                       |   | ▼ Shali už                                                                                                    |
|--------------------------------------|---|----------------------------------------------------------------------------------------------------|
| <ul> <li>Obecná nastavení</li> </ul> |   |                                                                                                    |
| Uživatelské jméno                    | 0 | ucitel                                                                                                    |
| Zvolte autentizační metodu           | 0 | Ručně vytvořené účty                                                                                                    |
|                                      |   | 🗌 Pozastavený účet 🌍                                                                                                    |
|                                      |   | V hesle musí být minimální počet znaků: 8, minimální počet číslic: 1, minimální počet malých písmen: 1, minimální počet velkých písmen: 1, nejméně 1 nealfanumerických znaků jako jsou *, -, nebo # |
| Nové heslo                           | 0 | Kliknéle pro zadávání textu 🧨 💿                                                                                                    |
|                                      |   | 🗌 Vnutit změnu hesla 👔                                                                                                    |
| Křestní jméno                        | 0 | Testovací                                                                                                    |
| Příjmení                             | 0 | Učitel                                                                                                    |
| E-mailová adresa                     | 0 | ucitel@moodle.zsval.cz 2                                                                                                    |
| Zobrazit e-mail                      | 0 | Skrit mou e-mailovou adresu před uživateli bez oprávnění 🗢                                                                                                    |
| Profil MoodleNet                     |   |                                                                                                    |
| Million (share)                      |   |                                                                                                    |
| Mesto/obec                           |   |                                                                                                    |
| Vyberte zemi                         |   | Česko 🗢                                                                                                    |
| Časové pásmo                         |   | Časové pásmo serveru (Evropa/Praha) ♦                                                                                                    |

# Změnit heslo

Pomocí této možnosti můžete změnit své heslo k uživatelskému účtu (3).

| Z     | měnit heslo                             |   |                                                                                                    |
|-------|-----------------------------------------|---|----------------------------------------------------------------------------------------------------|
| U     | živatelské jméno                        |   | ucitel                                                                                                    |
|       |                                         |   | V hesle musí být minimální počet znaků: 8, minimální počet číslic: 1, minimální počet malých písmen: 1, minimální počet velkých písmen: 1, nejméně 1 nealfanumerických znaků jako jsou *, -, nebo |
| St    | ávající heslo                           | 0 |                                                                                                    |
| N     | ové heslo                               | 0 | 2                                                                                                    |
| N     | ové heslo (znovu)                       | 0 |                                                                                                    |
|       |                                         |   | Uložit změny Zrušit                                                                                                    |
| Formu | ulář obsahuje povinná pole označená 🟮 . |   |                                                                                                    |

#### Upřednostňovaný jazyk

Zde si můžete nastavit jazyk, který v rámci systému preferujete (4).

| Upřednostňovaný jazyk |                |        |
|-----------------------|----------------|--------|
| Upřednostňovaný jazyk | Čeština (cs) 🗢 |        |
|                       | Čeština (cs)   |        |
| 4                     | English (en)   | Zrušit |

## Předvolby fóra

Zde můžete upravit různá nastavení týkající se fóra (5).

| Předvolby fóra                                     |   |                                                          |  |
|----------------------------------------------------|---|----------------------------------------------------------|--|
| Typ souhrnných e-mailů                             | 0 | Nepoužívat souhrny (jeden e-mail na každý příspěvek) 🗢   |  |
| Automatické odebírání příspěvků e-mailem           |   | Ano: pokud pošlu příspěvek, chci diskuse fóra odebírat 🗢 |  |
| Použijte experimentální vnořené diskusní zobrazení |   | Ne 🗢                                                     |  |
| <ul><li>Sledování fóra</li><li>5</li></ul>         |   |                                                          |  |
| Zvýraznění nepřečtených příspěvků                  |   | Ne: nechci zvýrazňovat nepřečtené příspěvky 🗢            |  |
| Oznámení při odesílání příspěvku                   | 0 | Označit příspěvek jako přečtený 🕈                        |  |
|                                                    |   | Uložit změny Zrušit                                      |  |

#### Volba editoru

Můžete si vybrat, jaký chcete používat textový editor v rámci systému (6).

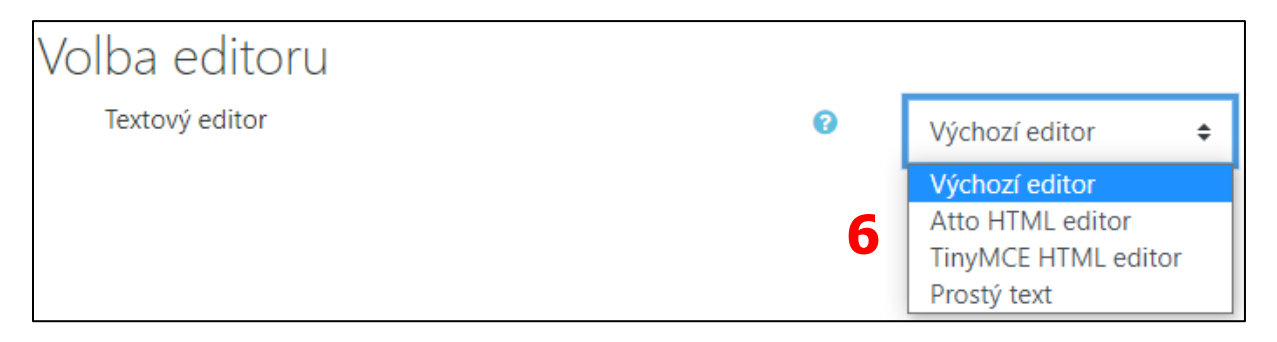

#### Předvolby kurzu

V této možnosti lze povolit či zakázat průvodce přidání obsahu (7).

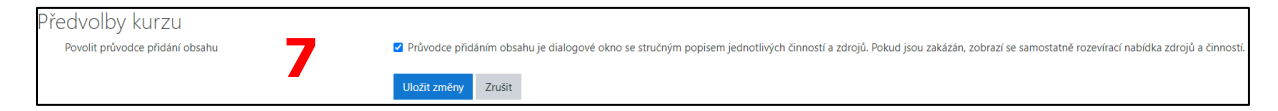

## Předvolby kalendáře

Úpravy týkající se Vašeho bloku Kalendář (8).

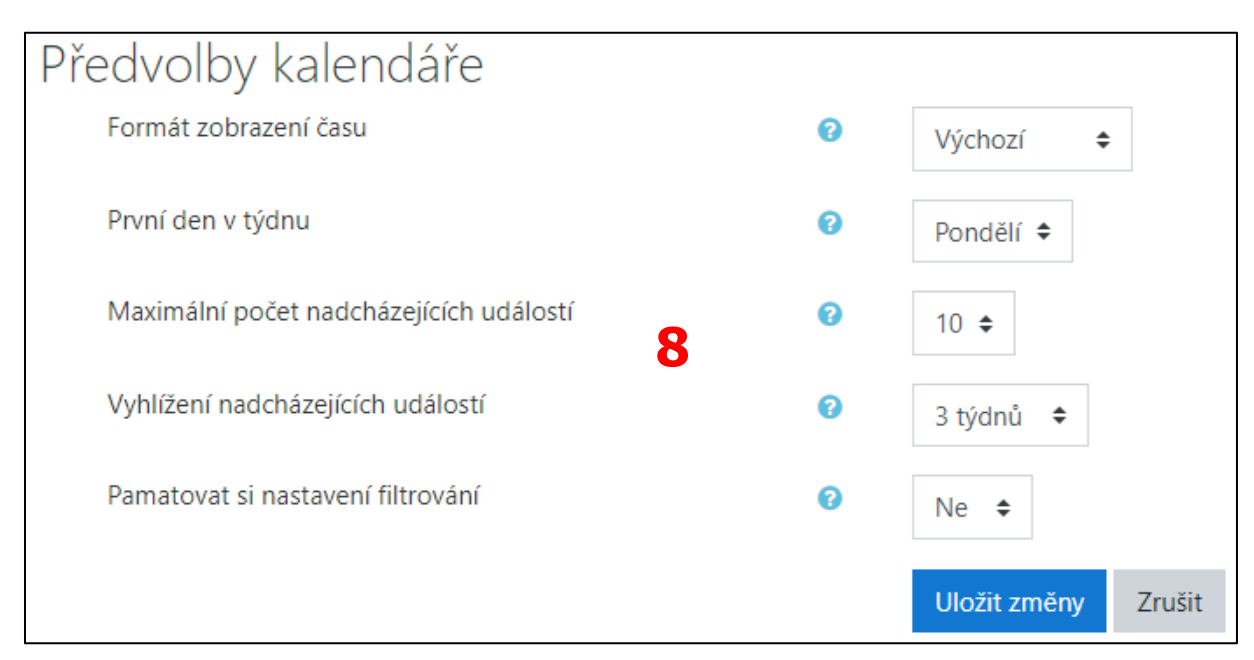

## Nastavení zpráv

Umožní upravit různá nastavení související se zprávami (9).

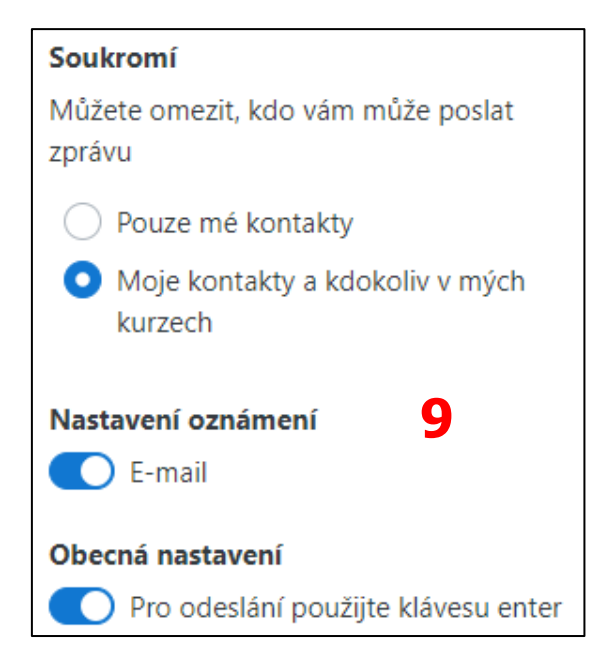

#### Nastavení oznámení

Buď můžete dostávání oznámení úplně zakázat pomocí zaškrtnutí políčka "Zakázat upozornění", nebo si můžete upravit jednotlivá oznámení u konkrétních položek (10).

| Nastavení oznámení<br>¤Zakázat upozomění | ení oznámení <b>10</b> |                   |                  |                   |
|------------------------------------------|------------------------|-------------------|------------------|-------------------|
|                                          | w                      | eb                | E-ma             | i O               |
| Úkol                                     | On-<br>line<br>🕜       | Off-<br>line<br>🝞 | On-<br>line<br>🕜 | Off-<br>line<br>😮 |
| Oznámení úkolu                           | Vур                    | Vyp               | Zap              | Zap               |
| Dotazník                                 | On-<br>line            | Off-<br>line      | On-<br>line      | Off-<br>line      |
| Oznámení o vyplnění dotazniku            | Vyp                    | Vур               | Zap              | Zap               |
| Upozornění na vyplněný dotazník          | Vyp                    | Vyp               | Zap              | Zap               |

# 11.20dkazy

Další je sekce "Odznaky" (1).

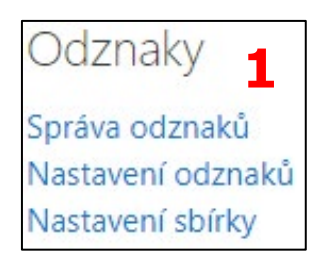

# Správa odznaků

Zde můžete spravovat své získané odznaky (2).

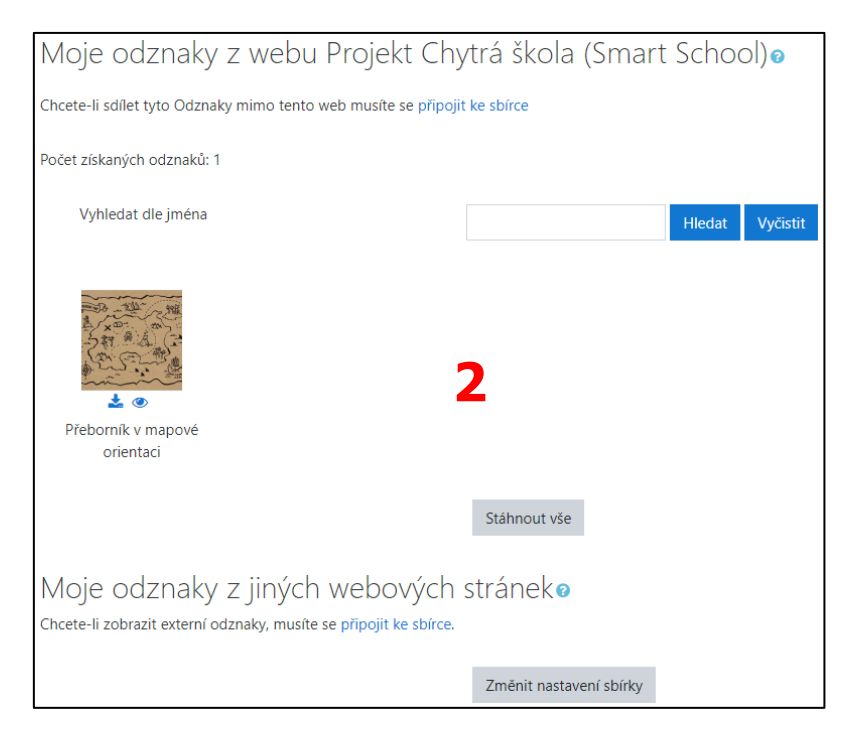

#### Nastavení odznaků

Umožní Vám určit, jestli chcete, aby se Vaše získané odznaky objevovaly na Vaší profilové stránce (3).

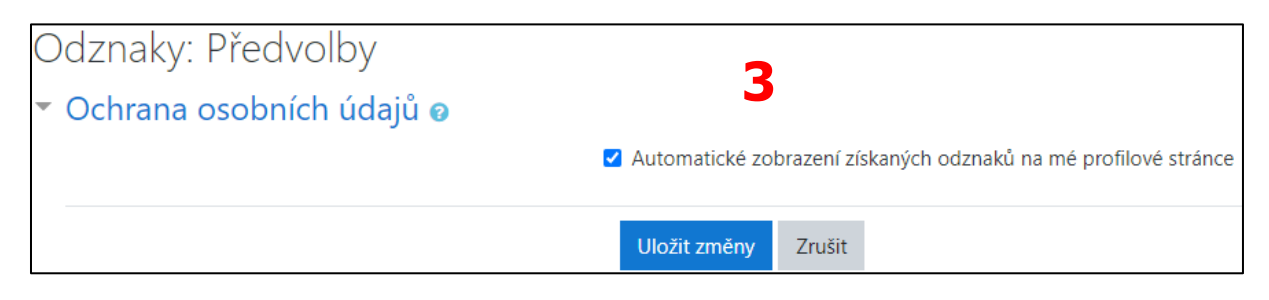

#### Nastavení sbírky

Můžete zde nastavit propojení Vašeho účtu v LMS Moodle s účtem v externí databázi odznaků, abyste mohli sdílet své odznaky získané v rámci tohoto systému (4).

| Nastavení sbírky                           |    | Λ                               |
|--------------------------------------------|----|---------------------------------|
| <ul> <li>Spojení sbírky ø</li> </ul>       |    | *                               |
| URL sbírky                                 |    | https://badgr.io                |
| Stav                                       |    | Nepřipojeno                     |
| E-mailová adresa                           | 00 |                                 |
| Heslo                                      |    | Klikněte pro zadávání textu 🖉 👁 |
|                                            |    | Připojení ke sbírce odznaků     |
| Formulář obsahuje povinná pole označená  . |    |                                 |

# 11.3 Role

Třetí sekce nese název "Role" (1).

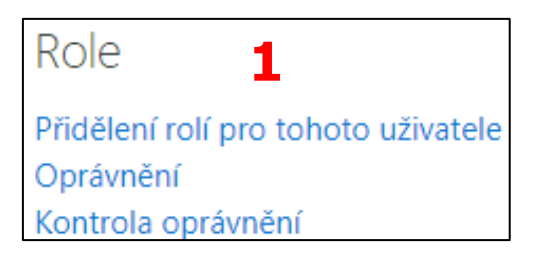

#### Přidělení rolí pro tohoto uživatele

Zde můžete spravovat Vaše uživatelské role přidělené napříč systémem (2).

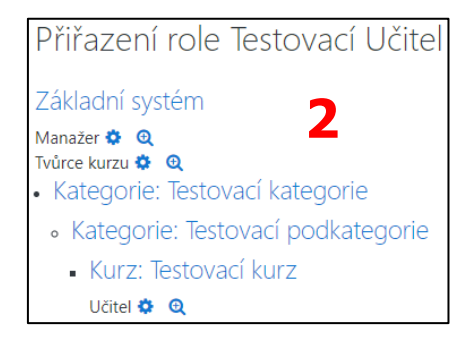

#### Oprávnění

Zde můžete spravovat oprávnění uživatelských rolí v rámci různých akcí a v kontextu Vás jako uživatele (3).

| Oprávnění v kontextu Uživatel: T                                                          | estovací Učitel              |          |
|-------------------------------------------------------------------------------------------|------------------------------|----------|
| Pokročilé přenastavování rolí Vyberte                                                     | ÷ <b>3</b>                   |          |
| Filtr Vyčīstit                                                                            |                              |          |
| Pravomoc Rizik                                                                            | a Role s oprávněním          | Zakázáno |
| OAuth 2                                                                                   |                              |          |
| Spravovat vlastní propojené přihlašovací účty<br>auth/oauth2:managelinkedlogins           | Registrovaný uživatel 🛍<br>🕇 | +        |
| Uživatel                                                                                  |                              |          |
| Zobrazení a správa vlastních odznaků<br>moodle/badges:manageownbadges                     | Registrovaný uživatel 🛍<br>🕇 | +        |
| Zobrazit veřejné odznaky v profilech ostatních uživatelů<br>moodle/badges:viewotherbadges | Registrovaný uživatel 🛍<br>🕇 | +        |
| Odstranit evidenci<br>moodle/competency:evidencedelete                                    | +                            | +        |
| Komentovat studijní plán<br>modle/competency:plancomment                                  | Manažer 🛍<br>🕇               | +        |
| Komentovat vlastní studijní plán<br>modle/competencyplancommentown                        | Registrovaný uživatel 🍈<br>🕇 | +        |
| Správa studijních plánů<br>moodle/competency:planmanage                                   | Manažer 🛍 🕂                  | +        |

## Kontrola oprávnění

Zde můžete zkontrolovat oprávnění různých uživatelů (4).

| Kontrola oprávnění v Uživatel: Testovací Učitel                                                                                                    |
|----------------------------------------------------------------------------------------------------|
| Vyberte uživatele                                                                                                    |
| Uživatelé k dispozici (4)         Milan Kozák (milan kozak@rustwire.cz)         Testovací Správce (spravce@moodle.zsval.cz)         Testovací Student (student@moodle.zsval.cz)         Testovací Učitel (ucitel@moodle.zsval.cz)         Testovací Učitel (ucitel@moodle.zsval.cz) |
| Hledat Vyčístit Možnosti hledání »                                                                                                    |

# 11.4 Blogy

Poslední sekcí na stránce "Předvolby" je sekce "Blogy" (1).

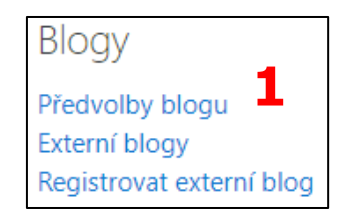

## Blogy

Umožní nastavit počet příspěvků na stránku (2).

| Blogy : Předvolby          |   |              |        |
|----------------------------|---|--------------|--------|
| Počet příspěvků na stránku | 2 | 10           |        |
|                            |   | Uložit změny | Zrušit |

## Externí blogy

Zde spravujete již zaregistrované externí blogy. Pokud žádný registrovaný nemáte, zobrazí se odkaz "Registrovat externí blog" (3).

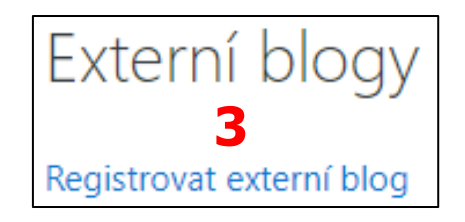

## Registrovat externí blog

Umožňuje registrovat nový externí blog (4).

| Registrovat externí blog                  |    |                                            |
|-------------------------------------------|----|--------------------------------------------|
| URL zdroje                                | 00 |                                            |
| Název                                     | 0  |                                            |
| Popis                                     | 0  |                                            |
| А                                         |    |                                            |
| 4                                         |    |                                            |
|                                           |    |                                            |
| Filtr na základě štítků                   | 0  |                                            |
| Přidat tyto štítky                        | 0  | Spravovat standardní štítky<br>Žádná volba |
|                                           |    | Vložte štítky ▼                            |
|                                           |    | Uložit změny Zrušit                        |
| Formulář obsahuje povinná pole označená 🚺 |    |                                            |

# 11.5 Profil uživatele

Pro zobrazení Vašeho profilu klikněte v právem horním rohu stránky na rozbalovací nabídku zobrazenou u Vašeho uživatelského jména a zvolte možnost "Profil" (1).

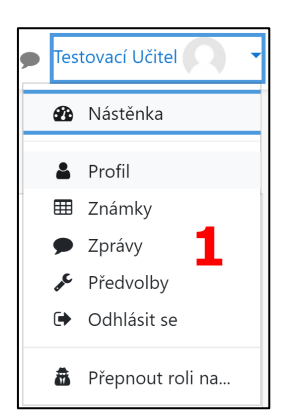

Ve výchozím nastavení obsahuje Vaše profilová stránka několik bloků s různými uživatelskými údaji a odkazy na provedení akcí. Profilovou stránku si můžete upravit dle potřeb po kliknutí na tlačítko "Upravit tuto stránku" (můžete sem přidat nové bloky). Pokud se budete chtít vrátit zpět k výchozímu nastavení, klikněte na tlačítko "Obnovit výchozí nastavení stránky".

Sestavy o činnosti. Ukazuje protokoly mapující vaši aktivitu v kurzu. Protokoly jsou různé – dnešní, všechny, stručná sestava a podrobná sestava.

#### Sekce "Detaily uživatele"

Zobrazuje informace, které o sobě nastavíte (pro toto nastavení můžete využít odkazu "Upravit profil") (2).

| Detaily uživatele                          |   |                |
|--------------------------------------------|---|----------------|
|                                            |   | Upravit profil |
| L-mailova adresa<br>ucitel@moodle.zsval.cz | 2 |                |
| Země                                       |   |                |
| Česko                                      |   |                |

#### Sekce "Odznaky"

Zobrazuje Vaše získané odznaky (3).

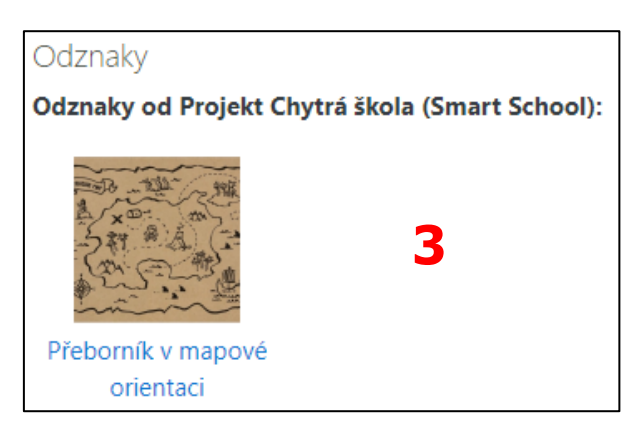

# Sekce "Soukromí a zásady"

Obsahuje odkaz na "Souhrn uchovávaných dat".

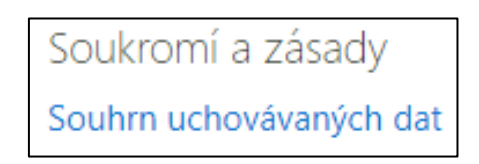

## Sekce "Podrobnosti kurzu"

Zobrazuje odkazy na jednotlivé kurzy (4), ve kterých jste nějakým způsobem zařazeni. Po kliknutí na název kurzu jste přesměrováni na stránku s podrobnějšími informacemi o Vás v kontextu vybraného kurzu.

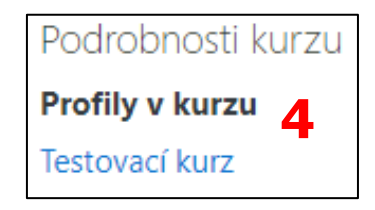

## Sekce "Různé"

Obsahuje různé položky týkající se Vaší osoby (5):

- 1. Příspěvky v blogu příspěvky v blogu, které jste přidali.
- 2. Poznámky Vaše poznámky.
- 3. Příspěvky ve fóru příspěvky ve fóru, které jste přidali.
- 4. Diskuze ve fóru diskuze, které jste zahájili.
- 5. **Studijní plány** Vaše studijní plány.

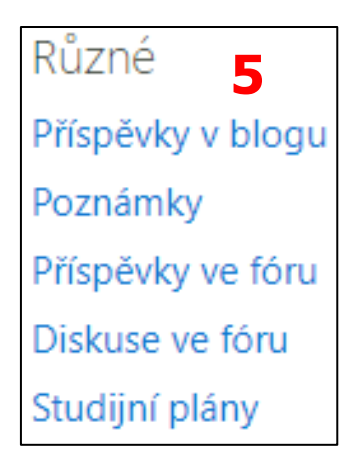

## Sekce "Sestavy"

Umožňuje po zvolení konkrétní možnosti vygenerovat specifickou sestavu (tabulku s určitými informacemi) (6):

| Sestavy 6         |
|-------------------|
| Dnešní protokol   |
| Všechny protokoly |
| Stručná sestava   |
| Podrobná sestava  |
| Přehled relací    |
| Přehled známek    |
| Známka            |

- 1. Dnešní protokol sestava o Vaší aktivitě v daném dni.
- 2. Všechny protokoly sestava o Vaší aktivitě od prvního přihlášení do systému.
- 3. Stručná sestava sestava o Vaší aktivitě podle jednotlivých modulů a činností.
- 4. **Podrobná sestava** sestava obsahující informací o přístupech do jednotlivých modulů, činností, a také výsledcích.
- 5. **Přehled relací** sestava o Vašem přístupu do systému (datum, čas, IP adresa).
- Přehled známek sestava obsahující známky všech studentů zapsaných v kurzech, kde máte roli Učitel (před vygenerováním sestavy jste vyzváni k výběru kurzu).
- 7. Známka sestava obsahující všechny Vaše známky.

# Sekce "Přehled přihlášení"

Zobrazuje podrobné informace o Vašem přístupu do systému (7).

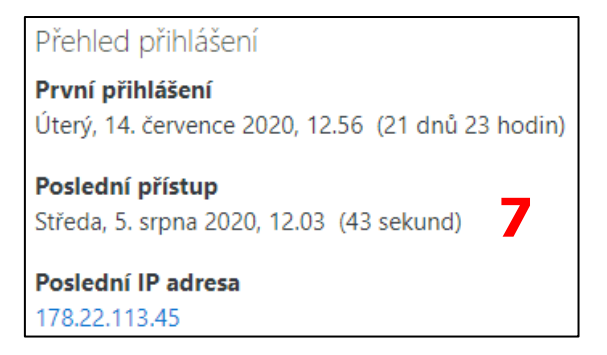

# Sekce "Mobile app"

Zobrazuje informace o mobilní aplikaci (8).

#### Mobile app **QR kód pro přístup k mobilní aplikaci** Z bezpečnostních důvodů není přihlášení přes QR kód povoleno pro administrátory stránek nebo pokud jste přihlášeni jako jiný uživatel. Na tomto webu je povolen přístup k mobilním aplikacím. Stáhnout mobilní aplikaci.